# **DATEV-Schnittstelle**

# Was mache ich hier?

In der DATEV-Schnittstelle können Sie ausgewählte Objektbereiche bestimmten Mandantennummern zuordnen und so beliebig viele Mandanten verwalten. Per DATEV- Exportschnittstelle lassen sich sämtliche Sachkontenbuchungen (außer der Saldovorträge oder EB-Buchungen mit Buchungsart 99) eines, einem Mandanten über den Objektbereich zugeordneten, Kontenbereichs aus iX-Haus exportieren, um in DATEV-Kanzleiwesen (oder adäquaten Programmen) eingelesen zu werden. Ein Vorteil der Nutzung der DATEV-Schnittstelle ist, dass DATEV-Kanzleiwesen mandantenspezifische E-Bilanzen generieren kann.

Hierzu steht eine CSV-Basisvariante zur Verfügung, welche das CSV-Format der DATEV-Version 3 unterstützt. Alternativ kann mit der optionalen Lizenz für die Premium-Variante der Schnittstelle das CSV-Format der DATEV-Version 3 für die Export-Dateien eines Objekts mit erweiterten Exportparametern und Zusatzinformationen eingestellt werden. Nach entsprechender Systemeinstellung wird auch Version 7.1 unterstützt. Der Export generiert für jeden Kalendermonat, in dem es Buchungen zu exportieren gibt, eine separate Export-Buchungsdatei. Die exportierten Buchungen werden nach Wertstellungsdatum einem Kalendermonat zugeordnet und in der entsprechenden Buchungsdatei abgelegt. Für die Stammdaten wird eine Stammdatendatei pro Exportlauf generiert (siehe Export-Dateien).

Der Buchungsexport wird für einen DATEV-Mandanten durchgeführt und erfolgt für das Geschäftsjahr einer Hauptbuchhaltung (bzw. Fibu) bis zum eingegebenen Bis-Wertstellungsdatum. Ausgeklammert werden die Saldovortragsbuchungen, also BA 99. I. d. R. existieren auf DATEV-Seite schon Kontenstrukturen und Buchungsinformationen, welche ab einem bestimmten Datum mit Hilfe der DATEV-Schnittstelle mit Buchungsdaten aus iX-Haus versorgt werden.

> Die DATEV-Schnittstelle ist eine optionale Erweiterung zur Basisversion von iX-Haus, die Sie zusätzlich erwerben und in das Programm integrieren können. Im Menübaum der DATEV-Schnittstelle finden Sie hierzu das Modul DATEV-Einstellungen sowie je nach Lizenz DATEV-Export bzw. -Importmodule. In der Premium-Variante stehen im CSV-Export erweiterte Leistungsmerkmale zur Steuerbehandlung zur Verfügung. Weitere Informationen hierzu leitet Ihnen auf Anfrage gerne unser Vertrieb zu.

# Wie mache ich es?

Hier finden Sie schrittweise Anleitungen zum Umgang mit der DATEV-Schnittstelle.

### **Allgemeiner Workflow**

Wenn Sie die DATEV-Schnittstelle von iX-Haus erstmals nutzen wollen, sind bestimmte Einstellungen

erforderlich, welche teilweise in Koordination mit dem Empfänger der Daten erfolgen müssen. Aufgrund der Komplexität der Themen ist es sinnvoll, dass Sie über eine Schulung durch die CREM SOLUTIONS die Konfigurationsmöglichkeiten kennen. Nachfolgend finden Sie eine Liste der üblichen Schritte bei einer Einrichtung und dem Einsatz der DATEV-Schnittstelle für den DATEV-Export. Ein Teil der hier beschriebenen Möglichkeiten ist nur beim Einsatz der Premiumvariante der DATEV-Schnittstelle relevant. Bestimmte Konstellationen erfordern ggf. noch weitere spezifische Einrichtungen.

### Ersteinrichtung

• Datenpfade einrichten

Im weiteren Verlauf wird in den Register Grundeinstellungen pro Mandant der Datenpfad benötigt, in welchem Exportdaten abgelegt werden. Diese Datenpfade sollten von iX-Haus wie auch von den zuständigen Mitarbeitern im Zugriff sein, welche die Exportdateien später an den Datenempfänger weiterleiten.

• Mandant einrichten

In den Grundeinstellungen wird z. B. mandantenspezifisch festgelegt, wie lang die in DATEV verwendeten Sachkontennummern sind. DATEV-Kreditorennummern zeichnen sich durch eine weitere Stelle aus. In der Premiumvariante kommen weitere Ausgabemöglichkeiten hinzu, welche innerhalb der einzelnen Konfiguration für einen Mandanten in der Objektmandantentebelle dann in den Registern Parameter Nebenbuch, Zusinfo Allgemein, Zusinfo Personen, Zusinfo Kred/Deb und Zusinfo Sachkonten definiert werden können.

- Bei einer Erstversorgung ist ein vorheriger Abgleich der Startsalden sinnvoll, da diese nicht per BA99 SAVO nach DATEV übertragen werden.
- Abgleich iX-Haus ↔ DATEV-Sachkontenrahmen
  Die in den Register Grundeinstellungen vorgegebene Sachkontentabelle wird in der
  Konten-Tabelle gepflegt. Eine Besonderheit stellt die in der Premiumvariante verfügbare ObjektKontierung dar.
- Pflege der DATEV-Personennummer im Personenbeschrieb im Personenstamm via Kommandoleistenschalter Beschrieb für relevante Debitoren aus dem Personenstamm (Mieter/WEG-Eigentümer in Unterobjekten einer FIBU oder einer Hauptbuchhaltung), die dem Mandanten für den DATEV-Export zugeordnet ist, wenn im Register Parameter Nebenbuch für Person die Option Forderung Person als Einzelperson aus Personenbeschrieb aktiviert ist.)
- Pflege der DATEV-Debitorennummer im Objektbeschrieb in der Objektauswahl als Sammel-Debitor aus dem Objektstamm, wenn im Register Parameter Nebenbuch für Debitoren die Option Forderung Debitor als Sammeldebitor aktiviert ist.)
- Pflege der DATEV-Kreditornummer im Objektbeschrieb in der Objektauswahl als Sammel-Kreditor aus dem Objektstamm, wenn im Register Parameter Nebenbuch für Kreditoren die Option Forderung Kreditor als Sammelkreditor aktiviert ist.)
- Abgleich iX-Haus ↔ Kreditornummern Wird in der Premiumvariante der Export von Kreditordaten über das Register Parameter Nebenbuch konfiguriert, müsssen im Register Kred/Deb - Tabelle Einstellungen vorgenommen werden, damit die verwendeten iX-Haus-Kreditorennummern in DATEV-Export korrekt als die entsprechenden DATEV-Kreditorennummern ausgegeben werden können.
- Anpassung MwSt.-Tabelle (Feld Code Fremdsystem für Export) für besondere steuercodeabhängige DATEV-Buchungsanweisungen (Automatikkonten → Sachkontentabelle, 13b-Buchungen → Steuerbehandlung)
- Festlegung zu exportierender Zusatzdaten (DATEV Premium: zusätzliche Spalten und Stammdaten, Belege, Kostenstellen)

#### Konfiguration vor einem Exportlauf

- Auswahl Jahrgang, Mandant und Stichtag Der Export erfolgt innerhalb eines Buchungjahrgangs bis zu einem Stichtag.
- Testlauf Es wird ke

Es wird kein Buchungsexportmarker generiert. Die Exportdateien dienen der internen Kontrolle oder Abstimmung mit dem Datenempfänger im Rahmen der Ersteinrichtung.

- ggf. Pflege der DATEV-Debitorennummer im Personenbeschrieb im Personenstamm für neu hinzugekommene Debitoren (Mieter/WEG-Eigentümer).
- ggf. Pflege von Kreditoren im Register Kred/Deb Tabelle.
- Wiederholungslauf

Die Daten des letzten Laufes werden erneut erzeugt. Es wird keine nächsthöhere Laufnummer verwendet. Es werden die im letzten Lauf exportierten Buchungen erneut exportiert und die noch nicht exportierten Buchungen bis zum Bis-Wertstellungsdatum.

• Echtlauf

Es werden Buchungsdaten exportiert, welche zuvor noch nicht exportiert wurden (deren Buchungsexportmarker weist bei einer vorherigen Prüfung Laufnummer 0 auf). Als neuer Buchungsexportmarker wird die neue Laufnummer eingetragen. Für die exportierten Buchungen wird eine Buchungssperre gesetzt, welche das Ändern exportierter Buchungen verhindert.

### Kontroll- und Korrekturmöglichkeiten

- Simulation eines Export mittels Testlauf.
- Ausgabe von Saldendateien für iX-Haus Sachkonten beim Export.
- Export-Protokoll kontrollieren

Bei jedem Exportprozess wird ein Exportprotokoll ausgegeben. Neben den Parametern des Exports finden Sie hier hilfreiche Informationen z. B. zu Fehlern durch unvollständige Sachkontendefinitionen. Für die benannten Buchungsnummern können Sie dann im Bereich Buchhaltung ein Buchungsjournal erstellen und die beteiligten Sachkonten in der FIBU bzw. dem Hauptbuchungsobjekt ermitteln. Diese Sachkonten müssen komplett in der verwendeten Sachkontentabelle beim DATEV-Export auftreten, wenn die betroffene Buchung übermittelt werden soll.

Die höchste im Personenstamm vergebene Datev-Personennummer wird im Protokoll benannt. Bei Verwendung einer DATEV-Personennummer im DATEV-Export müssen neu hinzugekommene Personen im Personenbeschrieb mit entsprechend höheren DATEV-Personennummern versorgt werden.

Laufnummer und Ablageort der Exportdateien werden im Protokoll benannt.

Mit dem Listgenerator können Sie sich leicht eine ausagekräftige Liste generieren, welche Ihnen Objektnummer, Personennummer und ggf. die vergebene DATEV-Personennummer ausgibt. Hierüber ist die Ausgabe von allgemeinem Status oder auch von sortierten Listen möglich (Personen ohne oder Personen mit DATEV-Personennummer).

• Historisierte Daten nutzen

Für schon generierte Läufe können die Protokolle über das Register Historisierung erneut aufgerufen werden. Das sortierbare Grid dieses Registers liefert für viele Fälle schon die ausreichenden Informationen vorab und kann nach Excel ausgegben werden.

• Buchungsexport-Prüftool

Das Prüftool erlaubt die Kontrolle, ob eine Buchung schon mit einer exportlaufnummer belegt ist. Durch Filter sind Ausgaben von schon exportierten oder auch noch nicht exportierten Buchungen möglich. Die Ausgabe ist am Bildschirm, via Drucker oder Exceldatei möglich.

• adminstratives Rücksetzen von Läufen bzw. Exportmarkern

Mit administrativen Rechten können mit dem Tool Buchungsexport zurücksetzen die Eintragungen einer Exportlaufnummer für Buchungen eines bestimmtem Laufes oder Buchungen ab einem Wertstellungsdatum eines Objektbereichs zurückgesetzt werden. Das Zurücksetzen ist für bestimmte Buchungen, die importiert wurden, nicht möglich (und auch nicht sinnvoll).Das Zurücksetzen ist unkritisch, solange die exportierten Daten noch nicht an einen externen Empfänger weitergeleitet wurden. Ansonsten sollte das Rücksetzen nur in Koordination mit dem Empfänger geschehen, damit in DATEV keine Dubletten gebucht werden bzw. die damit entstehenden Dubletten ermittelt und buchungstechnisch auf der DATEV-Seite behandelt werden.

 Einsichtnahme in csv-Datei mittels Excel
 Mit einem Doppelklick wird i. d. R. eine csv-Datei in Ihrem System mit Excel geöffnet. Dies hat Vorteile bei der Recherche nach Inhalten und ermöglicht meist auch eine optimale Darstellung der Daten. Beachten Sie jedoch, dass Sie eine zu übertragende csv-Datei nicht mit Änderungen speichern, welche Sie im Rahmen der Ansicht in Excel versehentlich oder nur temporär vorgenommen haben. Sehr lange Zahlenreihen werden von Excel z. B. verkürzt dargestellt und Sie haben daher ggf. das Format solcher Zellen angepasst, z. B. mit vorangestelltem Apostroph oder einer Zellenformatänderung. In ungünstigen Fällen führen Änderungen zu einer ungewollten inhaltlichen Änderung der betrachteten Datei und nachfolgend zu Störungen beim Empfänger im Rahmen des Imports in DATEV!

### DATEV-Schnittstellenmodul starten

- Öffnen Sie im iX-Haus-Menü unter Dienstprogramme den Ordner Schnittstellen und wählen Sie im Ordner DATEV-Schnittstelle den Menüpunkt DATEV-Exportschnittstelle. Es öffnet sich die Maske DATEV-Schnittstelle mit den Registern Export und Historisierung.
- 2. In dem Register Export finden Sie eine Übersicht der Parameter zum zuletzt exportierten Objekt. Zudem finden Sie dort einstellbare Parameter für einen nächsten Exportlauf (bis-Datum, Status des geplanten Laufes: Testlauf, Wiederholungslauf sowie Konfigurationen, inwiefern exportierte Buchungen in iX-Haus oder auf DATEV-Seite ergänzt oder geschützt werden sollen: Benutzer Buchungssperren) nach Echtlauf setzen, Saldendatei(en) für iX-Haus Sachkonten exportieren, Export Sperrvermerk (in DATEV wirksam).
- 3. Sind alle Vorbereitungen getroffen, können Sie von hier aus den Export staten.
- 4. Sind noch Anpassungen für einzelne Mandanten vorzunehmen, stehen Ihnen im Modul DATEV-Einstellungen die Register Objekt-Mandanten-Tabelle und Konten-Tabelle sowie unter der lizenzierten Premium-Variante Kred/Deb-Tabelle, Kostenstellen-Tabelle und Stammdaten-Export zur Verfügung. Weitere Module sind nur mit gesonderter Lizenz oder aus historischen Gründen verfügbar.
- Modul DATEV-Exportschnittstelle
  - Register Export
  - Register Historisierung
- Modul DATEV-Einstellungen
  - Register Objekt-Mandanten-Tabelle
    - Unteregister Grundeinstellungen
    - Unterregister Parameter Nebenbuch
    - Unterregister Zusinfo Allgemein
    - Unterregister Zusinfo Kred/Deb
    - Unterregister Zusinfo Personen

- Unterregister Zusinfo Sachkonten
- Register Konten-Tabelle
- Register Kred/Deb-Tabelle (nur unter Lizenz von DATEV-Schnittstelle Premium)
- Register Kostenstellen-Tabelle (nur unter Lizenz von DATEV-Schnittstelle Premium)
- Register Stammdaten-Export (nur unter Lizenz von DATEV-Schnittstelle Premium)
- Modul DATEV-Sachkonten-Buchungsimport (Lizenz)
- ...

### Echtlauf durchführen

Siehe auch Exportieren.

1. Deaktivieren Sie im Menü der DATEV-Exportschnittstelle im Register Export die Option Testlauf.

Ist der Schalter Testlauf nicht gesetzt, erfolgt der Export als Echtlauf. I. d. R. werden hierbei auch Benutzersperren auf die exportierten Buchungen in iX-Haus gesetzt. Zudem kann für den Exportzeitraum (Beginn des Buchungsjahrgangs bis zum angegeben Wertstellungsdatum) eine Benutzer-Buchungssperre gesetzt werden. Diese Sperre verhindert das Anlegen weiterer Buchungen in diesem Wertstellungsbereich nach dem Export.

2. Folgen Sie ansonsten den Anweisungen zum Exportieren.

Nutzen Sie den Testlauf, um das Ergebnis vorab zu prüfen.

Die Daten eines Echtlaufs können Sie mit Hilfe eines Wiederholungslaufs reproduzieren, solange zwischenzeitlich keine weiteren Echtläufe generiert wurden.

### Exportieren

Beim Exportieren werden Exportdaten, ein Protokoll sowie eine Eintragung in dem Register Historisierung erzeugt. Jeder Export erhält automatisch eine neue Laufnummer zugewiesen. Der Export erfolgt aufgrund der Einstellungen des Mandantens in der Objekt-Mandanten-Tabelle und den damit verbundenen Informationen oder Vorgaben aus den weiteren Registern. Je nach Einstellung im Register Export erfolgt der Export als Testlauf oder als Echtlauf (Testlauf nicht ausgewählt). Optional kann ein Wiederholungslauf mit Bezug auf den vorherigen Lauf erzeugt werden. Beim Starten eines Exportlaufs im Regelbetrieb gehen wir davon aus, dass Sie alle erforderlichen grundsätzlichen Einstellungen und Parameter konfiguriert haben und nun nur noch den Mandanten auswählen und ein Datum vorgeben, bis zu welchem die Buchungen für einen DATEV-Empfänger exportiert werden sollen.

- 1. Wählen Sie den Buchungskreis z. B. mit F3, aus welchem exportiert werden soll. I. d. R. stellen Sie hier das FIBU-Objekt ein, ansonsten das Hauptbuchungsobjekt. (Diese Auswahl macht Sinn, falls nicht alle Buchungskreise über synchrone Wirtschaftsjahreinstellungen verfügen.)
- 2. Wählen Sie den zugrundeliegenden Buchungsjahrgang. Mit Mausklick auf den Schalter des Jahrgangs rechts unten im Fenster.
- Öffnen Sie das Modul DATEV-Exportschnittstelle über Dienstprogramme ⇒ Schnittstellen.
- 4. Wählen Sie im Register Export der DATEV-Exportschnittstelle den gewünschten Mandant aus.
- 5. Geben Sie das Wertstellungsdatum an, bis zu welchem der Export relevante Buchungsdaten

ermitteln soll.

- 6. Entscheiden Sie, ob der Exportlauf als Testlauf oder als Echtlauf erfolgen soll (s. u.).
- 7. Entscheiden Sie, ob ggf. weitere Aktionen durch den Export ausgelöst werden sollen (s. u.). (optionaler Wiederholungslauf, Setzen von Buchungssperren nach einem Echtlauf, zusätzlicher Export von Saldendateien, optionales Setzen des Export Sperrvermerks für den Empfänger).
- 8. Nachdem Sie alle Einstellungen vorgenommen und geprüft haben, klicken Sie auf den Schalter Export starten.

Der Export erfolgt in den angezeigten Ausgabepfad. Eine fehlerhafte Konfiguration, z. B. durch fehlende oder falsche Kontendefinitionen in der verwendeten Konten-Tabelle, kann zum Abbruch oder einem eingeschränkten Export führen. Mit der Kontrolle wird sichergestellt, dass es keine doppelten Konteneinträge in der Kontentabelle gibt. Falls es zu doppelten Einträgen kommt, wird eine Meldung in dem Protokoll ausgegeben und der Buchungsexport wird abgebrochen. Sind Sachkonten unzulässig definiert (DATEV-Sachkontenlänge nicht adäquat), werden nur die betroffenen Buchungsnummern nicht exportiert und Sie erhalten einen Hinweis auf betroffene Primanotas. Daher ist es ratsam, zuerst einen Testlauf zu erzeugen, um korrigierend eingreifen zu können (z. B. Kontentabelle anpassen, ggf. falsche Kontierungen anpassen.)

Die Sperre der exportierten Buchungen gegen Änderung oder erneuten Export erfolgt nur, wenn der gesamte Export ohne Fehler gelaufen ist. Sie kann dann nur noch mit einem administrativen Tool aufgehoben werden.

Details zu den exportierten Dateien finden Sie hier unter Export-Dateien.

Im Export-Dialog erhalten Sie einen Hinweis, der Sie auf die Ausgabe von PDF-Dateien mit der ausgewählten Option mit Stempel aufmerksam macht. Werden beim Export von DATEV-Buchungsdaten ebenfalls Belege aus dem Dokumentenmanagementsystem DocuWare geholt und die dort aufgebrachten Kontierungsstempel ausgegeben, entsprechen solche Belegdateien nicht mehr dem Original! So würden Belege im ZUGFERD-Format in ein Standard-PDF ohne eingebettete Rechnungsdaten generiert. Um sicherzustellen, dass originale Rechnungen an DATEV übermittelt werden, empfehlen wir, auf den Export von Belegen mit Kontierungstempeln zu verzichten. Diese Option ist daher im Standard deaktiviert und kann mit Hilfe der Systemeinstellung DatevOptionMitStempel bei Bedarf und unter Berücksichtigung der möglichen Einschränkungen bzgl. der geladenen Belegdokumente aktiviert werden.

#### Automatisiertes Exportieren

Der Export kann automatisiert als Job per Scheduler in iX-Haus plus oder über eine Batch-Datei ausgeführt werden.

| Aufrufvariable  | Beschreibung                                                                                                    |
|-----------------|----------------------------------------------------------------------------------------------------|
| -mand           | Mandantennummer                                                                                                    |
| -testlauf       | Mit "Ja" wird Testlauf ausgeführt, vorbelegt mit "Ja". Mit "Nein" wird ein Echtlauf ausgeführt.                       |
| -wdat           | ",Heute" oder ein Datum im Format ",TT.MM.JJJJ" z. B. ",31.12.2022".                                                  |
| -saldendatei    | Mit "Ja" wird Saldendatei exportiert, vorbelegt mit "Nein".                                                           |
| -sperrvermerk   | Mit "Ja" wird Sperrvermerk gesetzt, vorbelegt mit "Nein".                                                             |
| -belegdokumente | Voraussetzung: Lizenz Belegdokumente exportieren.<br>Mit "Ja" werden Belegdokumente exportiert, vorbelegt mit "Nein". |

Die Export-Parameter für die automatische Einrichtung lauten:

| Aufrufvariable | Beschreibung                                                                                                    |
|----------------|----------------------------------------------------------------------------------------------------|
| -stempel       | Voraussetzung: Lizenz Belegdokumente exportieren.<br>Mit Ja werden die Stempel auf den Belegdokumenten exportiert, vorbelegt mit<br>Nein. Nur für PDF-Dokumente möglich. |
| -userid        | Nummer (ohne führende Nullen). Die Userld muss immer angegeben werden!                                                                                                   |

Beispielaufruf Batch

Der Aufruf erfolgt hier aus Sicht der iX-Haus-Stammverzeichnisses (in welchem das exe-Unterverzeichnis zu finden ist):

Exe iedatevex.exe -userid 2 -wdat "31.12.2022" -testlauf "Nein" sperrvermerk "Ja" -mand "11111" -saldendatei "Ja" -belegdokumente "Nein"

#### Steuersenkung im zweiten Halbjahr 2020

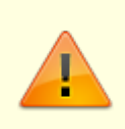

Die Systemeinstellung DatevLeistungsdatumSetzen wirkt sich auf die Darstellung des Belegfeldes und/oder des DATEV-Leistungsdatums aus. Die Leistungsdatum-Analyse für die Steuersatzermittlung von Importdaten wurde im Rahmen der Steuersenkung im zweiten Halbjahr 2020 von DATEV eingeführt.

Die häufigsten akuten Fragestellungen zur DATEV-Schnittstelle beziehen sich auf den Umgang mit Steuerinformationen und den hierzu generierten Protokollzeilen. Automatikkonten können über den Steuersatz differenziert gekoppelt für 19 % bzw. für 16 % unterschiedlichen DATEV-Konten zugeordnet werden. Sie können in der Sachkontentabelle der DATEV-Schnittstelle also für ein einziges iX-Haus-Sachkonto zwei Automatikkonto-Definitionen erzeugen: einmal mit einem DATEV-Konto für 19 %-gekoppelte Buchungen und einmal für 16 %-gekoppelte Buchungen. Ist eine solche spezifische Zuordnung nicht erfolgt, erhalten Sie einen entsprechenden Hinweis. Der Export findet dann aber trotzdem statt, ggf. besteht aber Handlungsbedarf, falls bei DATEV eine Kontendifferenzierung vorgesehen ist.

Die im Protokoll als Hinweis ausgegebenen neuen Informationen aus diesen Themenbereich könnten anfangs irritieren. In den meisten Fällen sind es jedoch wichtige Informationen, die Ihnen ermöglichen, bestimmte Datenkonstellationen zu erkennen. Sie bedeuten nicht zwangsläufig, dass der Export gescheitert ist.

Parallel zur Onlinehilfe über iX-Wiki wurden zur DATEV-Schnittstelle in den Patch-Informationen (via Update-Service auch vorab abrufbar) Hinweise hierzu veröffentlicht.

### **Export von Stammdaten**

Wenn die iX-Haus-Personen, -Debitoren oder -Kreditoren als Einzelperson, Einzeldebitor bzw. Einzelkreditor in DATEV gebucht werden, kann die Schnittstelle in der Premium-Variante optional die Stammdaten der gebuchten Personen, Kreditoren und Debitoren exportieren (siehe Parameter Nebenbuch).

Es gibt zwei Optionen die Stammdaten zu exportieren. Es können entweder alle bebuchten

Datensätze exportiert werden oder nur die Datensätze, die noch nicht an DATEV exportiert worden sind (Option nur Neue). Für die Option nur Neue speichert die Schnittstelle die Exportlaufnummer und das DATEV-Konto der exportierten Datensätze. Diese sind im Register Stammdaten-Export zu sehen. Dort können Datensätze auch manuell gelöscht und hinzugefügt werden. Somit können Datensätze, die schon exportiert worden sind, erneut exportiert werden, indem sie aus der Liste entfernt werden. Andererseits, wenn noch nicht exportierte Stammdaten nicht exportiert werden sollen, können diese in die Liste manuell eingefügt werden. Wenn seit dem letzten Export ein Sachkonto in iX-Haus neu angelegt oder geändert wurde, wird dieses mit der Kontobezeichnung beim Stammdatenexport mit übertragen.

Als Adressatentyp wird keine Eingabe übertragen. Sollten Sie den Adressatentyp in DATEV ändern, ist für diesen keine Datenaktualisierung mehr möglich. Hier erhalten Sie dann beim Import in DATEV einen entsprechenden Hinweis. Es empfiehlt sich dann, nur neue Stammdaten zu übertragen und Aktualisierung aufgrund von Änderungen des Namens etc. manuell in DATEV vorzunehmen.

Über die Option Bankdaten in die Kreditor/Debitor und Diverse Adressen Datei definieren Sie, ob die Bankdaten der Stammdaten exportiert werden sollen. Zusätzlich kann über die Option DATEV IBAN-Korrekt setzen wenn IBAN vorhanden in DATEV der IBAN-Korrekt-Kenner gesetzt werden, wenn die IBAN-Nummer vorhanden ist.

### Grundeinstellungen für Objekt-Mandanten-Eintrag anlegen/ändern

Zugang: Dienstprogramme > Schnittstellen > DATEV-Schnittstelle > DATEV-Einstellungen > Register Objekt-Mandanten-Tabelle > Register Grundeinstellungen

Im Register Grundeinstellungen im Dialog Objektmandantentabelle bearbeiten definieren Sie die meisten Parameter für den Export oder Import, welche der jeweiligen eindeutigen Mandantenummer zugeordnet werden. Sie definieren hier z. B., welche Konten-Tabelle verwendet werden soll. Die Konten-Tabellen selbst werden übergeordnet im Modul DATEV-Einstellungen gepflegt. Je nach Export-Variante bei CSV-Export in der Premium-Variante sind für die mandantenspezifische Konfiguration weitere Einstellungen in den parallel verfügbaren Registern möglich oder erforderlich. In der Premiumvariante stehen Ihnen die Register Parameter Nebenbuch, Zusinfo Allgemein, Zusinfo Personen, Zusinfo Kred/Deb und Zusinfo Sachkonten zur Verfügung.

### Historisierung

Mit jedem Exportvorgang über die DATEV-Exportschnittstelle ist eine Protokollierung verbunden. In dem Register Historisierung können Sie auch zu einem späteren Zeitpunkt das Protokoll eines Laufes abrufen.

#### Kontentabelle bearbeiten

#### Einstellungen > Register Konten-Tabelle

Um Anpassungen der Konten-Tabelle für einzelne Mandanten vorzunehmen, steht Ihnen im Modul DATEV-Einstellungen das Register Konten-Tabelle zur Verfügung.

- Eine einzelne Konten-Tabelle kann mehreren Mandanten zugeordnet sein! Deren Buchungskreise sollten zumindest für die DATEV-relevanten Konten idealerweise den gleichen Sachkontenrahmen bzw. keine widersprüchlichen Sachkonten aufweisen.
- Bereichsangaben includieren ggf. auch 'rechnerisch' höhere Kontonummern! Beispiel: Der Sachkontenbereich 5000-9999 mit Übertragung 1:1 lässt die separate Eingabe eines Kontos 654321 nicht zu. Ein solches Konto wird bei Einrichtung mit vierstelligen DATEV-Sachkonten beim Export dann als Fehler benannt und die Buchungszeilen der betroffenen Buchungsnummern nicht exportiert (da die Buchung nicht vollständig an DATEV übertragen werden könnte und eine Saldendifferenz auslöste). In dem Fall müssen Sie in der Kontentabelle den Block aufteilen in Bereiche, in welchen nur vierstellige iX-Sachkonten auftreten und dem sechstelligen iX-Sachkonto separat ein vierstelliges DATEV-Konto zuweisen: 5000-6543 ⇒ 1:1

654321 ⇒ 6543 6544-9999 ⇒ 1:1

- Starten Sie in iX-Haus das Modul DATEV-Einstellungen unter Dienstprogramme ⇒ Schnittstellen.
- Öffnen Sie im oberen Datenfeld des Registers Konten-Tabelle per Rechtsklick das Menü und wählen Sie den Menüpunkt Neu oder Ändern. Das Dialogfeld Kontentabelle bearbeiten erscheint. Nun können Sie die Kontentabelle definieren und bearbeiten.
- 3. Geben Sie eine Nummer und einen Namen für die neue/ bereits bestehende Kontentabelle ein und bestätigen Sie mit OK.
- 4. Markieren Sie die entsprechende Zeile im oberen Datenfeld, um für eine neu angelegte Kontentabelle einen Kontenbereich zu definieren.

Zum Bearbeiten der Kontentabellenübersetzung bzw. der Tabelleninhalte gehen Sie wie folgt vor.

1. Öffnen Sie im unteren Datenfeld des Registers Konten-Tabelle per Rechtsklick das Menü und wählen Sie den Menüpunkt Neu oder Ändern.

Ein weiteres Dialogfeld Kontentabelle bearbeiten erscheint.

2. Geben Sie die gewünschten Parameter für den Kontenbereich ein und bestätigen Sie mit OK. Die Kontentabelle ist nun im Datenfeld mit allen Parametern angelegt.

Klären Sie bei steuerlichen Änderungen oder Änderung des Sachkontenplans mit dem Empfänger der Exportdaten, inwiefern es Änderungen im DATEV-Kontenrahmen gegeben hat und ob Sie die verwendete Kontentabelle der DATEV-Schnittstelle anpassen müssen. Wird die Steuerautomatik über DATEV-Automatikkonten nicht genutzt, achten Sie darauf, alle Steuerkonten mit zu exportieren.

#### Kontentabelle als Excel-Datei ausgeben

Voraussetzung: Excel muss auf der Workstation installiert sein.

- 1. Wählen Sie im Register Konten-Tabelle im Modul DATEV-Einstellungen stehend mit rechter Maustaste im Grid das Kontextmenü mit den Menüpunkt nach Excel exportieren. Es öffnet sich die Maske Speichern unter.
- Wählen Sie im Feld Dateiname den Pfad und Namen einer zu erstellenden Excel-Datei (Dateiendung xlsx oder xls) bzw. tragen Sie den gewünschten Pfad inklusive Dateiname und -Endung ein.
- 3. Bestätigen Sie mit Speichern. Excel wird mit den entsprechenden Tabellendaten der Konten-Tabelle geöffnet.

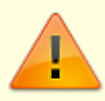

Ändern Sie nicht die Tabellenstruktur, wenn Sie die bearbeiteten Daten wieder importieren wollen!

 Sie können innerhalb der Tabelle mit den vorgefertigten Sortierfunktionen arbeiten oder die Tabellendaten nach eigenem Ermessen für individuelle Zwecke weiterverarbeiten (Drucken, Speichern...).

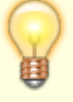

• Für gesetzte Schalter können Sie ein X oder 1 oder ja verwenden. Für nicht gesetzte Schalter werden ein leerer Eintrag, 0 oder nein genutzt. Standard ist X bzw. leer.

#### Kontentabelle aus Excel importieren

- 1. Wählen Sie im Register Konten-Tabelle im Modul DATEV-Einstellungen stehend die gewünschte Zieltabellen. Ggf. müssen Sie diese zuerst im oberen Tabellenbereich anlegen.
- 2. Öffnen Sie mit rechter Maustaste im Grid der gewählten Tabelle das Kontextmenü. Nach Klick auf den Menüpunkt Kontentabelle aus Excel importieren öffnet sich der Dateidialog Öffnen.
- 3. Wählen Sie den Pfad und Namen einer zu importierenden Excel-Datei (Dateiendung .xlsx oder .xls) bzw. tragen Sie den gewünschten Pfad inklusive Dateiname und -Endung im Feld Dateiname ein.
- 4. Bestätigen Sie mit Öffnen.
- 5. Der Import wird nach einer weiteren Bestätigung gestartet. Ist die Zieltabelle nicht leer, erhalten Sie einen entsprechenden Hinweis und können dann den Import noch abbrechen oder die Daten in der Zieltabelle überschreiben. Somit sind also auch Löschungen in einer bestehenden Tabelle möglich!
- 6. Der Abschluss des Sachkontenimports wird mit einem Hinweis quittiert.

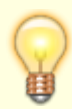

Wenn Sie eine neue Excel-Importdatei anlegen wollen und noch keinen Eintrag in der Sachkontentabelle haben, machen Sie am besten in der Sachkontentabelle erst Dummy-Einträge (welche Sie später wieder löschen) z. B. mit Automatikkonto/ohne Automatikkonto, 1:1. Sie erhalten so ein Dateimuster, welches Sie exportieren können. Dann können Sie dort in Excel entsprechend neue Sachkontentabellendefinitionen anlegen und die Datei danach wieder importiern.

Wenn Sie beim Importieren keinen Erfolg haben und der Importprozess nicht zum Abschluss kommt (Import braucht je nach System für 10 Zeilen ca. eine Sekunde), prüfen

Sie bitte mit dem Taskmanager, ob nicht im Hintergrund eine Excel-Hinweismeldung auf Beantwortung wartet. Haben Sie die Importdatei unter dem Namen der Vorlage abgespeichert, kann es zum Fehler Namenskonflikt kommen. Dieser wird leider nicht automatisch eingeblendet, sondern ist z. B über den Taskmanager (Shift+Strg+Esc) in dem Register Prozesse im Abschnitt Apps als Microsoft Excel-Task erkennbar. Sie können die Meldung dann anzeigen lassen. Vergeben Sie ggf. statt des integrierten Namens \_FilterDatabase einen neuen Namen, z. B. \_FilterDatabase2.

#### Kontentabelle drucken

#### Zugang: Dienstprogramme > Schnittstellen > DATEV-Schnittstelle > DATEV-Kontenliste (ASCII)

Zu Prüfzwecken oder dem Abgleich mit dem Empfänger der Daten können Sie die Kontentabellen drucken. Es werden alle Kontentabellen nacheinander ausgegeben.

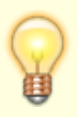

- Eine Auswahl einer einzelnen Kontentabelle ist nicht vorgesehen.
- Alternativ können Sie im Register Konten-Tabelle des Moduls DATEV-Einstellungen eine einzelne Kontentabelle als Excel-Datei ausgeben.
- 1. Wählen Sie im Modulmenü den Menüpunkt DATEV Kontenliste (ASCII). Es öffnet sich die Maske IXDATEV1 Kontenliste.
- 2. Wählen Sie im Feld Sortierung das Konto, nach dem die Kontentabelle(n) für den Ausdruck sortiert werden soll. Zur Auswahl stehen iX-HAUS-Konto und alternativ DATEV-Konto.
- 3. Bestätigen Sie mit Drucken. Sie erhalten einen Ausdruck Ihrer aktuellen Kontentabellen. Alternativ geben Sie mit Vorschau die Kontenliste in einem Bildschirmdruckfenster aus. Sie kann von dort auch gedruckt werden.

#### Kontentabelle erweitern für Objektkontierung

Bei eingeschalteter Objekt-Kontierung werden die DATEV-Zielkonten abhängig vom kontierten Objekt ermittelt. Diese Funktion kann mit der Systemeinstellung [DATEV-ObjektKontierung] aktiviert werden. Standardeinstellung ist Status=OFF. Wenn man den Status auf ON setzt, so erscheint im Register Konten-Tabelle eine dritte Übersetzungstabelle. Hier kann man zu den verschiedenen Objekten die Konten-Ersetzungen definieren.

In der Tabelle 2 definiert man den Kontenbereich und setzt im Feld Exportkonto ein X oder x am Ende des Zielkontos, welches mittels der x-Ersetzung aus Tabelle 3 objektspezifisch ergänzt wird, z. B. DATEV-Kontonummer 2256xx.

| iX-Kontenbereich | 1:1 | DATEV-Kontonummer | DATEV-Automatikkonto | Buchungen ohne Mwst-Code als<br>Fehler ausgeben |
|------------------|-----|-------------------|----------------------|-------------------------------------------------|
| 1-999999         |     | 2256xx            |                      |                                                 |

Hierzu editiert man in der Tabelle 3 die Objekte mit der dazugehörigen Ersetzung, z. B.

| iX-Objekt | xx-Ersetzung |
|-----------|--------------|
| 2000      | 00           |

| 2001 | 01 |
|------|----|
| 2002 | 02 |

Daraus ergibt sich im vorgenannten Beispiel für das Objekt

2000 für Kontenbereich 1-999999 das Exportkonto 225600

2001 für Kontenbereich 1-999999 das Exportkonto 225601

2002 für Kontenbereich 1-999999 das Exportkonto 225602

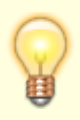

Die erläuterte Funktionalität ist genau auf die Konstellation ausgerichtet, dass Ihr Steuerberater über die Sachkontennummer auch das jeweilige Objekt unterscheidet. Dieses erfolgt durch die beiden letzten Stellen der DATEV-Sachkontennummer. Bitte beachten Sie, dass das Zielkonto insgesamt auf maximal 6 Stellen begrenzt ist.

### **Objekt-Kontierung**

DATEV-Zielkonten werden abhängig vom kontierten Objekt ermittelt. Diese Funktion wird in der Fachadministration, Systemeinstellungen Datenbank im Abschnitt DATEV-ObjektKontierung mit der Systemeinstellung Status freigeschaltet. Standardeinstellung ist Status= OFF. Wenn Sie den oben genannten Status aktivieren (Option An Standardwert gekoppelt deaktivieren, Option Status aktivieren), so wird im Register Konten-Tabelle der DATEV Premium-Schnittstelle eine dritte Übersetzungstabelle genutzt. Hier können Sie zu den verschiedenen Objekten die Konten-Ersetzungen definieren. In der Tabelle 2 definieren Sie den Kontenbereich und setzen im Feld Exportkonto ein x (i. d. R. am Ende des Zielkontos), welches dann mittels der x-Ersetzung aus Tabelle 3 objektspezifisch ergänzt wird.

Diese Funktion steht nur in der Premium-Variante der DATEV-Schnittstelle zur Verfügung. Die erläuterte Funktionalität ist genau auf die Konstellation ausgerichtet, dass Ihr Steuerberater über die Sachkontennummer auch das jeweilige Objekt unterscheidet. Dieses erfolgt durch die beiden letzten Stellen der DATEV-Sachkontennummer. Bitte beachten Sie, dass das Zielkonto insgesamt auf maximal sechs Stellen begrenzt ist.

Ab Version 20.17.6 kann man das x überall im DATEV-Zielkonto platzieren. Es wird mit einer beliebigen Zeichenfolge ersetzt. Das x-Zeichen darf nur einmal im Konto verwendet werden. Die alte Schreibweise XX oder xx wird unterstützt und automatisch auf das neue Format x angepasst.

#### **Objekt-Mandanten-Tabelle bearbeiten**

#### Zugang: Dienstprogramme > Schnittstellen > DATEV-Schnittstelle > DATEV-Einstellungen > Register Objekt-Mandanten-Tabelle

In der Objekt-Mandanten-Tabelle der DATEV-Einstellungen pflegen Sie den iX-Objekte oder Objektbereiche und die diesen zugeordneten Mandantennummern. Zudem geben Sie hier vor, welche Konten-Tabelle beim jeweiligen Mandanten verwendet werden soll und welcher Art das Ausgabeformat sein soll und ggf. welcher Ausgabepfad genutzt werden soll. Hinzu kommen die Definitionen der Berater-Nummer, des DATEV-Verrechnungskontos, eines optionalen Passworts und eines Datenfernverarbeitungs-Kennzeichens. In der Auswahl der Mandanten wird neben der Anzeige von Mandantennummer, Objektbereich und Ausgabeformat auch die jeweils letzte Laufnummer benannt. Dies ist insbesondere für spätere Recherchen hilfreich, wenn die Mandantennummer nicht bekannt ist.

Beim Aufruf des Registers erhalten Sie ein Grid mit einer Übersicht über die wesentlichen Definitionen der einzelnen Mandanten. Mit rechter Maustaste öffnen Sie im Grid ein Kontextmenü mit den Menüpunkten Neu, Ändern, Löschen und nach Excel exportieren. Für die Ansicht von Detailinformationen und ggf. Ändern der Definition einer vorhandenen Mandantenzuordnung öffnen Sie die Definition alternativ per Doppelklick.

Mit den Funktionen Neu oder Ändern öffnen Sie den Dialog Objektmandantentabelle bearbeiten. In der DATEV-Schnittstelle in der Basis-Variante enthält der Dialog nur das Register Grundeinstellungen. In der DATEV-Schnittstelle in der Premium-Variante finden Sie neben dem Register Grundeinstellungen weitere Register: Parameter Nebenbuch, Zusinfo Allgemein, Zusinfo Personen, Zusinfo Kred/Deb und Zusinfo Sachkonten.

#### Grundeinstellungen in der Objekt-Mandanten-Tabelle definieren

- Starten Sie in iX-haus das Modul DATEV-Einstellungen unter Dienstprogramme ⇒ Schnittstellen.
- 2. Öffnen Sie in der Objekt-Mandanten-Tabelle per Rechtsklick das Menü und wählen Sie den Menüpunkt Neu oder Ändern.
  - Das Dialogfeld Objektmandantentabelle bearbeiten erscheint.
- 3. Öffnen Sie das Register Grundeinstellungen.
- 4. Geben Sie die gewünschten Parameter ein.
- 5. Bestätigen Sie die Dateneingaben mit OK.

#### Objekt-Mandanten-Tabelle als Excel-Datei ausgeben

Voraussetzung: Excel muss auf der Workstation installiert sein.

- Wählen Sie im Register Objekt-Mandanten-Tabelle im Modul DATEV-Einstellungen stehend mit rechter Maustaste im Grid das Kontextmenü mit den Menüpunkt nach Excel exportieren. Es öffnet sich die Maske Speichern unter.
- Wählen Sie im Feld Dateiname den Pfad und Namen einer zu erstellenden Excel-Datei (Dateiendung xls oder xlsx) bzw. tragen Sie den gewünschten Pfad inklusive Dateiname und -Endung ein.
- Bestätigen Sie mit Speichern.

Excel wird mit den entsprechenden Tabellendaten der Objekt-Mandanten-Tabelle geöffnet. Sie können innerhalb der Tabelle mit den vorgefertigten Sortierfunktionen arbeiten oder die Tabellendaten nach eigenem Ermessen für individuelle Zwecke weiterverarbeiten (Drucken, Speichern...).

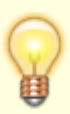

Beim Erstellen sowohl der Objekt-Mandanten-Tabelle als auch der Kontentabelle werden alle in den jeweiligen Datenfeldern enthaltenen Informationen ausgegeben. Eine Beschränkung der Datenbereiche ist nicht möglich, d. h. es werden sämtliche Objekt-Mandanten-Zuordnungen bzw. Konten aufgelistet.

#### **Objekt-Mandanten-Tabelle drucken**

- 1. Wählen Sie im Modulmenü den Menüpunkt DATEV Objekt/ Mandanten Zuordnung. Es öffnet sich die Maske LXDATEV2 Objekt-Mandanten-Zuordnung.
- 2. Wählen Sie im Feld Sortierung aus, ob die Objekt-Mandanten-Tabelle für den Ausdruck nach Objektbereich oder Mandantennummer sortiert werden soll.
- 3. Bestätigen Sie mit Drucken. Sie erhalten einen Ausdruck Ihrer aktuellen Objekt-Mandanten-Tabelle.

Beim Druck sowohl der Objekt-Mandanten-Tabelle als auch der Kontentabelle werden alle in den jeweiligen Datenfeldern enthaltenen Informationen ausgegeben. Eine Beschränkung der Datenbereiche ist nicht möglich, d. h. es werden sämtliche Objekt-Mandanten-Zuordnungen bzw. Konten aufgelistet.

### Rechnungsimport durchführen

Mit entsprechender Lizenz und nach Einrichtung des Rechnungsimports kann eine CSV-Datei mit Daten für Buchungen mit GVC 701 (Rechnungseingangsbuchungen) und GVC 709 (Rechnungsausgangsbuchungen) eingelesen werden. Es stehen zwei Arten des Imports zur Verfügung: Simulation und Daten importieren. Bei der Simulation werden die Daten geprüft aber nicht importiert, so können die Daten vorab auf mögliche Fehler geprüft werden und es wird ein Protokoll erzeugt. Beim Import werden die Daten geprüft und importiert und bei Erfolg mit GVC 701 bzw. 709 gebucht.

Zum Import benötigen Sie entsprechende Buchungsrechte in iX-Haus. Dazu gehören die Rechte für das Modul Dialogbuchhaltung und die Freigabe der Buchungszeiträume für den Benutzer. Die Rechte für die einzelnen Geschäftsvorfälle werden ebenfalls geprüft, so dass die Sperrung von einzelnen GVCs analog der Dialogbuchhaltung gewährleistet ist.

Die Importe werden in separate Dateien eingelesen. Die Importdatei muss im Namen ein bestimmtes Teilwort enthalten, damit das Programm es als Buchungsdatei für GVC 701 bzw. GVC 709 oder Kreditor/Debitor Datei ermitteln kann. Diese Namensbestandteile werden in zwei Systemeinstellungen definiert:

- 1.15.241.4 DatevGVC701DateiName Default: DatevGVC701
- 1.15.241.5 DatevGVC709DateiName Default: DatevGVC709

Die seitens DATEV gelieferten Informationen bezüglich Mandanten und Sachkonten werden anhand der Übersetzungstabellen für die DATEV-Export-Schnittstelle umgesetzt. Kreditoren/Debitoren werden nicht übersetzt, sondern über die Fremdnummer importiert. Beim Auftreten eines Fehlers wird der Fehler ausgegeben und der Import abgebrochen. Es wird zudem ein Protokoll erzeugt, das insbesondere eventuell aufgetretene Fehler aufzeigt. Damit die Dateien nicht mehrfach importiert werden können, wird im iX-Haus-Stammpfad unter /data ein Verzeichnis DatevRechnungsImport angelegt. In diesem Verzeichnis werden importierte Dateien abgelegt. In das Unterverzeichnis importiert werden erfolgreich importierte Läufe verschoben. Im Unterverzeichnis fehler werden fehlerhafte Importe abgelegt.

- 1. Starten Sie das Modul DATEV-Rechnungsimport über Dienstprogramme > Schnittstellen > DATEV-Schnittstelle.
- 2. Wählen Sie im Register Parameter den Importordner aus, in welchem sich die csv-Datei zum Importieren befindet.
- 3. Geben Sie für die Historie einen nützlichen Kommentar ein.
- 4. Wählen Sie den Schalter Daten importieren.
- Es werden das Protokoll erzeugt und die Importdatei abgelegt. Die Dateien sind im Register Historie hinterlegt.

Bei fehlerfreiem Import werden die Importdaten gebucht.

In der Laufhistorie im Register Historie können Sie mit der rechten Maustaste das Importprotokoll zu jedem historisierten Lauf aufrufen.

### Sachkonten-Buchungsimport durchführen

Mit entsprechender Lizenz und nach Einrichtung des Sachkontenbuchungsimports kann eine CSV-Datei mit Daten für Sachkontenbuchungen mit GVC 001 eingelesen werden. Es stehen zwei Arten des Imports zur Verfügung: Simulation und Daten importieren. Bei der Simulation werden die Daten geprüft aber nicht importiert, so können die Daten vorab auf mögliche Fehler geprüft werden und es wird ein Protokoll erzeugt. Beim Import werden die Daten geprüft und importiert und bei Erfolg als Sachkontenbuchungen mit GVC 001 gebucht.

Zum Import benötigen Sie entsprechende Buchungsrechte in iX-Haus. Dazu gehören die Rechte für das Modul Dialogbuchhaltung und die Freigabe der Buchungszeiträume für den Benutzer. Die Rechte für die einzelnen Geschäftsvorfälle werden ebenfalls geprüft, so dass die Sperrung von einzelnen GVCs analog der Dialogbuchhaltung gewährleistet ist.

Die Buchungen werden ohne Steuerinformation (brutto) importiert. Jede Zeile wird mit dem GVC 001 gebucht. Die Daten Objekt und Gegenobjekt werden aus dem DATEV-Mandanten ermittelt. Beim Auftreten eines Fehlers wird der Fehler ausgegeben und der Import abgebrochen. Es wird zudem ein Protokoll erzeugt, das insbesondere eventuell aufgetretene Fehler aufzeigt. Fehlt beispielsweise ein Sachkonto in der Sachkontenzuordnung, führt dieses zu einem Importabbruch und wird im Protokoll aufgeführt.

Damit die Dateien nicht mehrfach importiert werden können, wird im iX-Haus-Stammpfad unter /data ein Verzeichnis datevimportgvc001 angelegt. In diesem Verzeichnis werden importierte Dateien abgelegt. In das Unterverzeichnis importiert werden erfolgreich importierte Läufe verschoben. Im Unterverzeichnis fehler werden fehlerhafte Importe abgelegt.

- Starten Sie das Modul DATEV-Sachkonten-Buchungsimport über Dienstprogramme > Schnittstellen > DATEV-Schnittstelle.
- 2. Wählen Sie im Register Parameter den Importordner aus, in welchem sich die csv-Datei zum Importieren befindet.
- 3. Geben Sie für die Historie einen nützlichen Kommentar ein.
- 4. Wählen Sie den Schalter Daten importieren.

5. Es werden das Protokoll erzeugt und die Importdatei abgelegt. Die Dateien sind im Register Historie hinterlegt.

Bei fehlerfreiem Import werden die Importdaten gebucht.

In der Laufhistorie im Register Historie können Sie mit der rechten Maustaste das Importprotokoll zu jedem historisierten Lauf aufrufen.

#### Sachkonten-Buchungsimport simulieren

- Starten Sie das Modul DATEV-Sachkonten-Buchungsimport über Dienstprogramme > Schnittstellen > DATEV-Schnittstelle.
- 2. Wählen Sie im Register Parameter den Importordner aus, in welchem sich die csv-Datei zum Importieren befindet.
- 3. Geben Sie für die Historie einen nützlichen Kommentar ein.
- 4. Wählen Sie den Schalter Simualtion.
- 5. Es wird ein Protokoll erzeugt. Die Information wird im Register Historie hinterlegt. Dort können Sie in der Laufhistorie mit der rechten Maustaste das Protokoll der Simulation auch zu einem späteren zeitpunkt aufrufen.</wrap>

### Steuerbehandlung

Die Steuerinformation wird über den DATEV-BU-Schlüssel an DATEV übergeben. Der BU-Schlüssel ist zweistellig und besteht aus einem Berichtigungsschlüssel (die erste Stelle) und einem Steuerschlüssel (die zweite Stelle).

Der Berichtigungsschlüssel wird laut der folgenden Tabelle ermittelt:

| Berichtigungsschlüssel | Bemerkung                                                                                                    |
|------------------------|----------------------------------------------------------------------------------------------------|
| 9                      | Bei Buchungen gebucht mit einem teilabzugsfähigen MwSt-Code.                                                       |
| 0                      | Bei Buchungen gebucht mit einem nichtabzugsfähigen oder vollabzugsfähigen MwSt-Code.                               |
| 3                      | Storno-Kenner (Generalumkehr) bei Buchungen gebucht mit einem<br>teilabzugsfähigen MwSt-Code.                      |
| 2                      | Storno-Kenner (Generalumkehr) bei Buchungen gebucht mit einem nichtabzugsfähigen oder vollabzugsfähigen MwSt-Code. |

Bei der Ermittlung des Steuerschlüssels wird zuerst geprüft, ob in der jeweiligen iX-Haus-MwSt-Tabelle ein einstelliger Fremdsystem-MwSt-Code zugeordnet ist. Dieser wird, wenn vorhanden, exportiert (außer bei Folgejahr MwSt.-Codes oder Automatikkonten)<sup>1)</sup>.

Das Feld Fremdsystem-MwSt.-Code (Export) kann auch zweistellige Werte aufnehmen und diese für den DATEV Export verwenden, sofern dieser Bereich zwischen 50 und 59 liegt. Die betreffenden Codes werden in DATEV für individuelle Steuerschlüssel verwendet und sind ebenfalls über die Schnittstelle zu exportieren. Für diesen Fall verwendet der DATEV-Export zur Generalumkehr die passenden Codes 70 bis 79.

Wenn kein Fremdsystem-MwSt-Code eingetragen ist, gilt die folgende Übersetzungstabelle:

| Steuerschlüssel | Bemerkung                                                                                    |
|-----------------|----------------------------------------------------------------------------------------------|
| 0               | Bei Buchungen gebucht mit MwSt-Satz 0% oder bei Buchungen mit nichtabzugsfähigem Steuercode. |
| 8               | Bei Buchungen gebucht mit Vorsteuer 7%.                                                      |
| 2               | Bei Buchungen gebucht mit Umsatzsteuer 7%.                                                   |
| 7               | Bei Buchungen gebucht mit Vorsteuer 16%.                                                     |
| 5               | Bei Buchungen gebucht mit Umsatzsteuer 16%.                                                  |
| 9               | Bei Buchungen gebucht mit Vorsteuer 19%.                                                     |
| 3               | Bei Buchungen gebucht mit Umsatzsteuer 19%.                                                  |

Hieraus ergibt sich, dass bestimmte Steuerschlüssel für die Sonderdefinitition über einem Fremdsystem-MwSt-Code für eine eindeutige Unterscheidung prädestiniert sind: 1, 4, 6. Die Einrichtung solcher Fremdsystem-MwSt-Codes erfolgt in Absprache mit dem Empfänger der Daten, da auf DATEV-Seite ebenfalls definiert werden muss, wie dort diese DATEV-BU-Schlüssel interpretiert werden sollen.

Wenn kein Steuercode ermittelt werden kann, läuft der Export auf Fehler und es wird im Protokoll eine entsprechende Fehlermeldung ausgegeben.

DATEV hat im Rahmen der temporären Umsatzsteuersenkung 2020 eine generelle Anpassung seiner Steuerlogik vorgenommen und nutzt seit Juli 2020 beim Import die Information aus dem Leistungsdatum als Kriterium zur Ermittlung des Steuersatzes. Ohne die Information aus dem Feld Leistungsdatum interpretiert DATEV das Belegdatum: wenn dies vor 01.07.2020 liegt, dann nimmt DATEV 7 % bzw. 19 %, ansonsten 5 % bzw. 16 %. Im Rahmen der befristeten Steuersenkung 01.07.2020-31.12.2020 wird die aktuelle DATEV-Schnittstelle im Standardverfahren Buchungen mit 7 % oder 19 % in der ermäßigten Periode mit dem Belegdatum 30.06.2020 übertragen (Standardeinstellung). Alternativ kann das Exportfeld Leistungsdatum mit diesem Datum belegt werden, wenn die Systemeinstellung DatevLeistungsdatumSetzen aktiv ist. Bei Buchungen mit reduziertem Steuersatz (5 % oder 16 %) wird das Leistungsdatum gleich dem Wertstellungsdatum gesetzt. Wenn die Systemeinstellung nicht aktiv ist, bleibt das Exportfeld Leistungsdatum leer. Bei einer Buchung mit 7 % oder 19 % Steuer wird das Belegdatum auf den 30.06.2020 gesetzt.

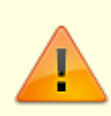

Stimmen Sie mit dem Empfänger der Exportdaten ab, welches Ermittlungsverfahren Sie einsetzen sollen. Die Systemeinstellung wirkt für die Exporte aller DATEV-Mandanten, kann also nicht selektiv pro Mandant vorgenommen werden!

 Mit der Steuervorgabe für ein Automatikkonto (in der Konten-Tabelle des Moduls DATEV-Einstellungen) besteht die Möglichkeit, abhängig vom verwendeten Steuersatz Sachkonten in DATEV gezielt anzusprechen und so die Umsätze des Sachkontos zwischen 16 % und 19 % zu differenzieren. In iX-Haus ist die Differenzierung der Steuersätze über den dort verwendeten MwSt.-Code möglich. DATEV muss die Steuersätze anderweitig ermitteln und benötigt hierzu ggf. eine kontenseitige Trennung. Stimmen Sie daher mit dem Empfänger der Exportdaten ab, ob Sie für Automatikkonten Anpassungen vornehmen müssen. Der Export für Automatikkonten erfolgt rein netto onhe die Steuerbuchungszeile. Die

Steuerbuchung wird in DATEV automatisch generiert. Weist die Buchung auf ein iX-Haus-Konto mit Automatikkontozuweisung einen Steuersatz ungleich der zugeordneten 19 bzw. 16 Prozent Umsatzsteuer auf, führt dies zu einem Fehler und verhindert den Export. Durch Anpassung der Buchung oder Storno der Buchung kann der Fehlerfall behoben werden. Stornobuchungen und stornierte Buchungen können trotz Automatikkontozuweisungen mit einem beliebigem Steuersatz bebucht sein, da die Buchungen mit Storno-Flag in der Fehlerprüfung ausgeschlossen sind - sie ergeben faktisch keine relevanten Salden in DATEV, da sie paarweise auftreten und sich dadurch gegenseitig immer aufheben.

• Bei MwSt.-Codes, die in iX-Haus als MwSt-Folgejahr gekennzeichnet sind, wird keine Steuerinformation an DATEV übergeben und es wird der DATEV-Steuercode 0 übertragen.

In der DATEV-Schnittstelle werden beim Export die Spalten Sachverhalt L+L sowie Funktionsergänzung L+L befüllt, wenn entsprechende §13b-Buchungen vorliegen. Diese werden anhand des MwSt.-Codes mit §13a/b UStg-Zusatzinformation erkannt. In die Spalten werden entsprechende Ziffern als Code für Leistungserbringer und Leistungsempfänger für den Sachverhalt bzw. die Funktionsergänzung übertragen. Hieraus ergeben sich in DATEV potentielle dreistellige Steuerschlüssel für alle gängigen Sachverhalte. iX-Haus überträgt z. B. 190 für Leistungserbringer von Lieferungen und sonstigen Leistungen im Rahmen von 13b-Buchungen.

| Steuerschlüssel | für                | Steuersachverhalt                                                                           |
|-----------------|--------------------|---------------------------------------------------------------------------------------------|
| 100 - 199       | Leistungserbringer | Lieferungen und sonstige Leistungen                                                         |
| 200 - 209       | Leistungserbringer | Erbrachte Leistungen nach §13b UStG                                                         |
| 220 - 299       | Leistungserbringer | EU-Lieferungen und innergemeinschaftliche Lieferungen                                       |
| 300 - 379       | Leistungserbringer | Land- und forstwirtschaftliche Betriebe (nach § 24 UStG oder nach Pauschalierung § 24 UStG) |
| 380 - 399       | Leistungserbringer | Sonstige                                                                                    |
| 400 - 450       | Leistungsempfänger | Vorsteuer                                                                                   |
| 480 - 489       | Leistungsempfänger | Erhaltene Leistungen nach §13b UStG                                                         |
| 500 - 599       | Leistungsempfänger | Erhaltene Leistungen nach §13b UStG                                                         |
| 700 - 799       | Leistungsempfänger | EU-Erwerbe und innergemeinschaftliche Erwerbe                                               |
| 800 - 769       | Leistungsempfänger | Land- und forstwirtschaftliche Betriebe (nach § 24 UStG oder nach Pauschalierung § 24 UStG) |
| 870 - 899       | Leistungsempfänger | Sonstige                                                                                    |

- Sachverhalte mit §13b UStG ohne Vorsteuer erhalten vor dem dreistelligen Steuerschlüssel den Berichtigungsschlüssel6. Beispiel: 6515 als vierstelliger DATEV-BU-Schlüssel für erhaltene Leistungen nach §13b UStG, die ohne Vorsteuer gebucht wurden.
- Sachverhalte mit §13b UStG mit aufzuteilender Vorsteuer erhalten vor dem dreistelligen Steuerschlüssel den Berichtigungsschlüssel 9. Beispiel: 9515 als vierstelliger DATEV-BU-Schlüssel für erhaltene Leistungen nach §13b UStG, die mit VT gebucht wurden.

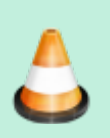

- Systemeinstellung 1.15.15.14 DatevFormatV7 korrekt beschrieben?
- Sind weitere neue Systemeinstellungen erforderlich?
- Was passiert mit vierstelligen Codes aus MwSt.-Definition, wenn Systemeinstellung 1.15.15.14 DatevFormatV7 nicht aktiv ist?

### • Ist die Darstellung bzgl. DATEV-BU-Schlüssel fachlich korrekt?

- zweistellig,
- individuell,
- vierstellig,

• Separate Deklarierung via Sachverhalt L+L sowie Funktionsergänzung L+L vs. DATEV-BU-Schlüssel: Gemeinsamkeiten oder getrennte Themen?

### Testlauf durchführen

#### Siehe auch Exportieren.

1. Aktivieren Sie im Menü der DATEV-Exportschnittstelle im Register Export die Option Testlauf.

Der Export erfolgt dann zu Testzwecken. Daher werden beim Testlauf keine Benutzersperren auf die exportierten Buchungen in iX-Haus gesetzt.

2. Folgen Sie ansonsten den Anweisungen zum Exportieren.

Die Daten des Exportlaufs sind nicht für eine Übertragung zum DATEV-Empfänger vorgesehen.

Auch die Importschnittstellen weisen mit der Option Simulation einen Testlauf auf. Hier werden jedoch außer dem Protokoll für die Historie keine Daten generiert.

### Wiederholungslauf durchführen

Siehe auch Exportieren und Echtlauf durchführen.

- Wählen Sie im Menü der DATEV-Exportschnittstelle im Register Export die Option Wiederholungslauf.
- Folgen Sie ansonsten den Anweisungen zum Exportieren.

Ein Wiederholungslauf betrachtet die Buchungen des vorherigen Laufes (Laufnummer-1) sowie neu hinzugekommene Buchungen im eingestellten Exportzeitraum. Sofern Sie weitere Betrachtungen zur Auswertung umgestellt haben, z. B. Netto oder Brutto-Ausgabe, werden diese berücksichtigt. Daher kann ein Wiederholungslauf durchaus mehr oder weniger Buchungszeilen beinhalten als der vorherige Lauf, auf welchen sich der Wiederholungslauf bezieht!

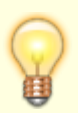

Ein Wiederholungslauf kann zur Vorab-Prüfung auch als Testlauf erfolgen. Wurden nach einem Echtlauf keine Änderungen vorgenommen (keine weiteren Buchungen erfasst oder Exportparameter geändert), werden mit dem Wiederholungslauf identische Exportdaten erzeugt.

Der Wiederholungslauf als Echtlauf ist hilfreich, wenn die zuletzt erzeugten Daten versehentlich gelöscht oder modifiziert wurden, bevor sie den Empfänger erreicht haben. Sie können dann erneut Exportdatensätze erzeugen, ohne einen Buchungsexportlauf

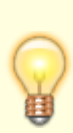

zurücksetzen zu müssen. Muss ein Export wiederholt werden, welcher sich auf weiter zurückliegende Läufe bezieht, steht Ihnen in der Fachadministration unter Umsetzer und Tools das Modul Buchungsexport zurücksetzen zur Verfügung, um den betroffenen historischen Lauf zurückzusetzen.

### Zurücksetzen eines Buchungsexports

Haben Sie einen Export getätigt und der Empfänger fordert ein angepasstes Kontenmapping oder erneute Übertragung nach Anpassung von Parametern, können Sie den Exportlauf zurücksetzen (Fachadministration > Umsetzer und Tools > Buchungsexport zurücksetzen). Nehmen Sie dann die erforderlichen Anpassungen in der Schnittstellenkonfiguration vor und exportieren Sie dann erneut. Auch wenn der Exportlauf nicht übertragen wurde oder im Rahmen einer Ersteinrichtung generell zurückgesetzt werden soll, ist das Zurücksetzen unkritisch. Vergewissern Sie sich dennoch jeweils, ob ein Zurücksetzen unkritisch ist und nicht zu Dubletten durch erneutes Einlesen beim Emfänger führen kann.

Buchungen, die aus dem Buchungsimport generiert wurden, können auch gezielt gegen einen Export nach DATEV gesperrt sein. Diese Export-Sperre lässt sich nicht zurücksetzen. In der Regel handelt es sich um Buchungen, die zuerst im DATEV-System ergänzend erzeugt wurden und dann durch den Buchungsimport zur Komplettierung in iX-Haus importiert wurden.

# Was brauche ich dazu?

### Zugang: Dienstprogramme > Schnittstellen > DATEV-Schnittstelle

Zur DATEV-Schnittstelle werden aus organisatorischen Gründen mehrere Module im Navigationsmenü angeboten, welche teilweise lizenzabhängig sind oder auf einer älteren Schnittstellentechnik mit ASCII-Austauschdateien basieren. Für den aktuellen DATEV-Export maßgeblich sind die beiden Module DATEV-Einstellungen und DATEV-Exportschnittstelle.

### Datensatzbeschreibung DTVF\_Buchungsstapel

Eine für den DATEV-Sachkonten-Buchungsimport genutzte Importdatei ist eine CSV-Datei, die der Vorlage DTVF\_Buchungsstapel im CSV-Format entspricht. Wichtig ist, dass die Spalten-Reihenfolge (wie unten beschrieben) eingehalten wird. iX-Haus prüft sowohl die Spaltenposition, als auch die Spaltennamen.

#### Header

| Nummer Spalte | Beschreibung                                                          |
|---------------|-----------------------------------------------------------------------|
| 1             | DTVF (wird verwendet, um die Datei als Datev-Datei zu identifizieren) |
| 2-11          | Werden nicht verwendet.                                               |
| 12            | Mandanten-Nummer                                                      |
| 13            | Geschäftsjahresanfang                                                 |

| Nummer Spalte | Beschreibung            |
|---------------|-------------------------|
| 14-zum Ende   | Werden nicht verwendet. |

#### Spaltenüberschrift

| Nummer<br>Spalte | Name                                     | Beschreibung                                                                        |  |  |
|------------------|------------------------------------------|-------------------------------------------------------------------------------------|--|--|
| 1                | Umsatz (ohne Soll/Haben-<br>Kennzeichen) | Betrag                                                                              |  |  |
| 2                | Soll/Haben-Kennzeichen                   | S/H - Steht hier ein S, wird das Konto im Soll<br>gebucht und Gegenkonto im Haben.  |  |  |
| 3-6              | Werden nicht verwendet.                  | Werden nicht verwendet.                                                             |  |  |
| 7                | Konto                                    | Datev-Konto, wird automatisch im iX-Haus<br>ermittelt (Datev-Übersetzungstabelle)   |  |  |
| 8                | Gegenkonto (ohne BU-Schlüssel)           | Datev-Gegenkonto, wird automatisch im iX-Haus ermittelt (Datev-Übersetzungstabelle) |  |  |
| 9                | Wird nicht verwendet.                    |                                                                                     |  |  |
| 10               | Belegdatum                               | Wertstellung der Buchung.                                                           |  |  |
| 11               | Belegfeld 1                              | Belegtext                                                                           |  |  |
| 12-13            | Werden nicht verwendet.                  |                                                                                     |  |  |
| 14               | Buchungstext                             | Buchungstext                                                                        |  |  |
| 37               | KOST1 - Kostenstelle                     | Kostenstelle                                                                        |  |  |
| 38               | KOST2 - Kostenstelle                     | Kostenstelle                                                                        |  |  |
| 39 – zum<br>Ende | Werden nicht verwendet.                  |                                                                                     |  |  |

### Datensatzbeschreibung GVC-701/GVC-709-Import

Für diesen Import wird eine Datei für GVC701 und eine Datei für GVC709 eingesetzt. Daher sind alle Datenzeilen in einer solchen Importdatei jeweils nur für den spezifischen GVC vorzubereiten.

#### Header

| Nummer Spalte           | Beschreibung                                                                                                    |
|-------------------------|----------------------------------------------------------------------------------------------------|
| 1                       | EXTF (wird verwendet, um die Datei als Datev-Datei zu identifizieren) kann über die Systemeinstellung 1.15.241.7 DatevImportTypDTVF_EXTF in DTVF umgestellt werden. |
| 2-11                    | Ohne Verwendung.                                                                                                    |
| 12                      | Mandanten-Nummer                                                                                                    |
| 13 - bis zum<br>Schluss | Ohne Verwendung.                                                                                                    |

### Spaltenüberschrift

| Nummer<br>Spalte | Name                                     | Beschreibung |
|------------------|------------------------------------------|--------------|
| 1                | Umsatz (ohne Soll/Haben-<br>Kennzeichen) | Betrag       |

| Nummer<br>Spalte | Name                                                        | Beschreibung                                                                                                    |  |
|------------------|-------------------------------------------------------------|----------------------------------------------------------------------------------------------------|--|
| 2                | Soll/Haben-Kennzeichen                                      | S/H – Steht hier ein S, wird das Konto im Soll<br>gebucht und Gegenkonto im Haben.                                                                                                    |  |
| 3-6              | Werden nicht verwendet.                                     |                                                                                                    |  |
| 7                | Konto<br>Die Buchung besteht aus mindestens<br>zwei Zeilen. | Datev-Konto, wird automatisch im iX-Haus<br>ermittelt (Datev-Übersetzungstabelle)<br>In der ersten Zeile steht der Kreditor/Debitor, in<br>der zweiten Zeile das Konto.<br>Forderungs/Verbindlichkeitskonto wird aus dem<br>jeweiligen Kreditor/Debitor Parameter-Satz<br>ermittelt. |  |
| 8-9              | Werden nicht verwendet.                                     |                                                                                                    |  |
| 10               | Belegdatum Rechnungsdatum,<br>Fälligkeitsdatum              |                                                                                                    |  |
| 11               | Belegfeld 1 Rechnungsnummer der<br>Buchung                  |                                                                                                    |  |
| 12-13            | Ohne Verwendung.                                            |                                                                                                    |  |
| 14               | Buchungstext                                                | Buchungstext                                                                                                    |  |
| 15-36            | Ohne Verwendung.                                            |                                                                                                    |  |
| 37               | KOST1 - Kostenstelle                                        | Hier wird Objekt aus der Kostenstelle<br>entnommen.                                                                                                    |  |
| 38               | KOST2 - Kostenstelle                                        | Kostenstelle                                                                                                    |  |
| 39 - 60          | Ohne Verwendung.                                            |                                                                                                    |  |
| 61               | Zusatzinformation- Inhalt 7                                 | Wertstellung, LzVon, LzBis                                                                                                    |  |
| 65               | Zusatzinformation- Inhalt 9                                 | Beleg                                                                                                    |  |

### **DATEV ASCII-Export**

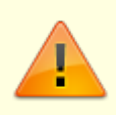

Das Format ASCII Postversand wird von DATEV ab 2017 nicht mehr unterstützt. Wenn Sie aktuell Daten an DATEV-Programme übermitteln wollen, müssen Sie eine CSV-Exportvariante nutzen! Sie können daher mit der Systemeinstellung ASCIIExport festlegen, ob diese Variante überhaupt zur Auswahl angeboten wird.

Weitere historisch bedingte Systemeinstellungen sind mit der Abkündigung des ASCII-Postversandformats seitens DATEV nicht mehr für die jetzige Nutzung interessant, wenn diese nur auf den ASCII-Export wirken und somit für die csv-Variante nicht relevant sind. Sie finden hierzu jedoch Erläuterungen zu den Systemeinstellungen im jeweiligen Hinweistext (Vorzeichentausch, ButextPunktCheck, BuTextAusrufCheck, BuTextParagrafCheck, StandardIni, Kostenstelle1 und KostenstellenTab).

#### Export im alten ASCII-Ausgabeformat

- Um einen Buchungsexport in ASCII-Format durchzuführen, wählen Sie im Register der Objekt-Mandanten-Tabelle für das Objekt das Ausgabeformat ASCII (Postversand). Diese Auswahl steht nicht zur Verfügung, wenn die Systemeinstellung ASCIIExport deaktiviert ist.
- Im Register Export sehen Sie eine Übersicht der relevanten Eckdaten. Geben Sie die

Parameter für den Buchungsexport ein. Erforderlich sind die Parameter für den Mandant und das Wertstellungsdatum, bis zu welchem der Export stattfinden soll. Optional ist die Vorgabe für Testlauf oder Wiederholungslauf.

- Bestätigen Sie mit dem Schalter Export starten. Der ASCII-Export wird gestartet.
- Wählen Sie im Menü der DATEV-Exportschnittstelle den Menüpunkt Export-Protokoll (nur ASCII-Variante), um den Verlauf des letzten Exports einzusehen und die entsprechenden Daten zu kontrollieren. In dem Register Historisierung finden Sie allgemeine Informationen zu getätigten Export-Läufen.

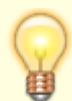

Die Exportdateien werden unter dem Verzeichnis datev\_ex\man00001 abgelegt (Verzeichnisname = Kürzel man + Mandantennummer). Ein Testlauf wird als datevtmp.dat abgelegt und jeweils durch den folgenden Testlauf überschrieben. Die Markierung der exportierten Buchungen wird pro exportierten Buchungsposten eines Buchungsblocks mit der jeweiligen Laufnummer in der Tabelle buexp gespeichert.

#### Parameter zum Buchungsexport

| Mandanten-Nummer       | Geben Sie hier eine Mandantennummer ein, für die der Export<br>durchgeführt werden soll. Dazu ist eine Auswahl per F2 möglich.                                         |
|------------------------|----------------------------------------------------------------------------------------------------|
| DATEV-Gegenkonto       | Frei wählbares Verrechnungskonto, gegen das alle Buchungen gebucht werden                                                                                              |
| Lauf-Nummer            | Die gespeicherte Laufnummer des Mandanten wird automatisch um 1<br>erhöht, damit eine fortlaufende Nummerierung im eingestellten Jahr<br>entsteht.                     |
| bis Wertstellungsdatum | Angabe, bis zu welchem Wertstellungsdatum Buchungen exportiert<br>werden sollen.<br>Startpunkt ist der Beginn des Wirtschaftsjahres bzw. der letzte<br>Buchungsexport. |
| Buchungsjahrgang       | Aktuell eingestellter Jahrgang                                                                                                    |
| DATEV-Passwort         | Angabe, falls ein Passwort mit DATEV vereinbart wurde                                                                                                    |
| DFV-Kennzeichen        | Kürzel des Sachbearbeiters<br>Pflichtfeld                                                                                                    |
| Testlauf               | Bei gesetztem Parameter werden die exportierten Buchungen nicht mit<br>der Laufnummer markiert. (Testdaten werden nicht konvertiert und<br>versendet).                 |
| Wiederholungslauf      | Die im zuletzt erzeugten Export (nicht Testlauf) mit entsprechender<br>Laufnummer markierten Buchungen werden erneut exportiert.                                       |

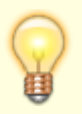

Das Export-Protokoll wird unter dem iX-Haus-Installationsverzeichnis im Lizenzverzeichnis abgelegt, welches durch die Lizenznummer benannt ist (z. B. 310001). Der Dateiname des Export-Protokolls ist aus dem Kürzel da, dem Tagesdatum in der Form jjmmtt und der Endung .prt (z. B. da090630.prt) zusammengesetzt.

#### Datenformat der ASCII-Exportdateien (Buchungssätze)

| Feldname DATEV    | Max.<br>Länge    | Bezeichnung iX-Haus | Bemerkung                                                                                                    |
|-------------------|------------------|---------------------|----------------------------------------------------------------------------------------------------|
| Umsatz            | 12               | Buchungsbetrag      | negativ, falls Sollbuchung;positiv, falls<br>Habenbuchung und kein Soll-/Haben-Tausch<br>eingestellt ist;Betrag wird mit 100<br>multipliziert |
| Buchungsschlüssel | 1                | Buchungsschlüssel   | DATEV-Buchungsschlüssel 1-Feld bleibt leer                                                                                                    |
| Konto             | 4, 5, 6,<br>7, 8 | Kontonummer         | DATEV-Kontonummer aus iX-HAUS – DATEV-<br>Umsetzungstabelle, Feldlänge aus<br>Parametereinstellungen.                                         |
| Gegenkonto        | 4, 5, 6,<br>7, 8 | Gegenkonto          | Verrechnungskonto, gegen das alle<br>Buchungen gebucht werden.                                                                                |
| Belegfeld 1*      | 5                | Belegfeld 1*        | Beleg aus Buchung                                                                                                    |
| Belegfeld 2*      | 5                | Belegfeld 2*        | Buchungsnummer (Primanota)                                                                                                    |
| Datum             |                  | Belegdatum          | Wertstellungsdatum (ttmm) ohne Jahrgang.                                                                                                    |
| Buchungstext*     | 27               | Buchungstext*       | Buchungstext aus Buchung                                                                                                    |
| Währungs-KZ       |                  | Währungskennzeichen | ISO-Code, Großbuchstaben                                                                                                    |

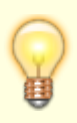

Für das Einlesen von Text in die mit "\*" markierten Felder sind ausschließlich folgende Zeichen aus dem ASCII-Zeichensatz gültig:

Leerzeichen ! " # \$ § % & ' ( ) \* + , - . / : < > = ? @ \_ ', ü Ü ö Ö ä Ä ß; 0-9; a-z; A-Z.\\Alle anderen, nicht einlesbaren Sonderzeichen werden durch das Symbol "\*" ersetzt.

#### ASCII-Exportdateien konvertieren

Von einem erfolgreichem ASCII-Export müssen Sie für den Empfänger die Exportdateien in das DATEV-Postversandformat konvertieren!

 Wählen Sie im Menü der DATEV-Exportschnittstelle den Menüpunkt DATEV konv. (nur ASCII Variante)
 Eine Abfrage zum Start der Kenvertierung erscheint

Eine Abfrage zum Start der Konvertierung erscheint.

- 2. Setzen Sie in der Abfrage den Marker vorhandene DATEV-Dateien löschen, um alle bereits konvertierte Dateien, die sich eventuell noch im Ablageverzeichnis .../datev\_ex befinden, zu löschen.
- Bestätigen Sie mit OK.
   Die Konvertierung wird gestartet.

#### Konvertierungsprotokolle drucken

- 1. Wählen Sie im Menübaum den Menüpunkt DATEV-Konvertierungsprotokoll (ASCII). Es öffnet sich die Maske Liste DATEV03 Konvertierungs-Protokoll.
- Bestätigen Sie den Schalter Vorschau oder Drucken. Sie erhalten einen Ausdruck des Konvertierungsprotokolls. War der letzte ASCII-Export unvollständig und konnte daher kein Konvertierungsprotokoll erstellt werden, erhalten Sie einen entsprechenden Hinweis.

### **DATEV CSV-Export**

s. Ausgabeformat in Grundsätzliche Parameter der Objekt-Mandanten-Tabelle und Register Export

### **DATEV-Einstellungen**

Das Modul DATEV-Einstellungen liefert eine gegliederte Übersicht für die Parametereingabe. Hierzu werden in der Basisversion die folgenden Register genutzt: Objekt-Mandanten-Tabelle, Konten-Tabelle. Die Premium-Variante bietet zudem die Register Kred/Deb-Tabelle, Kostenstellen-Tabelle und Stammdaten-Export. Sie nehmen hier Grundeinstellungen vor, welche mandantenspezifisch sind oder auch allgemein für mehrere Mandaten gleichermaßen genutzt werden können (Tabellen für Konten, ggf. auch Kreditoren/Debitoren, Kostenstellen oder Definitionen für einen zusätzlichen Stammdatenexport). Obligatorisch zu pflegen sind hier die beiden Register Objekt-Mandanten-Tabelle und Konten-Tabelle.

### **DATEV-Exportschnittstelle**

Das Modul DATEV-Exportschnittstelle ermöglicht im Register Export die Analyse und den Export auf Basis der DATEV-Einstellungen für einzelne Mandanten für einen ausgewählten Mandanten bis zu einem bestimmt Wertstellungsdatum. Im Register Historisierung ermöglicht den Zugriff auf die Protokolle schon ausgeführter csv-Exportläufe.

### **DATEV-Input-Formatbeschreibungen**

DATEV-Input-Formatbeschreibungen werden in InputIniFile.ini eingetragen. Der Inhalt der Datei sieht folgendermaßen aus:

[Format-FBOP-BW-KNE]

Spezifika=keine

Bezeichnung=FIBU/OPOS Buchungssätze als ASCII-delimited (KNE)

[Satzarten-FBOP-BW-KNE]

FBOP-Vollvorlauf-KNE=1,M,P,V,P,C'',C''

FBOP-Versionssatz=1,M,P,V,P,C'',C''

FBOP-Buchungssatz-KNE=0,K,V,V,P,C'',C''

[Satzart-FBOP-Vollvorlauf-KNE]

DFV-Kennzeichen=2,a,C'',K,J,"",N

Berater=7,n,X'3b',M,N,"",N

Mandant=5,n,X'3b',M,N,"",N

- Abrechnungsnummer=6,n,X'3b',M,N,"",N
- Datum-von=6,n,X'3b',M,N,"",N
- Datum-bis=6,n,X'3b',M,N,"",N
- PN-Seite=3,n,X'3b',M,N,"",N
- Passwort=4,a,X'3b',K,J," ",N
- Satzende1=0,n,X'0d',M,N,"",J
- Satzende2=0,n,X'0a',M,N,"",J
- [Satzart-FBOP-Versionssatz]
- Versionskennzeichen=14,a,C'',M,J,"",N
- Satzende1=0,n,X'0d',M,N,"",J
- Satzende2=0,n,X'0a',M,N,"",J
- [Satzart-FBOP-Buchungssatz-KNE]
- Umsatz=12,n,C'',M,N,"",N
- BU-Schluessel=2,n,X'3b',K,J,"",N
- Konto=9,n,X'3b',M,N,"",N
- Gegenkonto=9,n,X'3b',M,N,"",N
- Belegfeld1=12,a,X'3b',K,J,"",N
- Belegfeld2=12,a,X'3b',K,J,"",N
- Datum=4,n,X'3b',M,N,"",N
- Text=30,a,X'3b',K,N,"",N
- Waehrungskennung=4,a,X'3b',M,N,"EUR",N
- Satzende1=0,n,X'0d',M,N,"",J
- Satzende2=0,n,X'0a',M,N,"",J

### **DATEV-Output-Formatbeschreibungen**

DATEV-Output-Formatbeschreibungen werden in OutputIniFile.ini eingetragen. Der Inhalt der Datei sieht folgendermaßen aus:

[Format-FBOP-BW-KNE]

Spezifika=Datev-DVSW-KNE

Bezeichnung=FIBU/OPOS Buchungssätze (KNE)

[Satzarten-FBOP-BW-KNE]

FBOP-Vollvorlauf-KNE=1,M,P,F,P,C'',C''

FBOP-Versionssatz=1,M,P,V,T,C'',X'1c'

FBOP-Buchungssatz-KNE=0,K,V,V,T,C'',X'1c'

Zusatzinfo-KNE=0,K,V,V,T,C'',X'1c'

PN-Seitenwechsel=0,K,V,V,T,C'',C''

FIBU-KNE-Gruppensumme=0,K,V,F,T,C'',C''

Mandantenende=1,M,P,F,T,C'',C''

[Satzart-FBOP-Vollvorlauf-KNE]

Beginn=0,n,X'ld',M,N,"",J

Kennung=0,n,X'18',M,N,"",J

Version=0,n,X'31',M,N,"",J

Datentraegernummer=3,a,C'',M,J,"001",N

Anwendungsnummer=2,n,C'',M,N,"11",N

DFV-Kennzeichen=2,a,C'',M,J,"",N

Berater=7,n,C'',M,N,"28167",N

Mandant=5,n,C'',M,N,"1",N

Abrechnungsnummer=6,n,C'',M,N,"102",N

- Datum-von=6,n,C'',M,N,"010102",N
- Datum-bis=6,n,C'',M,N,"311202",N
- PN-Seite=3,n,C'',M,N,"1",N
- Passwort=4,a,C'',M,J," ",N
- Anwendungsinfo=16,a,C'',M,J,"",N
- Inputinfo=16,a,C'',M,J,"",N
- Satzende=0,n,C'y',M,N,"",J
- [Satzart-FBOP-Versionssatz]
- Versionskennzeichen=14,a,X'b5',M,J,"1,4,4,SELF",N
- Satzende=0,n,C'y',M,N,"",J
- [Satzart-FBOP-Buchungssatz-KNE]
- Umsatz=12,n,C'+/-',M,N,"",N
- BU-Schluessel=2,n,C'l',K,J,"",N
- Gegenkonto=9,n,C'a',M,N,"",N
- Belegfeld1=12,a,X'bd',K,J,"",N
- Belegfeld2=12,a,X'be',K,J,"",N
- Datum=4,n,C'd',M,N,"",N
- Konto=9,n,C'e',M,N,"",N
- Kost1=8,a,X'bb',K,J,"",N
- Kost2=8,a,X'bc',K,J,"",N
- Kost-Menge=8,n,C'k',K,N,"",N
- Skonto=10,n,C'h',K,N,"",N
- Text=30,a,X'1e',K,N,"",N
- EG-ID=15,a,X'ba',K,N,"",N
- Steuersatz=4,n,C'j',K,J,"",N

Waehrungskennung=4,a,X'b3',M,N,"EUR",N
Basiswaehrungsbetrag=12,n,C'm',K,J,"",N
Waehrungskennung-BW=4,a,X'b4',K,N,"",N
Kurs=11,n,C'n',K,N,"",N
Reserviert1=12,n,C'g',K,N,"",N
Reserviert2=20,a,X'b0',K,N,"",N
Satzende=0,n,C'y',M,N,"",J
[Satzart-Zusatzinfo-KNE]
Zusatzinfoart=20,a,X'b7',K,J,"",N
Zusatzinfiinhalt=210,a,X'b8',M,J,"",N

Satzende=0,n,C'y',M,N,"",J

[Satzart-Mandantenende]

Mandantenende=0,a,C'z',K,J,"",J

[Satzart-PN-Seitenwechsel]

Folgeblattnummer=3,n,C'v',M,N,"",N

Satzende=0,n,C'y',M,N,"",J

[Satzart-FIBU-KNE-Gruppensumme]

Summe=14,n,C'x/w',M,J,"",N

Satzende=0,n,C'y',M,N,"",J

[Format-Datev-DVSW-KNE]

Spezifika=keine

Bezeichnung=Verwaltungsdatei EV01

[Satzarten-Datev-DVSW-KNE]

Datentraegerkennsatz-KNE=1,M,P,F,P,C'',C''

Verwaltungssatz-KNE=0,K,V,F,P,C'',C''

[Satzart-Datentraegerkennsatz-KNE]

Datentraegernummer=3,a,C'',M,J,"001",N

Filler1=3,a,C'',M,J," ",J

Beraternummer=7,n,C'',M,N,"28167",N

Beratername=9,a,C'',M,J,"Datev eG",N

Restartkennzeichen=0,a,X'20',M,N,"",J

Anzahl\_Vorlaeufe=5,n,C'',M,J,"1",N

Letzter\_Vorlauf=5,n,C'',M,J,"1",N

Fuellzeichen=95,a,C'',M,N,"",J

[Satzart-Verwaltungssatz-KNE]

Verarbeitungskennzeichen=1,a,C'',M,N,"V",N

Dateinummer=5,n,C'',M,N,"1",N

Anwendungsnummer=2,n,C'',M,N,"11",N

DFV-Kennzeichen=2,a,C'',M,J,"XX",N

Berater=7,n,C'',M,N,"28167",N

Mandant=5,n,C'',M,N,"1",N

Abrechnungsnummer=6,n,C'',M,N,"102",N

Datum-Filler=4,a,C'',M,J,"0000",J

Datum-von=6,a,C'',M,N,"010102",N

Datum-bis=6,a,C'',M,N,"311202",N

Primanotaseite=3,n,C'',M,N,"1",N

Passwort=4,a,C'',M,J," ",N

Letzte\_Blocknummer=5,n,C'',M,N,"1",N

Letzte\_Primanotaseite=3,n,C'',M,J,"1",N

Korrekturkennzeichen=1,a,C'',M,J,"",N

Sonderverarbeitung=1,a,C'',M,J,"1",N

Versionskennzeichen=14,a,C'',M,J,"",N

Fuellzeichen=53,a,C'',M,N,"",J

#### Achtung

Die InputIniFile.ini und OutputIniFile.ini werden von dem Updateservice in das exe-Verzeichnis kopiert. Die ini-Dateien werden durch die Systemeinstellung der Schnittstelle im Abschnitt Datev-Export aktiviert. StandardIni=ON

### **DATEV-Kontenliste (ASCII)**

#### Zugang: Dienstprogramme > Schnittstellen > DATEV-Schnittstelle > DATEV-Kontenliste (ASCII)

Mit dem Modul DATEV-Kontenliste (ASCII) erzeugen Sie eine Übersicht über die Sachkontenzuordnung, wahlweise nach iX-Haus- oder nach DATEV-Konten sortiert. Die Ausgabe erfolgt als Vorschau am Bildschirm oder als Druck auf dem in iX-Haus voreingestellten Drucker als Liste IXDATEV1 : Standard DATEV-Export Umsetzungstabellen mit der Ausgabe der Konten-Umsetzungstabelle.

Benannt werden die jeweiligen Tabellen mit ihren Definitionen. s. a. Kontentabelle drucken

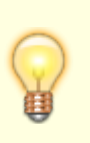

- Die Liste kann auch ausgegeben werden, wenn Sie einen Export auf CSV-Basis eingestellt haben.
- Steht Ihnen Excel zur Verfügung, können Sie einzelne Kontentabellen im Register Konten-Tabelle auch nach Excel ausgeben.

### DATEV-Konvertierungsprotokoll (ASCII)

Das DATEV-Konvertierungsprotokoll gibt Ihnen das Protokoll zum zuletzt konvertierten ASCII-Export erneut aus. Beim Start des Moduls erhalten Sie ggf. einen iX-Hinweis auf ein fehlendes Protokoll, falls der letzte ASCII-Export unvollständig war und daher nicht konvertiert werden konnte. In diesem Fall liegt kein Konvertierungsprotokoll vor.

Das Konvertierungsprotokoll wird als Liste DATEV03 ausgegeben.

### DATEV-Objekt/Mandanten-Zuordnung (ASCII)

Mit dem Modul DATEV-Objekt/Mandanten-Zuordnung(ASCII) erzeugen Sie eine Übersicht über die Mandantenzuordnung, wahlweise nach iX-Haus-Objektbereich oder nach DATEV-Mandantennummer sortiert. Die Ausgabe erfolgt als Vorschau am Bildschirm oder als Druck auf dem in iX-Haus voreingestellten Drucker als Liste LXDATEV2 : Standard DATEV-Export Zuordnungstabellen. Die Objekt-Mandanten-Zuordnungstabelle liefert die iX-Haus-Objektbereiche und die diesen jeweils zugeordnete DATEV-Mandanten-Nummer, Laufnummer und Jahr des letzten Abrufs sowie dem hiermit verbundenen zuletzt ausgewerteten höchsten Wertstellungsdatum.

Bis Ende 2017 konnte zur Übertragung nach DATEV auch das DATEV-Postversandformat genutzt werden. Hierzu wird zunächst in ein ASCII-Format exportiert. Die ASCII-Exportdaten müssen dann noch anschließend in das DATEV-Postversandformat konvertiert werden. Das ASCII-Format unterliegt historisch bedingt weiteren Einschränkungen gegenüber dem CSV-Format.

### **DATEV-Rechnungsimport**

Das Lizenzmodul DATEV-Rechungsimport importiert Kreditoren/ Debitoren Stammdaten und Rechnungs-Eingangsbuchungen (GVC 701) bzw. Ausgangsbuchungen (GVC 709) nach iX-Haus. Die Schnittstelle umfasst die Parametereingabe für den Import, dessen Durchführung und die Historie der Importe. Die seitens DATEV gelieferten Informationen bezüglich Mandanten und Sachkonten werden anhand der Übersetzungstabellen für die DATEV-Export-Schnittstelle umgesetzt. Kreditoren/Debitoren werden nicht übersetzt, sondern über die Fremdnummer importiert.

Das Modul ist im Menü unter Dienstprogramme > Schnittstellen > DATEV-Schnittstelle > DATEV-Rechnungsimport eingebunden.

Das Modul muss einmal aus iX-Haus gestartet werden, im Batch werden zwei Aufrufe benötigt.

#### **Register Parameter**

| Importordner      | Vorgabe für die zu importierende Datei.                                                    |
|-------------------|--------------------------------------------------------------------------------------------|
| Kommentar         | Der hier eingegebene Kommentar kann später in der Historie als Information genutzt werden. |
| Simulation        | Schalter zum Starten der Importsimulation.                                                 |
| Daten importieren | Schalter zum Starten des Imports.                                                          |

#### **Register Historie**

Unter dem Filter werden die historisierten Importinformationen in einem Grid angezeigt.

| Filter      | Die Historie kann durch den Filter über Benutzer, Datum von,<br>Datum bis sowie die Anzahl der letzten Läufe (Nur die letzten<br>…Läufe beschränkt werden.<br>Mit dem Schalter Anwenden werden die Parameter der Filter aud die<br>historisierten Importinformationen angewendet. |
|-------------|----------------------------------------------------------------------------------------------------|
| Import Zeit | Zeitstempel zum Import                                                                                                    |

| Benutzer                      | Benutzer des Imports                                                                      |
|-------------------------------|-------------------------------------------------------------------------------------------|
| Lauftyp                       | Import oder Simulation                                                                    |
| Anzahl importiere Daten       | Anzahl der Buchungsanweisungen in der Importdatei.                                        |
| Anzahl aktualisierte<br>Daten | Anzahl der Buchungsanweisungen, welche zu Aktalisierungen führten (erfolgreicher Import). |
| Anzahl fehlerhafte Daten      | Anzahl der Buchungsanweisungen, welche im Import als fehlerhaft betrachtet wurden.        |
| Kommentar                     | Kommentar zum Import.                                                                     |
| Import Datei                  | Name der importierten Datei.                                                              |

Beim Einlesen der Import-Datei XXXX.csv werden die Sachkonten und Kostenstellen über die DATEV-Schnittstelle ermittelt. Sachkonten-Tabelle und Kostenstellen werden im Modul DATEV-Einstellungen gepflegt.

#### **Kostenstellen-Mapping**

Um beim Rechnungsimport mehrere Kostenstellen pro Objekt eintragen zu können, muss die Systemeinstellung DatevMehrereKostenstellenAnlegen aktiviert werden.

Die Buchung besteht mindestens aus zwei Zeilen. Die erste Zeile beinhaltet den Kreditor/Debitor und den Gesamtbetrag. Ab der zweiten Zeile sind die Kontierungen gelistet. Die Summe der Kontierungen muss den Gesamtbetrag ausgleichen. Damit die Rechnungen nicht doppelt importiert werden, muss die Systemeinstellung DoppelteRechnungImmerAblehnen aktiviert werden.

#### Systemeinstellungen zum DATEV-Rechnungsimport

| 1.15.241.1 | DatevMehrereKostenstellenAnlegen | Default: OFF. Um beim Rechnungsimport<br>mehrere Kostenstellen pro Objekt eintragen zu<br>können, muss diese Systemeinstellung<br>aktiviert werden.                               |
|------------|----------------------------------|----------------------------------------------------------------------------------------------------|
| 1.15.241.2 | DatevDebitorBereich              | Default: leer. Diese Systemeinstellung definiert<br>den Fremdnummer-Bereich der Debitoren.<br>Anhand dieses Bereiches ermittelt der Import,<br>ob es ein Debitor-Datensatz ist.   |
| 1.15.241.3 | DatevKreditorBereich             | Default: leer. Diese Systemeinstellung definiert<br>den Fremdnummer-Bereich der Kreditoren.<br>Anhand dieses Bereiches ermittelt der Import,<br>ob es ein Kreditor-Datensatz ist. |
| 1.15.241.4 | DatevGVC701DateiName             | Default: DatevGVC701. Hier wird der Teilname<br>der DATEV-GVC701-Import Datei definiert.<br>Anhanddessen erkennt der Import den 701<br>GVC.                                       |
| 1.15.241.5 | DatevGVC709DateiName             | Default: DatevGVC709. Hier wird der Teilname<br>der DATEV-GVC709-Import Datei definiert.<br>Anhanddessen erkennt der Import den 709<br>GVC.                                       |
| 1.15.241.6 | DatevKredDebDateiName            | Default: Stamm. Hier wird der Teilname der<br>DATEV-Kreditoren/Debitoren-Import Datei<br>definiert. Anhanddessen erkennt der Import,<br>dass es eine Stammdatenimport-Datei ist.  |

| 1.15.241.7 | DatevImportTypDTVF_EXTF     | Default: EXTF. Hier wird definiert, welches<br>DATEV-Format importiert wird: EXTF oder<br>DTVF. Dieser Eintrag steht im Kopf der<br>importierten Datei. |
|------------|-----------------------------|----------------------------------------------------------------------------------------------------|
| 1.15.241.8 | DatevImportBuchungenSperren | Default: aktiv. Importierte Buchungen werden gegen erneutes Exportieren gesperrt.                                                                       |

### DATEV-Sachkonten-Buchungsimport

Das Lizenzmodul DATEV Sachkonten Buchungsimport ist nur mit der Lizenz DATEV-Sachkonten-Buchungsimport sichtbar. Es importiert Buchungen in Form von Sachkontenbuchungen GVC001 nach iX-Haus. Die Schnittstelle umfasst die Parametereingabe für den Import, dessen Durchführung und die Historie der Importe. Zum Import benötigen Sie entsprechende Buchungsrechte in iX-Haus; dazu gehören die Rechte für das Modul Dialogbuchhaltung und die Freigabe der Buchungszeiträume für den Benutzer. Die Rechte für die einzelnen Geschäftsvorfälle werden ebenfalls geprüft, so dass die Sperrung von einzelnen GVCs analog der Dialogbuchhaltung gewährleistet ist.

Die seitens DATEV gelieferten Informationen bezüglich Mandanten und Sachkonten werden anhand der Übersetzungstabellen für die DATEV-Export-Schnittstelle umgesetzt. Beim Einlesen der Import-Datei XXXX.csv wird zuerst die Mandantennummer und anschließend das Objekt und die Sachkonten über die DATEV-Schnittstelle ermittelt. Das Objekt wird über die Kostenstellen-Zuordnung ermittelt und die Sachkonten werden aus der Kontenübersetzung zugeordnet. Sachkonten-Tabelle, Kostenstellen und Objekt-Mandanten-Profil werden im Modul DATEV-Einstellungen gepflegt.

Die eingelesenen Buchungen sind automatisch gegen den Export nach DATEV gesperrt. Für die Historisierung wird jeweils das Protokoll und die Importdatei abgelegt. Die Dateien sind im Register Historie hinterlegt.

#### Buchen

Die Buchungen werden ohne Steuerinformation (brutto) importiert. Jede Zeile wird mit dem GVC 001 gebucht. Die Daten Objekt und Gegenobjekt werden aus dem DATEV-Mandanten ermittelt.

#### Simulation (Testlauf)

Im Testlauf über die Schaltfläche Simulation werden die Importdaten geprüft und ein Protokoll erzeugt.

#### **Daten importieren (Echtlauf)**

Im Echtlauf über die Schaltfläche Daten importieren werden die Daten geprüft und importiert. Beim Auftreten eines Fehlers wird der Fehler ausgegeben und der Import abgebrochen. Es wird zudem ein Protokoll erzeugt.

Damit die Dateien nicht mehrfach importiert werden können, wird im iX-Haus Stammpfad unter /data ein Verzeichnis datevimportgvc001 angelegt. In diesem Verzeichnis werden importierte Dateien abgelegt. In das Unterverzeichnis importiert werden erfolgreich importierte Läufe verschoben. Im Unterverzeichnis fehler werden fehlerhafte Importe abgelegt.

#### Laufhistorisierung

Im Register Historie wird jeder Lauf historisiert. So können frühere Importe und Testläufe jederzeit nachvollzogen werden.

#### Protokoll

Am Ende jedes Importvorgangs wird ein Protokoll erzeugt, das insbesondere eventuell aufgetretene Fehler aufzeigt. Fehlt beispielsweise ein Sachkonto in der Sachkontenzuordnung, führt dieses zu einem Importabbruch und wird im Protokoll aufgeführt. In der Laufhistorie kann mit der rechten Maustaste das Importprotokoll zu jedem historisierten Lauf aufgerufen werden.

#### **Register Parameter**

| Importordner      | Vorgabe für die zu importierende Datei.                                                       |
|-------------------|-----------------------------------------------------------------------------------------------|
| Kommentar         | Der hier eingegebene Kommentar kann später in der Historie als Information<br>genutzt werden. |
| Simulation        | Schalter zum Starten der Importsimulation.                                                    |
| Daten importieren | Schalter zum Starten des Imports.                                                             |

#### **Register Historie**

Unter dem Filter werden die historisierten Importinformationen in einem Grid angezeigt.

| Filter                        | Die Historie kann durch den Filter über Benutzer, Datum von,<br>Datum bis sowie die Anzahl der letzten Läufe (Nur die letzten<br>…Läufe beschränkt werden.<br>Mit dem Schalter Anwenden werden die Parameter der Filter aud die<br>historisierten Importinformationen angewendet. |
|-------------------------------|----------------------------------------------------------------------------------------------------|
| Import Zeit                   | Zeitstempel zum Import                                                                                                    |
| Benutzer                      | Benutzer des Imports                                                                                                    |
| Lauftyp                       | Import oder Simulation                                                                                                    |
| Anzahl importiere Daten       | Anzahl der Buchungsanweisungen in der Importdatei.                                                                                                    |
| Anzahl aktualisierte<br>Daten | Anzahl der Buchungsanweisungen, welche zu Aktalisierungen<br>führten (erfolgreicher Import).                                                                                                    |
| Anzahl fehlerhafte<br>Daten   | Anzahl der Buchungsanweisungen, welche im Import als fehlerhaft<br>betrachtet wurden.                                                                                                    |
| Kommentar                     | Kommentar zum Import.                                                                                                    |
| Import Datei                  | Name der importierten Datei.                                                                                                    |
| Summe Soll                    | Summe der Soll-Beträge des Imports.                                                                                                    |
| Summe Haben                   | Summe der Haben-Beträge des Imports.                                                                                                    |
| Saldo                         | Saldo Verrechnung von Soll und Haben aus dem Import.                                                                                                    |

#### Datensatzbeschreibung

Das Format der zu importierenden Datei entspricht der Vorlage DTVF\_Buchungsstapel im CSV-Format. Wichtig ist, dass die Spalten-Reihenfolge (wie unten beschrieben) eingehalten wird. Das Programm prüft sowohl die Spaltenposition, als auch die Spaltennamen.

#### Header

| Nummer Spalte | Beschreibung                                                          |  |  |
|---------------|-----------------------------------------------------------------------|--|--|
| 1             | DTVF (wird verwendet, um die Datei als Datev-Datei zu identifizieren) |  |  |
| 2-11          | Werden nicht verwendet.                                               |  |  |
| 12            | Mandanten-Nummer                                                      |  |  |
| 13            | Geschäftsjahresanfang                                                 |  |  |
| 14-zum Ende   | Werden nicht verwendet.                                               |  |  |

#### Spaltenüberschrift

| Nummer<br>Spalte | Name                                     | Beschreibung                                                                         |
|------------------|------------------------------------------|--------------------------------------------------------------------------------------|
|                  | Umsatz (ohne Soll/Haben-<br>Kennzeichen) | Betrag                                                                               |
| 2                | Soll/Haben-Kennzeichen                   | S/H – Steht hier ein ,S', wird das Konto im Soll<br>gebucht und Gegenkonto im Haben. |
| 3-6              | Werden nicht verwendet.                  |                                                                                      |
| 7                | Konto                                    | Datev-Konto, wird automatisch im iX-Haus<br>ermittelt (Datev-Übersetzungstabelle)    |
| 8                | Gegenkonto (ohne BU-Schlüssel)           | Datev-Gegenkonto, wird automatisch im iX-Haus ermittelt (Datev-Übersetzungstabelle)  |
| 9                | Wird nicht verwendet.                    |                                                                                      |
| 10               | Belegdatum Wertstellung der Buchung      |                                                                                      |
| 11               | Belegfeld 1 Belegtext                    |                                                                                      |
| 12-13            | Werden nicht verwendet.                  |                                                                                      |
| 14               | Buchungstext                             | Buchungstext                                                                         |
| 37               | KOST1 - Kostenstelle                     | Kostenstelle                                                                         |
| 38               | KOST2 - Kostenstelle                     | Kostenstelle                                                                         |
| 39 – zum<br>Ende | Werden nicht verwendet.                  |                                                                                      |

### **DATEV-Buchungsdatenservice (Webservice)**

Das Lizenzmodul DATEV-Buchungsdatenservice (Webservice) erweitert die Möglichkeiten des DATEV-Buchungsexports. Einrichtung und Konfiguration der Schnittstelle erfolgen in iX-Haus plus.

Weitere Infos finden Sie im Kapitel Lizenzabhängige Schnittstellen sowie in den PDF's

und

doku\_webservice\_datev\_buchungsdatenservice.pdf

doku\_webservice\_datev\_buchungsdatenservice\_einrichtung.pdf

### **Export-Dateien**

Der Export generiert im CSV-Format für jeden Kalendermonat, in dem es Buchungen zu exportieren gibt, eine separate Export-Buchungsdatei. Der Speicherort wird mandantenspezifisch über den Ausgabepfad in den Grundeinstellungen vorgegeben. Die exportierten Buchungen werden nach

Wertstellungsdatum einem Kalendermonat zugeordnet und in der entsprechende Buchungsdatei abgelegt. Für die Stammdaten wird eine Stammdatendatei pro Exportlauf generiert. Optional kann zu jeder Buchungsdatei eine iX-Haus-Saldendatei als Report generiert werden. Der Export von Saldendateien wird beim Start des Exports über den Schalter Saldendatei(en) für iX-Haus Sachkonten exportieren gesteuert.

Die exportierten Dateien werden in den angegebenen Ausgabeordner abgelegt und werden folgenderweise benannt:

- Buchungsdatei: EXTF\_0LFNR\_MONAT\_JAHR\_FIBU\_MANDANT\_datevex.csv
- Kreditor-/Debitor-Datei: EXFT\_0FLNR\_MANDANT.csv
- Diverse-Adressen-Datei: EXFT\_0FLNR\_DiverseAdressen\_MANDAT.csv
- Ix-Haus Saldendatei: IxSalden\_0LFNR\_MONAT\_JAHR\_FIBU\_MANDANT.csv

Dabei ist 0FLNR die fünfstellige Export-Laufnummer, MONAT der Kalendermonat, JAHR das Kalenderjahr und MANDANT die DATEV-Mandant-Nummer.

Die Exportdateien werden erstellt, wenn der Export mit Erfolg ausgeführt wurde. Im Fehlerfall werden standardmäßig keine Dateien generiert. Dies kann über die Systemeinstellung Datenbank im Bereich Datev-Export mit der Einstellung ExportDateiImmer gesteuert werden.

### **Register Export**

#### Zugang: Dienstprogramme > Schnittstellen > DATEV-Schnittstelle > DATEV-Exportschnittstelle

Das Register Export im Modul DATEV-Exportschnittstelle ist elementar für die Arbeitsweise der DATEV-Schnittstelle. Sie finden hier zusammenfassende Informationen der wichtigsten Parameter und starten hierüber auch den DATEV-Export in Bezug auf einen Mandanten und ein Wertstellungsdatum, bis zu welchem das entsprechende Buchwerk ausgewertet werden soll. Hier entscheiden Sie auch, ob Sie mit Export starten einen Testlauf oder einen Produktivlauf oder einen Wiederholungslauf auslösen. Zudem definieren Sie, in welcher Art durch den Export eines Produktivlaufs Buchungssperren gesetzt werden und ob zusätzlich Saldendateien für iX-Haus-Sachkonten exportiert werden.

Der Export generiert für jeden Kalendermonat, in dem es Buchungen zu exportieren gibt, eine separate Export-Buchungsdatei. Die exportierten Buchungen werden nach Wertstellungsdatum einem Kalendermonat zugeordnet und in der entsprechende Buchungsdatei abgelegt. Für die Stammdaten wird eine Stammdatendatei pro Exportlauf generiert. Optional kann zu jeder Buchungsdatei eine iX-Haus-Saldendatei als Report generiert werden. Der Export von Saldendateien wird beim Start des Exports über den Schalter Saldendatei(en) für iX-Haus Sachkonten gesteuert.

Die exportierten Dateien werden in den angegebenen Ausgabeordner abgelegt und werden beim CSV-Export folgenderweise benannt:

- Buchungsdatei: EXTF\_0LFNR\_MONAT\_JAHR\_FIBU\_MANDANT\_datevex.csv
- Kreditor-/Debitor-Datei: EXFT\_0FLNR\_MANDANT.csv
- Diverse-Adressen-Datei: EXFT\_0FLNR\_DiverseAdressen\_MANDAT.csv
- Ix-Haus Saldendatei: IxSalden\_0LFNR\_MONAT\_JAHR\_FIBU\_MANDANT.csv

Dabei ist 0FLNR die fünfstellige Export-Laufnummer, MONAT – der Kalendermonat, JAHR – das Kalenderjahr und MANDANT – die DATEV-Mandant-Nummer.

Die Exportdateien werden erstellt, wenn der Export mit Erfolg ausgeführt wurde. Im Fehlerfall werden standardmäßig keine Dateien generiert. Dies kann per Systemeinstellung gesteuert werden. (Fachadministration, Systemeinstellungen Datenbank, Bereich: Schnittstellen, Abschnitt: Datev-Export, Name: ExportDateiImmer, ON (Default: OFF, wenn eingeschaltet werden Exportdateien auch trotz erkannter Fehler erzeugt.)

Beachten Sie, dass die exportierten Buchungen gegen Ändern gesperrt werden. Die Aufhebung der Sperre exportierter Buchungen kann unter Fachadministration, Umsetzer und Tools über das Modul Buchungsexport zurücksetzen erfolgen. Davon zurückgesetzten Buchungen können dann wieder geändert und erneut exportiert werden.

Bevor Sie den Export starten, müssen Sie über andere Register, zumindest das Register Objekt-Mandanten-Tabelle der DATEV-Einstellungen Exportparameter festgelegt haben, welche die Arbeitsweise der Schnittstelle und somit das Exportergebnis beeinflussen. In Abhängigkeit der dort hinterlegten Parameter sind weitere Angaben erforderlich, z. B. die Pflege einer Konten-Tabelle.

| Parameter                         | Beschreibung                                                                                                    |
|-----------------------------------|----------------------------------------------------------------------------------------------------|
| Mandant                           | Auswahl Mandanten-Nummer<br>Mit F2 öffnen Sie die Auswahl Mandanten. Hierbei werden neben der<br>Mandanten-Nummer auch die zugeordneten Objekte und das gewählte<br>Ausgabeformat angezeigt. Die Mandanten selbst pflegen Sie mit den<br>zugehörigen Daten im Register Objekt-Mandanten-Tabelle. Nach<br>Auswahl eines Mandantens wird hinter dem Feld dessen Mandant-<br>Bezeichnung angezeigt. |
| Objektbereich                     | Info<br>Der angezeigte Objektbereich ist abhängig von den Grundeinstellungen<br>des gewählten Mandantens. Die Buchhaltung von FIBU- bzw.<br>Hauptbuchhaltungsobjekte kann exportiert werden.                                                                                                    |
| Konten-Tabelle Nummer             | Info<br>Die angezeigte Nummer der Konten-Tabelle ist abhängig von den<br>Grundeinstellungen des gewählten Mandantens. Die Inhalte der Konten-<br>Tabelle selbst befinden sich im Register Konten-Tabelle der DATEV-<br>Einstellungen.                                                                                                    |
| Kreditor-Tabelle<br>Nummer        | Info<br>Die angezeigte Nummer der Kreditor-Tabelle ist abhängig von den<br>Grundeinstellungen des gewählten Mandantens. Die Inhalte der<br>Kreditor-Tabelle selbst befinden sich im Register Kred/Deb-Tabelle<br>der DATEV-Einstellungen.                                                                                                    |
| Ausgabeformat                     | Info<br>Formatangabe It. Objekt-Mandanten-Tabelle der DATEV-<br>Einstellungen bzw. der Definition in den Grundeinstellungen des<br>Mandantens.                                                                                                    |
| Stellenanzahl DATEV-<br>Sachkonto | Info<br>Stellenanzahl der DATEV-Sachkonten It. Objekt-Mandanten-Tabelle<br>bzw. der Definition in dem Grundeinstellungen des Mandantens.                                                                                                    |
| Berater Nr.                       | Info<br>Beraternummer der DATEV-Sachkonten It. Objekt-Mandanten-<br>Tabelle bzw. der Definition in dem Grundeinstellungen des<br>Mandantens.                                                                                                    |

| Parameter                                                | Beschreibung                                                                                                    |
|----------------------------------------------------------|----------------------------------------------------------------------------------------------------|
| Verrechnungskonto                                        | Info<br>DATEV-Kontonummer des DATEV-Verrechnungskontos It. Objekt-<br>Mandanten-Tabelle bzw. der Definition in dem<br>Grundeinstellungen des Mandantens.                                                                                                    |
| DATEV Passwort                                           | Info<br>DATEV-Passwort lt. Objekt-Mandanten-Tabelle bzw. der Definition<br>in dem Grundeinstellungen des Mandantens. (optional)                                                                                                    |
| DFV-Kennzeichen                                          | Info<br>DFV-Kennzeichen lt. Objekt-Mandanten-Tabelle bzw. der Definition<br>in dem Grundeinstellungen des Mandantens. (optional, i. d. R. das<br>Benutzerkürzel)                                                                                                    |
| Buchungsjahrgang                                         | Info<br>Auszuwertender Buchungsjahrgang in Abhängigkeit der aktuellen<br>Jahrgangsauswahl.                                                                                                    |
| Lauf-Nummer                                              | Info<br>Laufnummer des letzten Produktiv-Laufs, von iX-Haus automatisch<br>vorgegeben.                                                                                                    |
| bis<br>Wertstellungsdatum                                | Datum<br>Geben Sie hier das Datum an, bis zu welchem der Export im<br>vorgenannten Jahrgang erfolgen soll.                                                                                                    |
| Testlauf                                                 | <ul> <li>Kontrollfeld</li> <li>Es wird ein Produktivlauf erzeugt. Dieser kann ein neuer Lauf oder ein Wiederholungslauf sein.</li> <li>Es wird beim Export nur ein Testlauf mit Protokoll generiert, welcher zur Weitergabe an den Steuerberater nicht vorgesehen ist. Es werden keine Sperren gesetzt.</li> </ul>                                                                                                    |
| Wiederholungslauf                                        | Kontrollfeld<br>Es wird ein neuer Lauf als Produktiv- oder Testlauf erzeugt. Die<br>entsprechende Laufnummer wird in der Parametermaske angezeigt.<br>Es wird beim Export nur eine erneute Ausgabe der Daten des letzten<br>Produktiv-Laufs des Mandantens erzeugt. Die entsprechende<br>Laufnummer wird in der Parametermaske angezeigt. Hierbei werden<br>keine weiteren Buchungsdaten erfasst oder gesperrt, selbst wenn diese<br>zwischenzeitlich vor dem bis Wertstellungsdatum erfasst wurden. |
| Benutzer<br>Buchungssperren nach<br>Echtlauf setzen      | Kontrollfeld<br>☐ Die Benutzer-Buchungssperre wird nicht gesetzt.<br>☑ Die Benutzer-Buchungssperre wird nach einem erfolgreichen Echtlauf<br>gesetzt.<br>Hierdurch kann in dem exportierten Datumsbereich keine weitere<br>Buchung von den betroffenen Benutzern angelegt werden.                                                                                                    |
| Saldendatei(en) für<br>iX-Haus Sachkonten<br>exportieren | Kontrollfeld<br>☐ Saldendatei(en) für iX-Haus-Sachkonten werden nicht exportiert.<br>☑ Die Saldendatei(en) für iX-Haus-Sachkonten werden exportiert.<br>Die Saldendateien erlauben einen Abgleich der Exportdaten mit der<br>Buchhaltung in iX-Haus auf Saldenbasis. Zur Analyse der<br>Einzelbuchungen können Sie das Modul Buchungsexport Prüftool<br>nutzen.                                                                                                    |

| Parameter             | Beschreibung                                                                                                    |
|-----------------------|----------------------------------------------------------------------------------------------------|
| Export Sperrvermerk   | Kontrollfeld<br>Der DATEV-Empfänger benötigt i. d. R. Exportdateien, in welchen der<br>Sperrvermerk zur Dokumentation im Sinne der Festschreibepflicht nach<br>GoBD gesetzt ist (ab DATEV-Version 5.1/Januar 2016 wird das<br>Festschreibekennzeichen in DATEV verarbeitet). Unabhängig vom<br>Export-Sperrvermerk werden die Buchungen in iX-Haus bei einem<br>Exportlauf gegen erneutes Exportieren gesperrt (Ausnahme: Testlauf).<br>Die Exportdatei trägt hierzu einen Kenner für Festschreibung mit dem<br>Standardwert Nein. Beachten Sie hierzu auch das Hilfsprogramm<br>Buchungsexport Prüftool und das Tool Buchungsexport zurücksetzen.<br>Der Status des Schalters wird auch im Protokoll ausgegeben.<br>☑ In der Exportdatei wird ein Sperrvermerk zur Information für DATEV<br>gesetzt. (Defaulteinstellung) (Festschreibekennzeichen=1)<br>□ In der Exportdatei wird kein Sperrvermerk zur Information für DATEV<br>gesetzt. (Festschreibekennzeichen=0)<br>Dies kann zur Ablehnung der Exportdaten beim Empfänger führen. Für<br>den Fall, dass ein Empfänger eine Exportdatei ohne Sperrvermerk<br>benötigt, können Sie dies hiermit für einen Exportlauf einrichten. Eine<br>Übermittlung ohne Sperrvermerk zur Festschreibung oder dessen<br>Aufhebung muss im DATEV-Programm dokumentiert und bei einer<br>Betriebsprüfung begründet werden.                                                                                                    |
| Export Belegdokumente | Die Premiumvariante der DATEV-Schnittstelle ist in der Lage, bei einem<br>Echtlauf Belegdokumente zu den exportierten Buchungen in einem<br>Verzeichnis abzulegen, sofern die Dokumente im DMS verfügbar sind.<br>Zur Aktivierung der Funktionalität sind ein unterstütztes<br>Dokumentenmanagementsystem und die iX-Haus-Lizenz<br>Schnittstelle Datev Premium Belegexport notwendig. Um die<br>Belegdaten in Datev selbst verarbeiten zu können, brauchen Sie dort<br>ebenfalls einen Zusatz, das Modul ISWL Beleg2Buchung.<br>In einem Testlauf werden generell keine Belege exportiert - der Schalter<br>ist dann inaktiv!<br>Die Dateinamen werden aus der Belegnummer und der Dokument-<br>Extension gebildet. Sollten sich in der Belegnummer im Original für das<br>Dateisystem ungültige Zeichen befinden, werden diese ausgefiltert.<br>Doppelte Dateinamen werden durch eine hinzugefügte Nummerierung<br>vermieden. Abgelegt werden sie im Unterverzeichnis Belege, welches<br>automatisch im Exportverzeichnis der Schnittstelle angelegt wird. Von<br>dort können sie durch ein DATEV-Programm importiert werden.<br>□ Es werden keine Belegdokumente bereitgestellt.<br>☑ Es werden verfügbare Belegdokumente aus dem DMS in dem<br>Unterverzeichnis Belege bereitgestellt.<br>☑ Inkl. Dokumentenstempel: Die Ausgabe der Belege kann<br>optional inkl. vorhandener Stempel erfolgen. Die Ausgabe von<br>gestempelten Dokumenten ist generell nur für PDF-Dokumente möglich. |

### **Register Grundeinstellungen**

Die wichtigsten Definitionen einer Objekt-Mandantenzuordnung hinterlegen Sie im Register Grundeinstellungen der Objekt-Mandanten-Tabelle im Modul DATEV-Einstellungen. Einige Einstellungen in der Premium-Variante benötigen weitere Eingaben in anderen Registern der Objektmandantentabelle.

#### Grundsätzliche Parameter der Objekt-Mandanten-Tabelle

Nachfolgend werden die Parameter aus dem Register Grundeinstellungen beschrieben. Diese Parameter können in der Premium-Variante durch weitere optionale Definitionen aus parallel angebotenen Registern für den Mandant ergänzt werden. (vgl. Register Parameter Nebenbuch, Zusinfo Allgemein, Zusinfo Personen, Zusinfo Kred/Deb und Zusinfo Sachkonten)

| Feldbezeichnung          | Beschreibung                                                                                                    |
|--------------------------|----------------------------------------------------------------------------------------------------|
| Mandanten Nummer         | Jede DATEV-Mandantennummer darf nur genau einmal einem<br>Objektbereich zugeordnet werden. Die bis zu siebenstelligen<br>Mandantennummern werden i. d. R.vom Steuerberater vergeben und<br>sollten daher von diesem erfragt werden.                                                                                                    |
| Mandanten<br>Bezeichnung | Beschreibung zu verwendeten Mandantennummer<br>Die Mandantenbezeichnung erleichtert Ihnen und der DATEV die<br>Organisation der übermittelten Buchungen.                                                                                                    |
| Objektbereich            | Der (Die) Hauptbuchungskreis(e) aus iX-Haus, die für diesen DATEV-<br>Mandanten zum Export genutzt werden.<br>Geben Sie hier jeweils einen Objektbereich ein (in der Regel ein Fibu-<br>Objekt) und ordnen diesem genau eine Mandantennummer zu. Einzelne<br>Objekte oder Objektbereiche müssen dabei durch Komma bzw.<br>Bindestrich getrennt werden. Die zusätzliche Angabe von Unterobjekten<br>im Rahmen eines Objektbereichs ist unkritisch, da nur die FIBU-<br>Buchungen exportiert werden und die Unterobjekte DATEV als<br>Kostenstellen benannt werden können. Ein selektiver Export von<br>Buchungen einzelner Unterobjekte wird nicht unterstützt.                                                                                                    |
| Konten-Tabelle<br>Nummer | Zuordnung der Kontenübersetzungstabelle<br>Nummer der für den Mandanten zu verwendenden Kontentabelle. Die<br>Bezeichnung der ausgewählten Kontentabelle wird zur Information<br>angezeigt.<br>F2 öffnet die Datev Kontentabelle Auswahl. Die Kontentabellen sind<br>durch Nummern eindeutig definiert. Geben Sie die Nummer der zu<br>nutzenden Kontentabelle im Feld Auswahl ein oder klicken Sie die<br>gewünschte Zeile an und bestätigen Sie mit OK. Die Kontentabellen selbst<br>pflegen Sie im Register Konten-Tabelle. Eine Übersicht der<br>Kontentabelle erhalten Sie über das Modul DATEV-Kontenliste<br>(ASCII) als Vorschau bzw. als Ausdruck auf dem aktuell eingestellten<br>Drucker. Parallel hierzu ist ein Export nach Excel über das Kontextmenü<br>im Grid möglich. |

| Feldbezeichnung | Beschreibung                                                                                                    |
|-----------------|----------------------------------------------------------------------------------------------------|
|                 | Als Ausgabeformat stehen CSV-Formate sowie das alte ASCII-<br>Postversandformat zur Verfügung:<br>•<br>ASCII (Postversandformat)<br>OBE-Format, die Währung auf EUR eingeschränkt, Sachkonten sind 4-<br>stellig, Personenkonten daher 5-stellig, Übergabe mit Verwaltungsdatei:<br>DV01, Datendateien: DE001, DE002, Dexxxx.<br>Generiert wird die sogenannte ASCII-Postversand-Datei. Nach dem Export<br>konvertieren Sie über das Menü der Kommandoleiste mit dem Befehl<br>DATEV konv. (nur ASCII-Variante) die ASCII-Datei in das DATEV-<br>Fomat.<br>Hinweis: Das ASCII- bzw. Postversand-Format wird von DATEV nur bis zum<br>31.12.2017 unterstützt! Nach Auswahl dieses Ausgabeformats erhalten<br>Sie daher einen Hinweis. Die Maske der Grundeinstellungen wird dann<br>entsprechend angepasst und weist dann nur die hierzu erforderlichen<br>Felder auf.                                                                                                    |
| Ausgabeformat   | <ul> <li>CSV-Format DATEV Version 5 Basisvariante</li> <li>Es wird das DATEV-Format Version 5 verwendet und es werden CSV-</li> <li>Export-Dateien generiert. Die CSV-Basisvariante entspricht funktional der</li> <li>ASCII-Variante bis auf die erweiterten Möglichkeiten der Storno-Kennung</li> <li>(s. u.). Die neueren DATEV-Versionen kommen zudem mit höherer</li> <li>Stellenanzahl der DATEV-Sachkonten zurecht.</li> <li>(Dateiname EXTF_<individuelle_bezeichnung>.csv, der Export erfolgt in</individuelle_bezeichnung></li> <li>monatsspezifischen Dateien.) Eine anschließende Konvertierung wie in der</li> <li>ASCII-Variante ist nicht erforderlich.</li> <li>Nach Auswahl dieses Ausgabeformats wird die Maske der</li> <li>Grundeinstellungen dann entsprechend angepasst und weist dann nur die</li> <li>hierzu erforderlichen Felder auf. Zusätzliche Register werden</li> <li>ausgeblendet, auch wenn Sie über die Lizenz der Premium-Variante</li> </ul> |
|                 | •<br>CSV-Format DATEV Version 5 Premiumvariante<br>(Dateiname EXTF_ <individuelle_bezeichnung>.csv, der Export erfolgt in<br/>monatsspezifischen Dateien. Buchungen können wahlweise netto mit oder<br/>brutto ohne Steuerkonto übermittelt werden. Buchungen, die sich im<br/>Export eindeutig auflösen, benötigen keine Darstellung auf dem DATEV-<br/>Verrechnungskonto)<br/>Die Premium-Variante steht Ihnen nur nach entsprechender Lizenzierung<br/>zur Verfügung. Nach Auswahl dieses Ausgabeformats wird die Maske der<br/>Grundeinstellungen dann entsprechend angepasst und weist dann die<br/>hierzu erforderlichen Felder auf. Die zusätzliche Register der Premium-<br/>Variante werden eingeblendet.</individuelle_bezeichnung>                                                                                                    |
| Ausgabepfad     | Ausgabeverzeichnis, in dem die Exportdateien gespeichert werden sollen.<br>Als Standard hat sich hierzu ein zentrales Unterverzeichnis datev_ex in<br>dem iX-Haus-Pfad bewährt, in welchem dann für jeden Mandanten ein<br>Unterverzeichnis mit dem Namensaufbau man##### (##### =<br>fünfstellige Mandantennummer) eingerichtet wird.<br>Beispiel: i:\ixhaus\datev_ex\man12345\<br>Geben Sie als Pfad ein Verzeichnis außerhalb des iX-Haus-Verzeichnisses<br>an, stellen Sie vor einem Export bitte sicher, dass dieses Verzeichnis dem<br>exportierenden Benutzer auch mit Lese- und Schreibrechten zur<br>Verfügung steht.                                                                                                    |

| Feldbezeichnung                               | Beschreibung                                                                                                    |
|-----------------------------------------------|----------------------------------------------------------------------------------------------------|
| Stellenanzahl<br>DATEV-Sachkonto              | In älteren DATEV-Versionen war die Stellenanzahl auf vier Stellen<br>beschränkt. Diese Hürde fiel bei der DATEV 3-Version. Die Personenkonten<br>weisen bei DATEV jedoch immer eine Stelle mehr auf, als die Sachkonten.<br>Der Empfänger der Daten teilt Ihnen mit, welche Stellenanzahl er für<br>Sachkonten dieses Mandanten erwartet. (4 bis 8 Stellen werden<br>unterstützt.)                                                                                                    |
| Berater Nr.                                   | DATEV-Berater Nr. für den Berater<br>DATEV-Exportdateien werden von DATEV nur verarbeitet, wenn Sie hier<br>die max. siebenstellige Beraternummer eingeben. Die Nummer wird von<br>der Mitgliederabteilung der DATEV für jeden beteiligten Steuerberater<br>vergeben. Gegebenenfalls beantragt Ihr Steuerberater für Sie bzw. das<br>Verwaltungsobjekt eine eigene DATEV-Nummer bei der DATEV.                                                                                                    |
| DATEV-<br>Verrechnungskonto                   | DATEV-Verrechnungskonto (Gegenkonto)<br>Legen Sie hier das Gegenkonto von DATEV fest, i. d. R. das<br>Summenvortragskonto. Dieses Konto wird in DATEV als<br>Verrechnungskonto beim Import genutzt. Der Empfänger der Exportdaten<br>teilt Ihnen dieses Konto mit.                                                                                                    |
| DATEV Passwort                                | Ggf. erforderliches Passwort. Der Dateiempfänger informiert Sie, ob Sie<br>ein Passwort mit übertragen müssen.                                                                                                    |
| DFV-Kennzeichen                               | Das ursprünglich zweistellige Feld wird zur eigenen Information genutzt<br>um z. B. über Mitarbeiterkürzel zu dokumentieren, welcher iX-Haus-<br>Benutzer die Exportdatei erstellt hat. Dieses Feld dient als zusätzliches<br>Kennzeichen zur Datenfernverarbeitung.                                                                                                    |
| Buchungssperre für<br>alle Benutzer<br>setzen | <ul> <li>Kontrollfeld</li> <li>Default: inaktiv</li> <li>Die Einstellung wird als Vorbelegungsvorschlag beim Export für diesen</li> <li>Mandanten benutzt.</li> <li>Buchungen können benutzerspezifisch für einen Zeitraum gesperrt</li> <li>werden. Sie können mit diesem Schalter pro Mandant entscheiden, ob</li> <li>diese Sicherheitsfunktion genutzt werden soll.</li> <li>☑ Die DATEV-Schnittstelle setzt diese Sperre standardmäßig für den</li> <li>exportierten Buchungszeitraum für alle Benutzer.</li> <li>□ Soll die benutzerspezifische Buchungssperre nach dem Export eines</li> <li>Mandanten für den exportierten Zeitraum nicht gesetzt werden,</li> <li>deaktivieren Sie den Schalter</li> </ul> |
| Objekt als<br>Kostenstelle<br>ausgeben        | Radiobutton<br>Über den Radiobutton entscheiden Sie sich für eine der beiden Varianten,<br>das Objekt nie oder immer als Kostenstelle auszugeben.<br><ul> <li>Nie Es wird keine Kostenstelle exportiert.</li> <li>Immer Kostenstelle wird exportiert.</li> </ul>                                                                                                    |
| Kostenstelle<br>ermitteln                     | <ul> <li>Radiobutton</li> <li>Die Kostenstelle kann aus der Objektnummer 1:1 oder über einen Angabe<br/>in der Kostenstellen- Übersetzungstabelle definiert werden. Über den<br/>Radiobutton entscheiden Sie sich für eine der beiden Varianten.</li> <li>Objektnummer (1:1)</li> <li>Die iX-Haus-Objektnummer wird als DATEV-Kostenstelle exportiert.</li> <li>Übersetzungstabelle</li> <li>Die DATEV-Kostenstelle wird aus der Kostenstellentabelle ermittelt. Damit<br/>kann eine Übersetzung einer iX-Haus-Objektnummer auf eine<br/>anderslautende DATEV-Kostenstellennummer erfolgen. Hierzu dient das<br/>Register Kostenstelle-Tabelle unter den DATEV-Einstellungen.</li> </ul>                            |

| Feldbezeichnung                                                | Beschreibung                                                                                                    |
|----------------------------------------------------------------|----------------------------------------------------------------------------------------------------|
| Kostenstelle<br>ausgeben in das<br>Feld                        | <ul> <li>Radiobutton</li> <li>Zur Auswahl stehen die DATEV-Felder KOST1 und KOST2. Über den</li> <li>Radiobutton entscheiden Sie sich für eine Ausgabeform. I. d. R. wird hier</li> <li>KOST1 genutzt. Klären Sie die notwendige Einstellung mit Ihrem</li> <li>Steuerberater.</li> <li>KOST1</li> <li>Die Kostenstelle wird in das KOST1-Feld der Buchungsdatei exportiert.</li> <li>KOST2</li> <li>Die Kostenstelle wird in das KOST2-Feld der Buchungsdatei exportiert.</li> </ul>                                                                                                    |
| DATEV Generalumkehr<br>bei Storno-<br>Buchungen in iX-<br>Haus | <ul> <li>Radiobutton</li> <li>Beachten Sie hierzu bitte auch die nachfolgenden Kapitel Parameter</li> <li>Nebenbuch, Kred/Deb-Tabelle, Export von Stammdaten sowie</li> <li>Steuerbehandlung mittels DATEV-BU-Schlüssel.</li> <li>immer (empfohlen für Abstimmung)</li> <li>Alle Buchungszeilen mit Minus-Beträgen werden mit DATEV-Storno-Kenner</li> <li>exportiert und werden somit in DATEV genauso dargestellt wie in iX-Haus.</li> <li>Nur bei Storno \\Nur stornierte Buchungen mit Minus-Beträgen</li> <li>werden mit dem DATEV-Storno-Kenner exportiert. Andere Buchungen mit</li> <li>Minus-Beträgen werden mit Soll-/Haben -Tausch an DATEV übergeben.</li> <li>Nie (d. h. Soll-Haben-Tausch beim Export)</li> <li>Es wird kein DATEV-Storno-Kenner gesetzt. Alle Buchungen mit Minus-Beträgen werden mit Soll-/Haben-Tausch an DATEV übergeben (Standard bei ASCII).</li> <li>Bei unerwarteten Ergebnissen des Exports von Stornobuchungen, insbesondere beim ersten Einsatz des csv-Exportformats prüfen Sie bitte, ob hier die passende Variante eingestellt ist. I. d. R. wird hier die Variante nie benötigt.</li> <li>Die Varianten immer bzw. nur bei Storno stehen nur in der csv-Variante, nicht jedoch im ASCII-Postversandformat zur Verfügung!</li> </ul> |
| Steuerbehandlung<br>(nur CSV-Premium)                          | <ul> <li>Beachten Sie hierzu bitte auch die Kapitel Parameter Nebenbuch und<br/>Export von Stammdaten.</li> <li>Buchungen Netto mit Steuerkonto exportieren</li> <li>Die Buchungen werden mit den Netto-Beträgen exportiert, die MwSt-<br/>Buchungszeilen werden auch exportiert. (Standard bei ASCII und Basis-<br/>Variante)</li> <li>Buchungen Brutto ohne Steuerkonto exportieren</li> <li>Die Buchungen werden mit den Brutto-Beträgen exportiert, es werden<br/>keine MwSt-Buchungszeilen exportiert. Bei dieser Einstellung muss DATEV<br/>so eingerichtet sein, dass die Steuerkonten automatisch gebucht werden.</li> </ul>                                                                                                    |
| DATEV<br>Verrechnungskonto<br>(nur CSV-Premium)                | <ul> <li>Radiobutton</li> <li>Beachten Sie hierzu bitte auch die Infos zu Register Parameter-Nebenbuch<br/>in der Objekt-Mandanten-Tabelle und Export von Stammdaten.</li> <li>immer</li> <li>Jede Buchungszeile in iX-Haus wird mit dem DATEV-Verrechnungskonto<br/>als Gegenkonto exportiert. (Standard bei ASCII und Basis-Variante)</li> <li>Möglichst ohne Verrechnungskonto</li> <li>Bei Buchungen, bei denen zu jedem Konto ein eindeutiges Gegenkonto<br/>aus dem iX-Haus Buchungsblock ermittelt werden kann, wird das DATEV-<br/>Verrechnungskonto ausgelassen und die Buchung wird mit dem aus dem<br/>Buchungsblock ermittelten Gegenkonto an DATEV übergeben. In den<br/>wenigen Fällen, wo das Gegenkonto nicht eindeutig definiert werden kann,<br/>wird bei der Buchung das DATEV-Verrechnungskonto als Gegenkonto</li> </ul>                                                                                                    |

| Feldbezeichnung | Beschreibung                                                                                                    |
|-----------------|----------------------------------------------------------------------------------------------------|
| Notiz           | Textfeld<br>Zur internen Dokumentation der Einstellungen oder möglichen<br>Änderungen machen Sie hier entsprechende Eintragungen. Der Schalter<br>+Info fügt an den Anfang Ihr Benutzerkürzel und das aktuelle Datum ein.<br>Eine Zeilenschaltung nur mit der Eingabetaste ist nicht vorgesehen. Sie<br>verlassen mit Return oder Enter-Taste das Eingabefeld und landen im<br>nächsten, hier dem ersten Feld der Datenmaske. Eine Zeilenschaltung<br>fügen Sie im Notizfeld ein, indem Sie die Tastenkombination Strg+Enter<br>verwenden. Alternativ können den Schalter +Info nutzen und die so<br>erzeugten Zeilen nutzen, ggf. überschreiben. |

### **Register Historisierung**

Zugang: Dienstprogramme > Schnittstellen > DATEV-Schnittstelle > DATEV-Exportschnittstelle

In dem Register Historisierung im Modul DATEV-Exportschnittstelle werden Basisdaten zu allen csv-Exportläufen verzeichnet und können zu einem späteren Zeitpunkt abgerufen werden. Die Daten werden in einem Grid dargestellt. Somit können Sie hier die Ansicht z. B. durch Sortieren auf Objektbereich oder das bis Datum fokussieren.

Über das Kontextmenü der rechten Maustaste lassen Sie wahlweise das Protokoll anzeigen oder lassen die Tabelle nach Excel exportieren (Excel muss hierzu auf der Workstation installiert sein).

Das letzte Export-Protokoll des veralteten ASCII-Exports rufen Sie über das Menü in der Kommandoleiste auf.

### **Register Konten-Tabelle**

Das Register Konten-Tabelle dient der Zuordnung von iX-Haus-Sachkonten zu den jeweiligen DATEV-Konten. Der Eingabebereich ist zweigeteilt. Im oberen Grid definieren Sie Kontentabellen-Nummern und die dazugehörigen Namen. Im unteren Grid definieren Sie zu der oben ausgewählten Tabellen-Nummer die Kontenzuordnungen. Hierbei entscheiden Sie, ob die Konten 1:1 oder mit abweichender DATEV-Kontonummern übergeben werden. Zudem legen Sie jeweils fest, ob ein Konto das Merkmal DATEV-Automatikkonto erhält und ob Buchungen auf dem Konto ohne Mehrwertsteuer-Code beim Export als Fehler betrachtet werden sollen. Mit rechter Maustaste öffnen Sie im Grid ein Kontextmenü mit den Menüpunkten Neu, Ändern, Löschen und nach Excel exportieren.

Die Vergabe der Zuordnung von Konten wird von iX-Haus geprüft. Versehentliche doppelte Kontenzuordnungen sind somit ausgeschlossen. Da bei Automatikkonten das DATEV-Zielkonto in Abhängigkeit des Steuersatzes (16%/19%) definiert werden kann, sind hier zwei Definitionszeilen mit gleichem iX-Haus-Konto (aber unterschiedlicher Steuersatzzuordnung) zulässig. Details zur Konten-Tabelle finden Sie im Kapitel Register Konten-Tabelle.

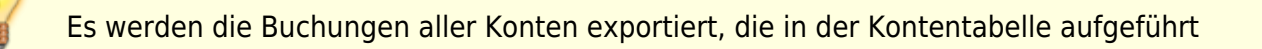

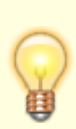

sind, d. h. jeweils allgemein oder objektspezifisch. Die Steuerautomatik der DATEV wird nicht genutzt (Ausnahme: Automatikkonten-Definitionen in der Premium-Version). Achten Sie daher darauf, alle Steuerkonten mit zu exportieren!

### Parameter zum Anlegen/Ändern der Kontentabelle

| Tabellenübersicht (Tabelle 1) |                                                                                                    |                                                                                                    |  |
|-------------------------------|----------------------------------------------------------------------------------------------------|----------------------------------------------------------------------------------------------------|--|
| Spalte                        | Beschreibung                                                                                                    |                                                                                                    |  |
| Kontentabelle-Nummer          | Frei wählbare Nummer zur Identifikation der Kontentabelle (führende Nullen werden nicht berücksichtigt)                                                                                                    |                                                                                                    |  |
| Kontentabelle-Name            | Frei wählbarer Name zur Bezeichnung der Kontentabelle                                                                                                    |                                                                                                    |  |
| Kontendefinitionen der        | gewählten Tabelle (Tabelle 2)                                                                                                    |                                                                                                    |  |
| Spalte                        | Beschreibung                                                                                                    |                                                                                                    |  |
| iX-Kontenbereich              | Geben Sie hier einen iX-Haus-Kontenbereich ein, d. h. einzel<br>oder durch Komma getrennte Konten bzw. Kontenbereiche. I<br>Sachkonten im iX-Kontenbereich dürfen nur einmal auftreter<br>Mehrfachdefinition von iX-Konten wird beim Export bemänge<br>zum Abbruch.<br>Beachten Sie bei Bereichsangaben mit unterschiedlich lange<br>Kontonummern, dass alle Konten im Bereich berücksichtigt v<br>Beispiel: Der Bereich 8000-800099 umfasst alle vierstelligen<br>Bereich 8000 bis 8999 sowie alle fünfstelligen Konten (10000<br>sowie die sechsstelligen Konten bis 800099 (100000 bis 800<br>nächste undefinierte Konto ist somit 800100.                                                                                                    | ne Konten<br>Die iX-Haus-<br>n. Eine<br>elt und führt<br>en<br>werden.<br>Konten im<br>D bis 99999)<br>099). Das                                                                                                    |  |
| 1:1                           | Bei Auswahl der 1:1 Zuordnung wird das Konto auf ein DATE<br>derselben Nummer übertragen, wobei die Kontennummer ni<br>wird.                                                                                                    | V-Konto mit<br>cht modifiziert                                                                                                    |  |
| DATEV Kontonummer             | DATEV-Konto, worauf der iX-Haus-Kontenbereich konvertiert<br>die iX-Haus-Nummer des Kontos auf die DATEV-Nummer geä<br>Die Nummernlänge ist via Systemeinstellung konfigurierbar<br>maximal 6). Im Rahmen einer Objektkontierung können die l<br>Stellen den Platzhalter xx tragen.                                                                                                    | wird, wobei<br>indert wird.<br>(Default: 4,<br>etzten beiden                                                                                                    |  |
| DATEV<br>Automatikkonto       | DATEV-Automatikkonten werden ohne Steuerschlüssel an DA<br>übergeben und die Steuerbehandlung findet in DATEV statt.<br>Kenner wird bei Automatikkonten der BU-Schlüssel 20 verwe<br>Diese Funktion steht nur in der Premium-Variante der DATEV<br>zur Verfügung.<br>Mit der Steuervorgabe für ein Automatikkonto besteht die Me<br>abhängig vom verwendeten Steuersatz Sachkonten in DATEV<br>anzusprechen und so die Umsätze des Sachkontos zwischen<br>% zu differenzieren. In iX-Haus ist die Differenzierung der Ste<br>den dort verwendeten MwStCode möglich. DATEV muss die<br>anderweitig ermitteln und benötigt hierzu ggf. eine kontense<br>Trennung. Stimmen Sie daher mit dem Empfänger der Expor<br>Sie für Automatikkonten Anpassungen vornehmen müssen.<br>Automatikkonten, die keine konkrete Steuersatzvorgaben au<br>werden im Protokoll der DATEV-Schnittstelle benannt. Sie er<br>diese Konten den Eintrag "Hinweis: Das Automatikkonto is<br>Zuordnung." Der Export kann dennoch durchgeführt werden<br>Fällen können Sie entscheiden, ob Sie das Kontenmapping d<br>Automatikkontos anpassen wollen oder müssen, je nach Anfe<br>Datenempfängers. | ATEV<br>Als Storno-<br>endet.<br>/-Schnittstelle<br>öglichkeit,<br>/ gezielt<br>16 % und 19<br>euersätze über<br>e Steuersätze<br>eitige<br>tdaten ab, ob<br>fweisen,<br>halten für<br>st ohne MwSt<br>. In diesen<br>es betroffenen<br>orderung des |  |

| Steuersatz                                         | Auswahl<br>Zur Information des DATEV-Systems mit unterschiedlichen Konten anhand<br>des Steuersatzes kann hier für Automatikkonten optional ein Steuersatz<br>(19 % oder 16 %) ausgewählt werden. Diese Unterscheidung ermöglicht,<br>ein iX-Hauskonto anhand der unterschiedlichen Steuersätze für ein DATEV-<br>Konto zuzuordnen und hierbei ein unterschiedliches Kontenmapping zu<br>nutzen! Haben Sie keine Differenzierung über den Steuersatz<br>vorgenommen, werden Sie beim Export solcher iX-Haus-Konten im<br>Protokoll darauf hingewiesen. |
|----------------------------------------------------|----------------------------------------------------------------------------------------------------|
| Buchungen ohne<br>MwSt-Code als<br>Fehler ausgeben | Hier markierte Konten werden bei der Exportanalyse benannt, wenn diese<br>in iX-Haus Buchungen ohne Mehrwertsteuercode aufweisen. Besonders bei<br>Automatikkonten muss dies sichergestellt werden. Brutto-Sollstellungen<br>haben in iX-Haus üblicherweise keinen MwStCode. Solche Buchungen<br>werden in iX-Haus korrekt als UN-relevante Buchungen interpretiert. Somit<br>werden diese nicht als Fehlerfälle ausgewiesen.                                                                                                    |

**Zusatztabelle für Objektkontierung** (optional in Premium-Variante, wenn Systemeinstellung Status aktiv ist, s. u.) (Tabelle 3)

Um die X/Y Ersetzung pro iX-Haus-Objekt nutzen zu können, muss die Systemeinstellung Datev-Objektkontierung eingeschaltet werden.

| Spalte       | Beschreibung                                                                                                    |
|--------------|----------------------------------------------------------------------------------------------------|
| iX-Objekt    | iX-Haus-Objektnummer<br>Ein DATEV-Konto in Tabelle 2 kann auch als letzte beide Zeichen xx bzw. yy tragen.<br>Die xx-Zeichen werden pro iX-Haus-Unterobjekt mit der definierten xx-Ersetzung<br>ersetzt. Dies kann die Eingabe in der Kontentabelle erleichtern, wenn sich die<br>DATEV-Konten pro iX-Haus-Objekt um bestimmte Stellen unterscheiden. Analog<br>hierzu gibt es die yy-Ersetzung. |
| XX-Ersetzung | Kontonummerergänzung für das entsprechende DATEV-Konto.                                                                                                    |
| YY-Ersetzung | Kontonummerergänzung für das entsprechende DATEV-Konto.                                                                                                    |

### Register Kostenstellen-Tabelle

Die Kostenstellen-Tabelle ist nur in der Premium-Variante verfügbar.

| Eingabefeld                         | Bemerkung                                                                                                    |
|-------------------------------------|----------------------------------------------------------------------------------------------------|
| iX-Objekt                           | Objektnummer aus iX-Haus.                                                                                                    |
| DATEV- Kostenstellen<br>Bezeichnung | DATEV-Objekt                                                                                                    |
| iX-Haus Kostenstelle                | Kostenstelle(n) aus dem Kostenstellenstamm von iX-Haus. Diese<br>Spalte ist nur sichtbar, wenn sie über die Systemeinstellung<br>EnableDATEVKSTUebersetzung eingeschaltet ist. |

Beachten Sie die Einstellung zur Ausgabe von Kostenstellen in der Grundeinstellung der Objektmandanten-Tabelle zur wahlweisen Ausgabe der Kostenstellen im DATEV-Feld KOST1 oder KOST2 sowie, ob Objekte überhaupt als Kostenstellen ausgegeben werden sollen.

### **Register Kred/Deb-Tabelle**

Zugang: Dienstprogramme > Schnittstellen > DATEV-Schnittstelle > DATEV-Einstellungen

Die Kreditor- / Debitortabelle im Modul DATEV-Einstellungen ist nur in der Premium-Variante verfügbar.

| Eingabefeld             | Bemerkung                                                                      |
|-------------------------|--------------------------------------------------------------------------------|
| iX-Kreditor/Debitor     | Kreditor- bzw. Debitornummer aus dem Kreditoren/Debitorenstamm<br>von iX-Haus. |
| DATEV- Kreditor/Debitor | Kreditor- bzw. Debitornummer aus dem Kreditoren/Debitorenstamm von DATEV.      |

In der Kreditor-/Debitortabelle werden die iX-Haus-Kreditoren und -Debitoren einem DATEV-Konto zugeordnet. Die Kreditor-/Debitortabelle wird nur dann verwendet, wenn die Kreditoren oder Debitoren als Einzelkreditor bzw. Einzeldebitor an DATEV übergeben werden (siehe Register Parameter Nebenbuch).

Die Kreditor-/Debitortabelle kann auch von der Schnittstelle automatisch erweitert werden. Dieser Schritt erfolgt über den Menüpunkt Einstellungen beim Rechtsklick auf der jeweiligen Kreditor-/Debitortabelle. Es kann jeweils ein Kreditoren- und Debitorenbereich eingestellt werden. Die Schnittstelle erweitert die Tabelle automatisch und füllt die eingegebenen Bereiche, indem immer die kleinste freie DATEV-Kontonummer einem Kreditor bzw. Debitor vergeben wird. Die Vergabe der DATEV-Kontonummer erfolgt in der Reihenfolge, in der die Kreditoren und Debitoren in der Schnittstelle bearbeitet werden, d. h. der zuerst bebuchte Kreditor (nach Wertstellungsdatum der Buchung) bekommt die kleinste freie DATEV-Kontonummer zugeordnet.

| Eingabefeld         | Bemerkung                                                                                                    |
|---------------------|----------------------------------------------------------------------------------------------------|
| Art der Übersetzung | Radiobutton                                                                                                    |
| Kreditoren-Bereich  | Eingabefeld<br>Angabe der ersten und letzten Kreditornummer                                                               |
| Debitoren-Bereich   | Eingabefeld<br>Angabe der ersten und letzten Debitornummer                                                                |
| Info                | automatische Programminformation zu den vorgenannten Einstellungen in der<br>Eingabemaske Kreditor/Debitor Einstellungen. |

Die Tabelle können Sie über das Kontextmenü auch als Kontentabelle nach Excel exportieren bzw. als Kontentabelle aus Excel importieren. Dies erlaubt die externe Vorbereitung dieser Tabelle.

### **Register Objekt-Mandanten-Tabelle**

Das Register Objekt-Mandanten-Tabelle im MOdul DATEV-Einstellungen dient der Zuordnung von iX-Haus-Objekten (FIBU-Objekte bzw. Hauptbuchhaltungen) zu den jeweiligen DATEV-Mandanten. Beim Aufruf dieses Registers erhalten Sie ein Grid mit einer Übersicht über die wesentlichen

Definitionen der einzelnen Mandanten. Mit rechter Maustaste öffnen Sie im Grid ein Kontextmenü mit den Menüpunkten Neu, Ändern, Löschen und nach Excel exportieren. Für die Ansicht von Detailinformationen und ggf. Ändern der Definition einer vorhandenen Mandantenzuordnung öffnen Sie die Definition alternativ per Doppelklick.

Mit den Funktionen Neu oder Ändern öffnen Sie den Dialog Objektmandantentabelle bearbeiten. Im Register Grundeinstellungen legen Sie grundlegende Einstellung zum Exportverhalten für einen Mandanten fest. Der Dialog bietet in der Premiumvariante der CSV-Variante gegenüber der Basisvariante weitere Register und Ausgabemöglichkeiten: Parameter Nebenbuch, Zusinfo Allgemein, Zusinfo Personen, Zusinfo Kred/Deb und Zusinfo Sachkonten.

Bei Auswahl der csv-Basisvariante oder des veralteten ASCII-Formats werden die nicht relevanten Register und Felder ausgeblendet. Ein Export der Kontentabelle nach Excel oder ein Import ist ebenfalls möglich. Dies erlaubt auch eine externe Vorbereitung der Tabellendaten z. B. durch einen Mitarbeiter des Steuerberaters.

| Spalte                                      | Info                                                                                                    |
|---------------------------------------------|----------------------------------------------------------------------------------------------------|
| iX-Objektbereich                            | Der (Die) Hauptbuchungskreis(e) oder FIBU-Objekte aus iX-Haus,<br>die für diesen DATEV-Mandanten zum Export genutzt werden.                                                        |
| Mandanten Nr.                               | Die bis zu siebenstelligen Mandantennummern werden i. d. R.vom<br>Steuerberater vergeben und sind Objekten eindeutig zugeordnet.                                                   |
| Bezeichnung                                 | Beschreibung zur Mandantennummer.                                                                                                    |
| Ausgabeformat                               | Abhängig vom Ausgabeformat erwarten Sie CSV-Dateien in<br>monatsspezifischen Dateien oder i. d. R. zu konvertierende ASCII-<br>Daten.                                              |
| Ausgabepfad                                 | Ausgabeverzeichnis, in dem die Exportdateien gespeichert wurden.                                                                                                    |
| Objekt als Kostenstelle                     | Die Kostenstelle kann aus der Objektnummer ermittelt werden<br>immer oder nie.                                                                                                    |
| Kostenstelle                                | Die Kostenstelle kann aus der Objektnummer (1:1) oder über eine<br>Angabe in der Kostenstellen-Übersetzungstabelle ermittelt<br>werden. Die verwendete Variante wird hier benannt. |
| Kostenstelle in das Feld<br>ausgeben        | Die Kostenstelle wird in das DATEV-Feld K0ST1 oder K0ST2<br>übertragen.                                                                                                    |
| Buchungen Brutto ohne<br>Steuer exportieren |                                                                                                    |
| Verrechnungskonto                           | DATEV-Verrechnungskonto (Gegenkonto), i. d. R. das<br>Summenvortragskonto des DATEV-Empfängers.                                                                                    |
| Berater Nr.                                 | max. siebenstellige Beraternummer, welche die Verarbeitung der<br>Daten in der DATEV-Buchhaltung ermöglicht.                                                                       |
| Kontentabelle-Nummer                        | Zuordnung der Kontenübersetzungstabelle für den Mandanten.                                                                                                    |
| Letzter Lauf                                | Nummer des zuletzt für diesen Mandanten erzeugten Exportlaufs.                                                                                                    |
| im Jahr                                     | Jahrgang in welchem der letzte Exportlauf erfolgte.                                                                                                    |
| letztes<br>Wertstellungsdatum               | Wertstellungsdatum, bis zu welchem der letzte Exportlauf<br>Buchungen ausgeben durfte.                                                                                             |

Spalten des Grids

### **Register Parameter Nebenbuch**

Die Maske Parameter Nebenbuch ist nur in der Premium-Variante verfügbar, wenn in den Grundeinstellungen des Mandanten das Ausgabeformat csv-format DATEV version 3 - Premiumvariante ausgewählt ist. Die DATEV-Schnittstelle kann in der Premium-Variante so eingerichtet werden, dass anstelle des Forderungs- und Verbindlichkeitskontos einer bilanzierenden Buchhaltung das entsprechende DATEV-Debitorenkonto bzw. DATEV-Kreditorenkonto an DATEV übergeben wird.

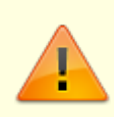

Der Export von DATEV-Debitorenkonto bzw. DATEV-Kreditorenkonto ist daher nur bei bilanzierenden Buchhaltungen möglich. Die hierzu erforderlichen Parameter konfigurieren Sie im Register Parameter Nebenbuch.

Die Nebenbuch-Parameter sind in drei Bereiche aufgeteilt und können separat für iX-Haus-Personen, -Debitoren und -Kreditoren konfiguriert werden. Die drei Bereiche sind identisch aufgebaut und bieten die folgenden Optionen zur Auswahl:

| Option           | Bemerkung                                                                                                    |  |
|------------------|----------------------------------------------------------------------------------------------------|--|
| Bereich Person   |                                                                                                    |  |
| ● Nur Sachkonten | Radiobutton<br>Es wird das entsprechende DATEV-Konto für das Forderungs- bzw.<br>Verbindlichkeitskonto aus der Kontoübersetzungstabelle an DATEV<br>übertragen. (Standard bei ASCII und Basis-Variante) |  |

| Option                    | Bemerkung                                                                                                    |
|---------------------------|----------------------------------------------------------------------------------------------------|
| • Forderung Person<br>als | Bemerkung           Radiobutton • Einzelperson aus Personenbeschrieb           Jede bebuchte iX-Haus-Person wird mit eigenem DATEV-Konto in DATEV           gebucht. Das entsprechende DATEV-Konto wird im Personenbeschrieb           hinterlegt. Hierzu geben Sie hier den Variablen-Namen des dazu           eingesetzten Beschriebfeldes an.           Optional können zusätzlich die Personendaten exportiert und an DATEV           übergeben werden.           Bei der Einstellung Einzelperson aus Personenbeschrieb wird die           höckste vergebene Personenkontonummer jeweils im Export-Protokoll           ausgegeben. Dieser Wert kann für die Forsonen ohne DATEV-Kontonummer.           Wird die Infozeile ohne Nummer ausgegeben, wurden zur angegebenen           Variable gan keine Personenbeschriebdaten gefunden oder der angegebene           Variable angezeigt, wenn Sie dott im entsprechenden Feld stehen.           Optional können über Stammdaten zusätzlich die Personendaten exportiert           und an DATEV übergeben werden. Über Radiobuttons wählen Sie eine           Variante:           immer: Es werden Personenstammdaten für alle bebuchten Datensätze           exportiert. worden sind, exportiert. Hierzu erfolgt ein Abgleich mit dem           Register Stammdaten -Export.           n ru neue: Es werden nur die Datensätze exportiert.           Radiobutton • Sammelperson           eine Keinsescharbes an DATEV übergeben werden. |
|                           | auch auf DATEV-Seite eindeutig zuzuordnen.                                                                                                    |

| Option                     | Bemerkung                                                                                                    |
|----------------------------|----------------------------------------------------------------------------------------------------|
| Bereich Debitor            | ·                                                                                                    |
| ● Nur Sachkonten           | Radiobutton<br>Es wird das entsprechende DATEV-Konto für das Forderungs- bzw.<br>Verbindlichkeitskonto aus der Kontoübersetzungstabelle an DATEV<br>übertragen. (Standard bei ASCII und Basis-Variante)                                                                                                    |
| • Forderung Debitor<br>als | Radiobutton • Einzeldebitor<br>Jeder bebuchte iX-Haus-Debitor wird in eigenem DATEV-Konto in DATEV<br>gebucht, wenn eine Buchung auf diesen das für ihn hinterlegte Forderungs-<br>bzw. Verbindlichkeitskonto anspricht.<br>Die Kreditor-/Debitor-DATEV-Konten werden in der zugeordneten Kreditor-<br>/Debitor-Übersetzungstabelle hinterlegt.<br>Optional können zusätzlich die Debitor-Daten exportiert werden (siehe<br>Export von Stammdaten). Bei dieser Option wird das Feld Kred/Deb<br>Tabelle aktiviert, um die entsprechende Kreditor-<br>/DebitorÜbersetzungstabelle zuzuordnen. Über Radiobuttons wählen Sie<br>eine Variante, die Auswahl erfolgt analog zum Bereich Person über<br>Stammdaten: • immer, • nur neue oder • nie.<br>Radiobutton • Sammeldebitor<br>Mit dieser Option werden alle iX-Haus-Debitoren auf einem<br>Sammeldebitorkonto in DATEV gebucht. Optional können die<br>Debitorendaten als diverse Adresse an DATEV übergeben werden. In der<br>Buchungsdatei wird dann die entsprechende Diverse-Adresse-Nummer der<br>Buchungsdatei wird dann die entsprechende Diverse-Adresse-Nummer der<br>Buchung automatisch zugeordnet.<br>• Einheitlicher Sammeldebitor: Geben Sie die Nummer<br>des einheitlichen Sammeldebitor an.<br>• Sammeldebitor aus Objektbeschrieb: Diese Option<br>bietet die Möglichkeit, einen Sammeldebitor pro Unterobjekt zu definieren.<br>Das DATEV-Sammelkonto wird im Objektbeschrieb des jeweiligen<br>Unterobjekts hinterlegt. Geben Sie die Feldbezeichnung des<br>Sammeldebitor mit diversen Adressen: Der Sammeldebitor hat<br>eine Adresse.<br>Sammeldebitor mit diversen Adressen: Der Sammeldebitor hat<br>diverse Adressen. Die diverse Adresse-Daten werden in einer zusätzlichen<br>Stammdatendatei an DATEV übergeben. In der Buchungsdatei wird die<br>entsprechende Diverse-Adresse-Nummer der Buchung automatisch<br>zugeordnet. |
| Bereich Kreditor           |                                                                                                    |
| ● Nur Sachkonten           | Radiobutton<br>Es wird das entsprechende DATEV-Konto für das Forderungs- bzw.<br>Verbindlichkeitskonto aus der Kontoübersetzungstabelle an DATEV<br>übertragen. (Standard bei ASCII und Basis-Variante)                                                                                                    |

| Option                                                                | Bemerkung                                                                                                    |
|-----------------------------------------------------------------------|----------------------------------------------------------------------------------------------------|
| ● Verbindlichkeit<br>Kreditor als                                     | Radiobutton ● Einzelkreditor         Jeder bebuchte iX-Haus-Kreditor wird in eigenem DATEV-Konto in DATEV         gebucht, wenn eine Buchung auf diesen das für ihn hinterlegte Forderungs-<br>bzw. Verbindlichkeitskonto anspricht. Die Kreditor-/Debitor-DATEV-Konten<br>werden in der zugeordneten Kreditor-/Debitor-Übersetzungstabelle<br>hinterlegt.         Optional können zusätzlich die Kreditor-Daten exportiert werden (siehe<br>Export von Stammdaten). Bei dieser Option wird das Feld Kred/Deb<br>Tabelle aktiviert, um die entsprechende Kreditor-<br>/Debitorübersetzungstabelle zuzuordnen. Über Radiobuttons wählen Sie<br>eine Variante, die Auswahl erfolgt analog zum Bereich Person über<br>Stammdaten: ● immer, ● nur neue oder ● nie.         Radiobutton ● Sammelkreditor         Mit dieser Option werden alle iX-Haus-Kreditoren auf einem<br>Sammelkreditorkonto in DATEV gebucht. Optional können die<br>Kreditorendaten als diverse Adresse an DATEV übergeben werden. In der<br>Buchung automatisch zugeordnet.         ● Einheitlicher Sammelkreditor: Geben Sie die Nummer<br>des einheitlichen Sammelkreditors an.       : Diese Option<br>bietet die Möglichkeit, einen Sammelkreditor pro Unterobjekt zu definieren.<br>Das DATEV-Sammelkonto wird im Objektbeschrieb des jeweiligen<br>Unterobjekts hinterlegt. Geben Sie die Feldbezeichnung des<br>Sammelkreditors aus dem Objektbeschrieb an.         □ Sammelkreditor mit diversen Adressen: Der Sammelkreditor hat<br>eine Adresse.         □ Sammelkreditor mit diversen Adressen: Der Sammelkreditor hat<br>diverse Adressen. Die diverse Adresse-Daten werden in einer zusätzlichen<br>Stammdatendatei an DATEV übergeben. In der Buchungsdatei wird die<br>entsprechende Diverse-Adresse-Nummer der Buchung automatisch<br>zugeordnet. |
| Bereich Sachkonten                                                    |                                                                                                    |
| Stammdaten                                                            | Optional können zusätzlich Sachkontenstammdaten exportiert werden<br>(siehe Export von Stammdaten). Über Radiobuttons wählen Sie eine<br>Variante, die Auswahl erfolgt analog zum Bereich Person über<br>Stammdaten: ● immer, ● nur neue oder ● nie.                                                                                                    |
| Bankdaten in die<br>Kreditor/Debitor<br>und Diverse<br>Adressen-Datei | Kontrollfeld<br>Über diese Option definieren Sie, ob die Bankdaten der Stammdaten<br>exportiert werden sollen.<br>□ Bankdaten in die Kreditor/Debitor und Diverse Adressen-<br>Datei<br>Die Bankdaten der Stammdaten werden nicht exportiert.<br>□ Bankdaten in die Kreditor/Debitor und Diverse Adressen-<br>Datei<br>Die Bankdaten der Stammdaten werden zusätzlich exportiert.                                                                                                    |

| Option                                              | Bemerkung                                                                                                    |
|-----------------------------------------------------|----------------------------------------------------------------------------------------------------|
| DATEV IBAN-korrekt<br>setzen wenn IBAN<br>vorhanden | Kontrollfeld<br>Über diese Option kann der IBAN-Korrekt-Kenner gesetzt werden, wenn die<br>IBAN-Nummer vorhanden ist. Diese Option ist nur verfügbar, wenn die<br>Option Bankdaten in die Kreditor/Debitor und Diverse<br>Adressen-Datei aktiv ist.<br>DATEV IBAN-korrekt setzen wenn IBAN vorhanden: Der IBAN-<br>Korrekt-Kenner wird nicht verändert.<br>DATEV IBAN-korrekt setzen wenn IBAN vorhanden: Der IBAN-<br>Korrekt-Kenner wird gesetzt, wenn die IBAN-Nummer vorhanden ist.                                                                                                    |
| Kred/Deb-Tabelle                                    | Auswahl<br>Diese Tabellenauswahl ist nur aktiv, wenn unter Debitor und/oder Kreditor<br>auf die reine Sachkontendarstellung verzichtet wird und Forderungen bzw.<br>Verbindlichkeiten einzeln ausgegeben werden sollen.<br>Die Auswahl können Sie mit F2 öffnen. Der Dialog Datev<br>Kreditor/Debitor Tabelle Auswahl liefert die zuvor unter dem<br>Register Kred/Deb-Tabelle im oberen Bereich hinterlegten<br>Tabellennummern und deren zugeordnete Tabellennamen. Zu diesen<br>einzelnen Tabellen benennen Sie in dem unteren Bereich zur jeweiligen<br>Kreditor/Debitor-Nummer aus iX-Haus die Kreditor/Debitor-Nummer aus<br>DATEV. |

### **Register Stammdaten-Export**

Das Register Maske Stammdaten-Export ist nur in der Premium-Variante verfügbar.

Wird im Register Parameter Nebenbuch für Personen oder Debitoren/Kreditoren für einen Mandanten eingerichtet, dass anstelle des Forderungs- und Verbindlichkeitskontos einer bilanzierenden Buchhaltung das entsprechende DATEV-Debitorenkonto bzw. DATEV-Kreditorenkonto an DATEV übergeben wird, benötigt das System Informationen über schon vergebene Zuordnungen und Exporte der Stammdaten. Hierzu wird das Register Stammdaten-Export genutzt, um neue zu exportierende Daten zu erkennen. (Vgl. Einstellung Einzelperson aus Personenbeschrieb, Einzeldebitor oder Einzelkreditorim Register Nebenbuch)

Jede bebuchte iX-Haus-Person kann mit eigenem DATEV-Konto in DATEV gebucht werden. Das entsprechende DATEV-Konto wird im Personenbeschrieb hinterlegt. Optional können zusätzlich die Personendaten exportiert und an DATEV übergeben werden. Unter der Einstellung Stammdaten nur neue werden nur die Datensätze, die noch nicht an DATEV exportiert worden sind, exportiert. Hierzu erfolgt ein Abgleich mit dem Register Stammdaten - Export. Hier wird für Personen und Kreditoren/Debitoren die zugehörige DATEV-Kontonummer hinterlegt und auch benannt, mit welchem Lauf diese Zuordnung erzeugt und exportiert wurde.

Wenn seit dem letzten Export ein Sachkonto in iX-Haus neu angelegt oder geändert wurde, wird dieses nun mit der neuen Kontobezeichnung beim Stammdatenexport mit übertragen.

In der Kred/Deb-Tabelle kann in den Einstellungen die Art der Übersetzung automatisch erfolgen. In diesem Fall wird innerhalb des Kreditoren bzw. Debitoren-Bereichs die nächstfreie DATEV-Nummer ermittelt.

Über die Option Bankdaten in die Kreditor/Debitor und Diverse Adressen Datei kann im Register Parametern Nebenbuch definiert werden, ob die Bankdaten der Stammdaten exportiert werden sollen. Zusätzlich kann über die Option DATEV IBAN-Korrekt setzen wenn IBAN vorhanden in DATEV der IBAN-Korrekt-Kenner gesetzt werden, wenn die IBAN-Nummer vorhanden ist.

#### **Manuelle Eingabe**

In der Tabelle werden für DATEV-Objekt-Mandantentabellen (DATEV-OM-Tabelle) für Personen bzw. Kreditoren (Typ) die Objektnummer, die Personen- bzw- Kreditornummer und die dazugehörige DATEV-Kontonummer gespeichert, welche mit einem bestimmten Exportlauf verbunden sein können.

Wenn noch nicht exportierte Stammdaten nicht exportiert werden sollen, können diese in die Liste manuell eingefügt werden.</wrap> Die manuelle Eingabe erfolgt analog, nur dass hier die Nennung einer Laufnummer nicht vorgesehen ist. Die manuellen Einträge lassen sich auch löschen, solange sie nicht mit einer Laufnummer verknüpft sind. Ein Abgleich auf korrekte DATEV-Kontenlänge erfolgt hier nicht!

#### **Export nach Excel**

Mit dem Excel-Schalter in der Kommandoleiste können Sie die Tabelle nach Excel exportieren. Wählen Sie das gewünschten Verzeichnis für die Ablage aus und geben Sie einen Dateinamen an. Excel öffnet dann die aktuellen Daten als sortierfähige dreispaltige Tabelle (Person/Kreditor, DATEV-Kontonummer und Laufnummer). Der beim Export generierte Zeitstempel Druckzeit erlaubt eine zeitliche Zuordnung des Exports minutengenau.

### **Register Zusinfo Allgemein**

Das csv-Format DATEV Version 5 bietet frei definierbare Felder an, mit denen zusätzliche Informationen an DATEV übergeben werden können. Diese Felder sind in der Premiumvariante das Belegfeld 1 (oder auch Rechnungsnummer in DATEV benannt) und Belegfeld 2, Beleginfo 1-8 und Zusatzinformation 1-20. Die Felder Beleginfo 1-8 und Zusatzinformation 1-20 bestehen jeweils aus einer Art- und einer Info-Spalte, die Spalte Art ist frei definierbar und dient dazu, die Daten in der Info-Spalte zu bezeichnen. Die Info-Spalte kann mit vom iX-Haus vordefinierten Daten konfigurieren werden. Die Einstellungen der frei definierbaren Felder werden pro DATEV-Mandant gespeichert und die Felder können somit pro Mandant unterschiedlich belegt werden. Die Fälligkeit einer kreditorischen Buchung kann z. B. in der Exportdatei im Belegfeld 2 eingetragen werden. Die Belegnummer eins kann per Systemeinstellung auf die Länge von 36 Zeichen vergrößert werden. Die Systemeinstellung hierzu heißt DatevExportFormatV7.

Die Schnittstelle unterscheidet zwischen drei Arten von Buchungen: Sachkontenbuchung, Personenkontenbuchung und Kreditor-/Debitorbuchung. Die frei definierbaren Felder können für jede Art von Buchung unterschiedlich belegt werden. Dafür werden im Mandatsdefinitionsfenster vier Zusatzinformationsregister angezeigt – allgemein, Personen, Kred/Deb und Sachkonten. Die Feldkonfigurationen im Register Allgemein gelten für alle Arten von Buchungen, sofern sie in den artspezifischen Registern nicht extra für die jeweilige Art der Buchung definiert sind.

Die Schnittstelle bietet die folgenden Möglichkeiten, die jeweilige Info-Spalte zu belegen:

| Bezeichnung      | Bemerkung                |
|------------------|--------------------------|
| Buchungsnummer   | iX-Haus-Buchungsnummer   |
| Sachkonto Nummer | iX-Haus-Sachkontennummer |

| Bezeichnung                                                                               | Bemerkung                                                                                                    |
|-------------------------------------------------------------------------------------------|----------------------------------------------------------------------------------------------------|
| MwSt. Code                                                                                | iX-Haus-MwSt-Code                                                                                                    |
| MwSt. Satz                                                                                | iX-Haus-MwSt-Satz                                                                                                    |
| Beleg                                                                                     | iX-Haus-Buchungsbeleg                                                                                                    |
| Buchungstext                                                                              | iX-Haus-Buchungstext                                                                                                    |
| Buchung - Erfassungsdatum                                                                 | Erfassungsdatum der Buchung in iX-Haus                                                                                                    |
| Buchung – Erfasser Nummer                                                                 | iX-Haus-Benutzernummer des Buchungserfassers                                                                                                    |
| Buchung - Erfasser Name                                                                   | iX-Haus-Benutzername des Buchungserfassers                                                                                                    |
| Objektnummer                                                                              | iX-Haus-Unterobjektnummer                                                                                                    |
| Objektbezeichnung                                                                         | iX-Haus-Unterobjektbezeichnung                                                                                                    |
| OP-Nummer<br>(nur bei kreditorischen Buchungen)                                           | iX-Haus-Offene-Posten-Nummer – diese Einstellung wird nur<br>bei Kreditor-/Debitor-Buchungen ausgegeben.                                          |
| Rechnungsnummer vor OPNummer<br>(automatische Ermittlung bei<br>kreditorischen Buchungen) | iX-Haus-Rechnungsnummer der Rechnung, die zum offenen<br>Posten gehört – diese Einstellung wird nur bei<br>Kreditor/Debitor-Buchungen ausgegeben. |
| Rechnungsdatum                                                                            | Rechnungsdatum einer kreditorischen Buchung                                                                                                    |
| Wertstellungsdatum                                                                        | Wertstelllungsdatum einer Buchung                                                                                                    |
| Leistungszeitraum von<br>TT.MM.JJJJ                                                       | iX-Haus-Leistungszeitraum von im Format TT.MM.JJJJ                                                                                                |
| Leistungszeitraum bis<br>TT.MM.JJJJ                                                       | iX-Haus-Leistungszeitraum bis im Format TT.MM.JJJJ                                                                                                |
| Leistungszeitraum von MM/JJJJ                                                             | iX-Haus-Leistungszeitraum von im Format MM/JJJJ                                                                                                   |
| Leistungszeitraum bis MM/JJJJ                                                             | iX-Haus-Leistungszeitraum bis im Format MM/JJJJ                                                                                                   |
| Projektnummer                                                                             | iX-Haus-Projektnummer – diese Einstellung wird nur bei<br>Kreditor-/Debitor-Buchungen mit Projektzuordnung<br>ausgegeben.                         |
| Projektbezeichnung                                                                        | iX-Haus Projektbezeichnung – diese Einstellung wird nur bei<br>Kreditor-/Debitor-Buchungen mit Projektzuordnung<br>ausgegeben.                    |
| Sachkontobezeichnung                                                                      | iX-Haus-Sachkontobezeichnung                                                                                                    |

### **Register Zusinfo Kred/Deb**

Über die Beleginfo und die Zusatzinformation können in der Premium-Variante zum csv-Ausgabeformat ergänzende Buchungsinformationen von iX-Haus an DATEV übertragen werden. Der Empfänger plant hierzu mit Ihnen, welche Informationen übertragen werden sollen. Die hier getroffenen Einstellungen beziehen sich nur auf kreditorische Buchungen (GVC 7xx). Sind im Register Zusinfo Allgemein [zusinfo-allgemein.html] Definitionen vorhanden, werden diese genutzt, es sei denn, Sie definieren hier im Register Zusinfo Kred/Deb hiervon abweichende Zuordnungen.

Als Info stehen Ihnen folgende iX-Haus-Informationen zur Verfügung, von denen Sie dann eine auswählen können.

- 1 Buchungsnummer
- 2 Sachkonto Nummer
- 3 MwSt. Code
- 4 MwSt. Satz
- 5 Beleg

6 Buchungstext 7 Buchung - Erfassungsdatum 8 Buchung - Erfasser Nummer 9 Buchung - Erfasser Name 10 Objektnummer 11 Objektbezeichnung 12 OP-Nummer (nur bei kreditorischen Buchungen) 13 Rechnungsnummer von OP-Nummer (automatische Ermittlung nur bei kreditorischen Buchungen) 14 Leistungszeitraum von TT.MM.JJJJ 15 Leistungszeitraum bis TT.MM.JJJJ 16 Leistungszeitraum von TT/JJJJ 17 Leistungszeitraum bis TT/JJJJ 18 Projektnummer (nur bei kreditorischen Buchungen) 19 Projekt Bezeichnung (nur bei kreditorischen Buchungen) 20 Sachkonto Bezeichnung

Die Information Beleg wird dynamisch ermittelt. Ist in der Eingangsrechnung eine Beleginfo hinterlegt, wird diese auch bei der Zahlung auf diesen OP im DATEV-Export als Beleginfo ausgegeben. Fehlt diese im OP im GVC 701, wird als Beleginfo der Beleg der Zahlung (GVC 702, GVC 703) herangezogen, z. B. die im Beleg von GVC 702 hinterlegte Kontoauszugsnummer It. E-Banking oder DCL bei Dataclearing Kreditor (GVC 703).

#### Belegfeld

Hier ordnen Sie in einem Grid Belegfeldern jeweils eine Zusatzinformation zu. Zur optionalen Auswahl stehen Belegfeld 1 und Belegfeld 2. Wenn Sie eine Definition löschen wollen, wählen Sie den obersten, leeren Eintrag in der Auswahlliste aus.

#### Beleginfotabelle

Hier ordnen Sie in einem Grid bis zu acht Beleginfos jeweils eine Art und eine Info zu. Zur optionalen Auswahl stehen Beleginfo 1, Beleginfo 2, .... Beleginfo 8. Wenn Sie eine Definition löschen wollen, wählen Sie den obersten, leeren Eintrag in der Auswahlliste aus. Sie stimmen mit dem Empfänger ab, was als Art vorgegeben werden darf (freie Eingabe).

#### Zusatzinformation

Hier ordnen Sie in einem Grid bis zu zwanzig Zusatzinfos jeweils eine Art und eine Info zu. Zur optionalen Auswahl stehen Zusatzinfo 1, Zusatzinfo 2, .... Zusatzinfo 20. Wenn Sie eine Definition löschen wollen, wählen Sie den obersten, leeren Eintrag in der Auswahlliste aus. Sie stimmen mit dem Empfänger ab, was als Art vorgegeben werden darf (freie Eingabe).

#### **Register Zusinfo Personen**

Über die Beleginfo und die Zusatzinformation können in der Premium-Variante zum csv-Ausgabeformat ergänzende Buchungsinformationen von iX-Haus an DATEV übertragen werden. Der Empfänger plant hierzu mit Ihnen, welche Informationen übertragen werden sollen. Die hier getroffenen Einstellungen beziehen sich nur auf Personen-Buchungen (GVC 4xx). Sind im Register Zusinfo Allgemein [zusinfo-allgemein.html] Definitionen vorhanden, werden diese genutzt, es sei denn, Sie definieren hier im Register Zusinfo Personen hiervon abweichende Zuordnungen.

Als Info stehen Ihnen folgende iX-Haus-Informationen zur Verfügung, von denen Sie dann eine auswählen können. Die auf kreditorische Buchungen beschränkten Infos machen im Rahmen der Zusatzinformation zu Personenbuchungen natürlich keinen Sinn und werden beim Export von Personenbuchungen leer bleiben.

2 Sachkonto Nummer 3 MwSt. Code 4 MwSt. Satz 5 Beleg 6 Buchungstext 7 Buchung - Erfassungsdatum 8 Buchung - Erfasser Nummer 9 Buchung - Erfasser Name 10 Objektnummer 11 Objektbezeichnung 12 OP-Nummer (nur bei kreditorischen Buchungen) 13 Rechnungsnummer von OP-Nummer (automatische Ermittlung nur bei kreditorischen Buchungen) 14 Leistungszeitraum von TT.MM.JJJJ 15 Leistungszeitraum bis TT.MM.JJJJ 16 Leistungszeitraum von TT/JJJJ 17 Leistungszeitraum bis TT/JJJJ 18 Projektnummer (nur bei kreditorischen Buchungen) 19 Projekt Bezeichnung (nur bei kreditorischen Buchungen) 20 Sachkonto Bezeichnung

### Belegfeld

Hier ordnen Sie in einem Grid Belegfeldern jeweils eine Zusatzinformation zu. Zur optionalen Auswahl stehen Belegfeld 1 und Belegfeld 2. Wenn Sie eine Definition löschen wollen, wählen Sie den obersten, leeren Eintrag in der Auswahlliste aus.

#### Beleginfotabelle

1 Buchungsnummer

Hier ordnen Sie in einem Grid bis zu acht Beleginfos jeweils eine Art und eine Info zu. Zur optionalen Auswahl stehen Beleginfo 1, Beleginfo 2, .... Beleginfo 8. Wenn Sie eine Definition löschen wollen, wählen Sie den obersten, leeren Eintrag in der Auswahlliste aus. Sie stimmen mit dem Empfänger ab, was als Art vorgegeben werden darf (freie Eingabe).

#### Zusatzinformation

Hier ordnen Sie in einem Grid bis zu zwanzig Zusatzinfos jeweils eine Art und eine Info zu. Zur optionalen Auswahl stehen Zusatzinfo 1, Zusatzinfo 2, .... Zusatzinfo 20. Wenn Sie eine

Definition löschen wollen, wählen Sie den obersten, leeren Eintrag in der Auswahlliste aus. Sie stimmen mit dem Empfänger ab, was als Art vorgegeben werden darf (freie Eingabe).

### **Register Zusinfo Sachkonten**

1 Buchungsnummer

Über die Beleginfo und die Zusatzinformation können in der Premium-Variante zum csv-Ausgabeformat ergänzende Buchungsinformationen von iX-Haus an DATEV übertragen werden. Der Empfänger plant hierzu mit Ihnen, welche Informationen übertragen werden sollen. Die hier getroffenen Einstellungen beziehen sich nur auf Sachkonten-Buchungen (GVC 1xx). Sind im Register Zusinfo Allgemein [zusinfo-allgemein.html] Definitionen vorhanden, werden diese genutzt, es sei denn, Sie definieren hier im Register Zusinfo Sachkonten hiervon abweichende Zuordnungen.

Als Info stehen Ihnen folgende iX-Haus-Informationen zur Verfügung, von denen Sie dann eine auswählen können. Die auf kreditorische Buchungen beschränkten Infos machen im Rahmen der Zusatzinformation zu reinen Sachkontenbuchungen natürlich keinen Sinn und werden beim Export von Sachkontenbuchungen leer bleiben.

2 Sachkonto Nummer 3 MwSt. Code 4 MwSt. Satz 5 Beleg 6 Buchungstext 7 Buchung - Erfassungsdatum 8 Buchung - Erfasser Nummer 9 Buchung - Erfasser Name 10 Objektnummer 11 Objektbezeichnung 12 OP-Nummer (nur bei kreditorischen Buchungen) 13 Rechnungsnummer von OP-Nummer (automatische Ermittlung nur bei kreditorischen Buchungen) 14 Leistungszeitraum von TT.MM.JJJJ 15 Leistungszeitraum bis TT.MM.JJJJ 16 Leistungszeitraum von TT/JJJJ 17 Leistungszeitraum bis TT/JJJJ 18 Projektnummer (nur bei kreditorischen Buchungen) 19 Projekt Bezeichnung (nur bei kreditorischen Buchungen) 20 Sachkonto Bezeichnung

In den Auswahlfeldern zu Beleg, Beleginfo und Zusatzinformation im Feld Info kann per Systemeinstellung DatevZusatzinfomationenFixWert [1.15.15.22] eine frei definierbare Konstante ausgewählt werden. Der DATEV-Export befüllt das ausgewählte Feld standardmäßig mit der Konstante iX-Haus. So können Sie bei Bedarf aus iX-Haus importierte Buchungen in DATEV entsprechend kennzeichnen.

#### Belegfeld

Hier ordnen Sie in einem Grid Belegfeldern jeweils eine Zusatzinformation zu. Zur optionalen Auswahl stehen Belegfeld 1 und Belegfeld 2. Wenn Sie eine Definition löschen wollen, wählen Sie den obersten, leeren Eintrag in der Auswahlliste aus.

#### Beleginfotabelle

Hier ordnen Sie in einem Grid bis zu acht Beleginfos jeweils eine Art und eine Info zu. Zur optionalen Auswahl stehen Beleginfo 1, Beleginfo 2, .... Beleginfo 8. Wenn Sie eine Definition löschen wollen, wählen Sie den obersten, leeren Eintrag in der Auswahlliste aus. Sie stimmen mit dem Empfänger ab, was als Art vorgegeben werden darf (freie Eingabe).

#### Zusatzinformation

Hier ordnen Sie in einem Grid bis zu zwanzig Zusatzinfos jeweils eine Art und eine Info zu. Zur optionalen Auswahl stehen Zusatzinfo 1, Zusatzinfo 2, .... Zusatzinfo 20. Wenn Sie eine Definition löschen wollen, wählen Sie den obersten, leeren Eintrag in der Auswahlliste aus. Sie stimmen mit dem Empfänger ab, was als Art vorgegeben werden darf (freie Eingabe).

### Versionsunterschiede

In der DATEV-Version 5.1 wurden die Steuercodes 2-stellig exportiert. Diese Codes müssen im Modul MwSt.-Tabelle in der Spalte Code Fremdsystem für Export für die Steuercodes eingetragen werden. Wenn ein Code in der MwSt.-Tabelle gefunden wird, dann wird dieser ausgegeben, sonst wird die alte Logik aus der Version 5 verwendet. Weitere Details siehe auch Abschnitt Steuerbehandlung.

Ab der Version 7.0 können vierstellige Codes exportiert werden.

#### **Erweiterung Datev Version 7.0**

Alle exportierten Dateien werden mit dem Header der Version 7.0 gekennzeichnet. Die bestehende Datei wird um vier 4 Spalten erweitert:

| Fälligkeit             | Wird ggf. befüllt z. B. im Rahmen von Buchungen mit reduziertem<br>Steuersatz für bestimmte Buchungsperioden. |
|------------------------|----------------------------------------------------------------------------------------------------|
| Generalumkehr          | Wenn es eine Storno Buchung ist, dann wird ein G exportiert.                                                  |
| Steuersatz             | Wird ggf. befüllt z. B. im Rahmen von Buchungen mit reduziertem<br>Steuersatz für bestimmte Buchungsperioden. |
| Land                   | Wird nicht befüllt.                                                                                           |
| Sachverhalt L+L        | Wird befüllt, wenn entsprechende §13b-Buchungen vorliegen.                                                    |
| Funktionsergänzung L+L | Wird befüllt, wenn entsprechende §13b-Buchungen vorliegen.                                                    |

# Systemeinstellungen

Hier finden Sie Hinweise zur Administration der DATEV-Schnittstelle.

### Systemeinstellungen Datenbank

Unter Fachadministration ⇒ System ⇒ Systemeinstellungen Datenbank konfigurieren Sie vor allem mit Einstellungen aus dem Bereich Schnittstelle, Abschnitt Datev-Export einen Großteil der allgemeinen Verhaltensweisen des DATEV-Exports.

Die Systemeinstellung 1.15.15.1 bis 1.15.15.9 sind nur für die Erstellung von Exportdaten in der alten Postversand (ASCII)-Variante relevant, nicht für die csv-Variante! Kunden, die den DATEV-Export zur Versorgung alternativer Softwareprodukte mit Daten im Postverversand-Format nutzen, können hiermit das Exportverhalten für dieses Format konfigurieren.

| Name                     | Beschreibung                                                                                                    |
|--------------------------|----------------------------------------------------------------------------------------------------|
| Vorzeichentausch         | Die Systemeinstellung 1.15.15.1 ist nur für Postversand (ASCII) Variante relevant, nicht für die csv-Variante! Kunden, die den DATEV-Export zur Versorgung alternativer Softwareprodukte mit Daten im Postverversand-Format nutzen, können hiermit konfigurieren, dass in den ASCII-Daten ein Vorzeichentausch ausgeführt wird.                                                                                                    |
| BuTextPunktChek          | Die Systemeinstellung 1.15.15.2 ist nur für Postversand (ASCII) Variante relevant, nicht für die csv-Variante! Sie prüft, ob im Buchungstext Punkte vorkommen und ersetzt diese.                                                                                                    |
| BuTextAusrufChek         | Die Systemeinstellung 1.15.15.3 ist nur für Postversand (ASCII) Variante relevant, nicht für die csv-Variante! Sie prüft, ob im Buchungstext Ausrufezeichen vorkommen und ersetzt diese.                                                                                                    |
| BuTextParagrapfChek      | Die Systemeinstellung 1.15.15.4 ist nur für Postversand (ASCII) Variante relevant, nicht für die csv-Variante! Sie prüft, ob im Buchungstext Paragrafenzeichen vorkommen und ersetzt diese.                                                                                                    |
| StandardIni              | Die Systemeinstellung 1.15.15.5 ist nur für Postversand (ASCII) Variante relevant, nicht für die csv-Variante!                                                                                                    |
| Kostenstelle1            | Die Systemeinstellung 1.15.15.6 ist nur für Postversand (ASCII) Variante relevant, nicht für die csv-Variante!                                                                                                    |
| KostenstelleTab          | Die Systemeinstellung 1.15.15.7 ist nur für Postversand (ASCII) Variante relevant, nicht für die csv-Variante!                                                                                                    |
| ExportDateiImmer         | Die Systemeinstellung 1.15.15.8 steuert ob bei Fehlern Export-Dateien<br>generiert werden sollen. Standardmäßig ist sie nicht aktiv. Ist sie aktiv, werden<br>Exportdaten auch trotz Fehlermeldungen generiert. Die generierten<br>Exportdaten sind dann im Fehlerfall potentiell unvollständig im Vergleich zu<br>den iX-Haus-Buchungsdaten! Sie können jedoch für die weitere Analyse genutzt<br>werden.                                                                                                    |
| ASCIIExport              | Die Systemeinstellung 1.15.15.9 ist standardmäßig aktiv. Hierdurch wird der<br>ASCII-Export (Postversand (ASCII)-Variante) in der DATEV-Exportschnittstelle<br>nicht angeboten. Wenn Sie Exportdaten nur über csv-Varianten nutzen, werden<br>so unnötige Menüs ausgeblendet! Kunden, die den DATEV-Export zur<br>Versorgung alternativer Softwareprodukte mit Daten im alten Postverversand-<br>Format nutzen wollen, müssen diese Systemeinstellung deaktivieren.                                                                                                    |
| BelegDatumFormat         | Die Systemeinstellung 1.15.15.10 ist standardmäßig mit dem Format DDMM<br>belegt. Hiermit ist es möglich, das Datumsformat für die DATEV-Spalte<br>Belegdatum individuell zu gestaltet. Diese Einstellung kann genutzt werden,<br>wenn beispielsweise der csv-Export in eine dritte Software importiert wird,<br>welche ein anderes Datumnsformat erwartet. Zur Formatierung können die<br>Platzhalter DD (Tag), MM (Monat), YYYY (Jahr vierstellig) und YY (Jahr<br>zweistellig) kombiniert werden. Beachten Sie, dass das von DATEV festgelegte<br>Format "DDMM" ist. DATEV behält sich vor, von Belegdatumsangaben im<br>Format DDMMJJ nur den Block DDMM zu nutzen und die Jahresziffer aus dem<br>Buchungsjahrgang anzufügen. |
| BelegFelderSonderzeichen | Die Systemeinstellung 1.15.15.11 ist standardmäßig mit dem Doppelpunkt (:)<br>definiert. Hiermit können die Sonderzeichen für die Beleg-Felder und<br>Buchungstext der DATEV Schnittstelle definiert werden. Diese Sonderzeichen<br>werden beim dem Export aus den Beleg-Feldern und Buchungstext<br>ausgeschnitten und somit nicht nach DATEV übertragen.                                                                                                    |

| Name                                        | Beschreibung                                                                                                    |
|---------------------------------------------|----------------------------------------------------------------------------------------------------|
| DatevReplaceOldString                       | Die Systemeinstellung 1.15.15.12 ist standardmäßig undefiniert. Für<br>Belegnummern sind bei DATEV Ziffern, Groß-/Kleinbuchstaben und wenige<br>Sonderzeichen zulässig: 0123456789<br>ABCDEFGHIJKLMONOPQRSTUVQXYZabcdefghijklmnopqrstuvwxyz\$&%*+-/<br>Mit dieser Systemeinstellung entscheiden Sie, ob und wie bestimmte, ggf. von<br>der zulässigen Auswahl abweichende, Zeichen in ein zulässiges Zeichen<br>umgesetzt oder in der Übertragung ganz eliminiert werden.<br>DatevReplace0ldString definiert Zeichen im Export, die durch ein ein<br>anderes Zeichen (s. DatevReplaceNewString) ersetzt werden. (z. B.<br>Paragraphenzeichen, Prozentzeichen, kaufmännisches Und-Zeichen '§', '%',<br>'&').                                                                                                    |
| DatevReplaceNewString                       | Die Systemeinstellung 1.15.15.13 ist standardmäßig undefiniert. Sie können hier das Zeichen angeben, welches im Export unerwünschte Zeichen ersetzt (siehe DatevReplaceOldString).                                                                                                    |
| DatevFormat7                                | Die Systemeinstellung 1.15.15.14 wird mit der iX-Haus-Programmversion<br>20.25.0 standardmäßig aktiv. Wenn diese Einstellung aktiv ist, dann werden die<br>csv-Daten kompatibel zu DATEV Version 7 exportiert. Die DATEV-Felder<br>Belegnummer1, KOST1-Kostenstelle und KOST2-Kostenstelle werden dann mit<br>jeweils 36 Zeichen ausgegeben. Klären Sie vorab mit dem Empfänger, ob<br>dieser eine entsprechende DATEV-Version einsetzt, welche diese Feldlängen<br>auch unterstützt! Sonst ist das csv-Format kompatibel für DATEV Version 5.<br>(Standard)<br>Bitte beachten Sie, dass mit der Systemeinstellung DatevFormatVersion<br>alternativ eine noch neuere Datenversion eingestellt werden kann!                                                                                                    |
| DatevLeistungsDatumSetzen                   | Die Systemeinstellung 1.15.15.15 ist standardmäßig nicht aktiv. DATEV<br>bewertet das Leistungsdatum und entscheidet anhand dessen, welcher<br>Steuersatz benutzt wird. Wenn die Systemeinstellung aktiv ist, wird bei<br>Buchungen mit dem Steuersatz 7% oder 19% und einer Wertstellung zwischen<br>01.07.2020 und 31.12.2020 der 30.06.2020 als Leistungsdatum gesetzt. Bei<br>Buchungen mit einem Steuersatz von 5% oder 16% und einer Wertstellung ab<br>dem 01.01.2021 wird das Leistungsdatum 31.12.2020 gesetzt. In allen anderen<br>Fällen wird das Leistungsdatum gleich dem Wertstellungsdatum gesetzt. In<br>allen Fällen bleibt das Belegdatum, wie vom Benutzer eingegeben. Wenn die<br>Einstellung nicht aktiv ist, wird in solchen Fällen das Belegdatum entsprechend<br>auf dem 30.06.2020 oder 31.12.2020 gesetzt und das Feld Leistungsdatum<br>wird nicht gefüllt. |
| EnableDATEVGebaeudeKST                      | Die Systemeinstellung 1.15.15.16 ist standardmäßig nicht aktiv. Ist sie aktiviert, haben Sie die Möglichkeit, mehrere Gebäude-Kostenstellen in Datev anzulegen.                                                                                                    |
| [1.15.15.17]                                | Die Systemeinstellung 1.15.15.17 ist aktuell ohne Funktion/deaktiviert.                                                                                                    |
| DatevRechnungWertstellungAlternativeAusgabe | Die Systemeinstellung 1.15.15.18 ist standardmäßig nicht aktiv. Wenn sie<br>aktiviert wird, werden das Rechnungsdatum einer Rechnung im Datev-Feld<br>Belegdatum und das Wertstellungsdatum im Datev-Feld Leistungsdatum<br>ausgegeben. Das kann in DATEV die Auswertung erfasster Rechnungen<br>erleichtern.                                                                                                    |
| StellenanzahlDATEVSachkontoNichtPruefen     | Die Systemeinstellung 1.15.15.19 ist standardmäßig nicht aktiv. Ist sie aktiviert, wird die Checkbox der Sachkonten-Prüfung ausgeschaltet.                                                                                                    |
| DatevZahlenWerteAlsString                   | Die Systemeinstellung 1.15.15.20 ist standardmäßig nicht aktiv. Ist sie aktiviert, werden beim Export von Adressdaten vorhandene Zahlenwerte in einen String umgewandelt.                                                                                                    |
| EnableDATEVKSTUebersetzung                  | Die Systemeinstellung 1.15.15.21 ist standardmäßig nicht aktiv. Ist sie<br>aktiviert, schaltet sie im Register Kostenstellen-Tabelle die Spalte iX-<br>Haus Kostenstelle frei. Hierüber können dann einer DATEV-Kostenstelle<br>Kostenstellen aus dem Kostenstellenstamm von iX-Haus zugeordnet werden.<br>Die Ausgabe in der csv-Datei kann dann über die Exportspalten KOST1<br>und/oder KOST2 erfolgen.                                                                                                    |
| DatevZusatzInformationenfixWert             | Die Systemeinstellung 1.15.15.22 definiert den Fixwert, welcher in den<br>Auswahlfeldern Belegfeld, Beleginfofeld und Zusatzinformationen<br>genutzt wird. Als Standard wird iX-Haus genutzt. Mit dem Fixwert kann z. B.<br>die Herkunft der Felder für den DATEV-Empfänger mitgeteilt werden.                                                                                                    |
| DatevFormatVersion                          | Die Systemeinstellung 1.15.15.23 definiert, welche Version des DATEV-Exports<br>benutzt wird. Die erforderliche Version erfragen Sie bitte direkt bei Ihrem<br>Ansprechpartner von DATEV. Bei Einstellung 'Standard' wird Version 7 oder 5<br>(je nach Systemeinstellung 1.15.15.14 DatevFormat7) verwendet.                                                                                                    |
| DatevOptionMitStempel                       | Die Systemeinstellung 1.15.15.24 aktiviert die Anzeige der Export-Option<br>Belege mit Stempel. Die Stempelaktivierung kann dazu führen, dass die<br>PDF-Datei bzgl. Version und evtl. angehängten Zusatzdaten nicht mehr dem<br>Original entspricht. eRechnungsdaten können dadurch verloren gehen!                                                                                                    |

Für den lizenzpflichtigen DATEV-Import (DATEV-Rechnungsimport) stehen folgende Systemeinstellungen im Bereich Schnittstelle > Abschnitt DatevImport zur Verfügung:

| DatevMehrereKostenstellenAnlegen | Um beim Rechnungsimport mehrere Kostenstellen pro<br>Objekt eintragen zu können, muss die 1.15.241.1<br>Systemeinstellung aktiviert werden. Standard: OFF.                                             |
|----------------------------------|----------------------------------------------------------------------------------------------------|
| DatevDebitorBereich              | Die Systemeinstellung 1.15.241.2 definiert den<br>Fremdnummer-Bereich der Debitoren. Anhand dieses<br>Bereiches ermittelt der Import, ob es ein Debitor-<br>Datensatz ist. Standard: leer.             |
| DatevKreditorBereich             | Die Systemeinstellung 1.15.241.3 definiert den<br>Fremdnummer-Bereich der Kreditoren. Anhand dieses<br>Bereiches ermittelt der Import, ob es ein Kreditor-<br>Datensatz ist. Standard: leer            |
| DatevGVC701DateiName             | Systemeinstellung 1.15.241.4 definiert den Namensteil der DATEV GVC701-Import Datei. Anhanddessen erkennt der Import den 701 GVC. Standard: DatevGVC701.                                               |
| DatevGVC709DateiName             | Systemeinstellung 1.15.241.5 definiert den Namensteil der DATEV GVC709-Import Datei. Anhanddessen erkennt der Import den 709 GVC. Standard: DatevGVC709.                                               |
| DatevKredDebDateiName            | Systemeinstellung 1.15.241.6 definiert den Namensteil<br>der DATEV Kreditoren/Debitoren-Import Datei.<br>Anhanddessen erkennt der Import, dass es eine<br>Stammdatenimport-Datei ist. Standard: Stamm. |
|                                  | Systemeinstellung 1.15.241.7 DTVF oder EXT<br>(Unterschied)                                                                                                    |
| DatevImportBuuchungenSperren     | Systemeinstellung 1.15.241.8                                                                                                    |
|                                  |                                                                                                    |

### **ASCII-Postversandformat**

Historisch bedingte Systemeinstellungen sind mit der Abkündigung des ASCII-Postversandformats seitens DATEV nicht mehr für die jetzige Nutzung interessant, wenn diese nur auf den ASCII-Export wirken und somit für die csv-Variante nicht relevant sind. Sie finden hierzu jedoch Erläuterungen im jeweiligen Hinweistext. (Vorzeichentausch, ButextPunktCheck, BuTextAusrufCheck, BuTextParagrafCheck, StandardIni, Kostenstelle1 und KostenstellenTab)

Vor dem ersten Exportlauf sind folgende Arbeiten durchzuführen: Es müssen die ASCII-Input und die DATEV-Output-Formatbeschreibungen, die Sachkontennummernlänge, die Beraternummer und ein eventuell erforderlicher Vorzeichentausch festgelegt werden. Nutzen Sie hierzu bei Ersteinrichtung die Unterstützung durch einen Consultant der CREM SOLUTIONS und klären Sie mit dem Empfänger der Exportdaten ab, welche Formate und Inhalte benötigt werden.

### DatevLeistungsDatumSetzen

DATEV nutzt seit Juli 2020 beim Import die Information aus dem Leistungsdatum als Kriterium zur Ermittlung des Steuersatzes. Notwendig wurde die Anpassung u. a. im Rahmen der temporären Steuersenkung im zweiten Halbjahr 2020.

Im Rahmen der befristeten Steuersenkung 01.07.2020-31.12.2020 wird die DATEV-Schnittstelle im Standardverfahren Buchungen mit 7 % oder 19 % in der ermäßigten Periode mit dem Belegdatum 30.06.2020 übertragen (Standardeinstellung). Ohne die Information aus dem Feld Leistungsdatum interpretiert DATEV das Belegdatum: wenn dies vor 01.07.2020 liegt, dann nimmt DATEV 7 % bzw. 19 %, ansonsten 5 % bzw. 16 %.

Alternativ wird das Exportfeld Leistungsdatum mit diesem Datum belegt, wenn die

Systemeinstellung DatevLeistungsdatumSetzen aktiv ist. Bei Buchungen mit reduziertem Steuersatz (5 % oder 16 %) wird das Leistungsdatum gleich dem Wertstellungsdatum gesetzt.

Dementsprechend gilt ab dem 01.01.2021 für alle Buchungen mit 5 % bzw. 16 %: Wenn die Systemeinstellung DatevLeistungsDatumSetzen nicht aktiv ist, wird das Belegdatum auf den 31.12. gesetzt. Wenn die Systemeinstellung DatevLeistungsDatumSetzen aktiv ist, wird das Leistungsdatum auf den 31.12. gesetzt.

### Feldlängen von Beleg 1, KOST1 und KOST2

In den Systemeinstellungen Datenbank steht die Systemeinstellung 1.15.15.14 DatevFormatV7 für den DATEV-Export zur Verfügung. Hierüber können Sie die Felder Belegnummer1, KOST1-Kostenstelle und KOST2-Kostenstelle mit jeweils 36 Zeichen ausgegeben, wenn Sie die Kopplung an den Standardwert deaktivieren und den Parameter DatevFormatV7 aktivieren und die Systemeinstellung entsprechend speichern. Klären Sie vorab mit dem Empfänger, ob dieser eine entsprechende DATEV-Version einsetzt, welche diese Feldlängen auch unterstützt!

### Weitere Systemeinstellungen

• im Abschnitt Datev-KontoLength:

KontoLength Default=2

• im Abschnitt Datev-ObjektKontierung:

#### Status =ON/OFF Default=nicht aktiv

Wenn man den oben genannten Status auf ON setzt, so erscheint im Register Konten-Tabelle eine dritte Übersetzungstabelle. Hier kann man zu den verschiedenen Objekten die Konten-Ersetzungen definieren. In der Tabelle 2 definiert man den Kontenbereich und setzt im Feld Exportkonto ein "X" oder "x" am Ende des Zielkontos, welches mittels der x-Ersetzung aus Tabelle 3 objektspezifisch ergänzt wird. Hierzu editiert man in der Tabelle 3 die Objekte mit der dazugehörigen Ersetzung. Daraus ergibt sich im vorgenannten Beispiel für das Objekt

```
2000 für Kontenbereich 1-999999 das Exportkonto 225600
2001 für Kontenbereich 1-999999 das Exportkonto 225601
2002 für Kontenbereich 1-999999 das Exportkonto 225602 usw.
```

Die erläuterte Funktionalität ist genau auf die Konstellation ausgerichtet, dass Ihr Steuerberater über die Sachkontennummer auch das jeweilige Objekt unterscheidet. Dieses erfolgt durch die beiden letzten Stellen der DATEV-Sachkontennummer. Bitte beachten Sie, dass das Zielkonto insgesamt auf maximal 6 Stellen begrenzt ist.

• im Abschnitt Datev-Sachkonto:

#### Nummernlaenge (4,5,6) Default=4

Kreditoren/Debitoren-Konten sind in DATEV um eine Nummernlänge höher. Eine Nummernlänge von 4 für Sachkonten definiert somit indirekt die Konten von Debitoren und Kreditoren auf fünfstellig.

• im Abschnitt Datev-Vorlauf:

Berater (Nr. aus Mandantentabelle) Default=0

Beachten Sie bitte, dass im Bereich der Verwaltergebühren weitere DATEV-relevante

Systemeinstellungen vorgenommen werden können:

- EnableExpDatev
- ExpDebitorNrVorgabe
- ExpKontoNrVorgabe
- ExpKostenstVorgabe
- ExpMwstCodesVorgabe
- DatevZielverzeichnis

#### 1)

Bei Automatikkonten wird keine Steuerinformation an DATEV übergeben, da deren Steuerbehandlung in DATEV automatisch erfolgt. So wird bei Automatikkonten der DATEV-BU-Schlüssel 00 exportiert und bei Automatikkonten mit Storno-Kenner, auch Generalumkehr genannt, der DATEV-BU-Schlüssel 20.